# Precise 10.3

CLI Utility Reference Guide

Exported on 03/17/2021

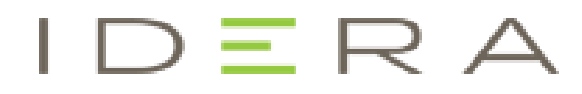

# Table of Contents

| Precise CLI utility overview                                                |    |
|-----------------------------------------------------------------------------|----|
| Usage of CLI utility                                                        |    |
| Input to CLI Utility                                                        |    |
| Where to run CLI utility                                                    |    |
| Authenticate to CLI utility                                                 |    |
| Error reporting                                                             | 11 |
| Installation packages                                                       |    |
| Installation with Precise CLI                                               |    |
| Installing the Precise Framework                                            |    |
| How to install the Precise Framework                                        |    |
| About the Precise Framework parameter file                                  |    |
| Installing the PMDB FocalPoint using an Oracle database                     |    |
| Installing the PMDB FocalPoint using an MS-SQL Server database              |    |
| Installing additional parameters to servers where FocalPoints are installed |    |
| Installing Precise FocalPoints                                              | 27 |
| Installing a Precise FocalPoint on a server                                 |    |
| About the Precise FocalPoint parameter file                                 |    |
| Installing Servers                                                          |    |
| About the server parameter file                                             |    |
| Installing secured servers with the Precise CLI utility                     |    |
| Remote Automatic mode                                                       |    |
| Local mode                                                                  |    |
| Updating services Authentication using the Precise CLI Utility              |    |
| Installing a Tier with the Precise CLI utility                              |    |
| Installing Precise for Oracle with the Precise CLI utility                  |    |
| About the Precise for Oracle parameter file                                 |    |
| Installing Precise for Storage with the Precise CLI utility                 |    |
| About the Precise for Storage parameter file                                |    |
| Installing Precise for J2EE with the Precise CLI utility                    |    |
| About the Precise for J2EE parameter file                                   |    |
| Installing Precise for Web with the Precise CLI utility                     | 51 |

|   | About the Precise for Web parameter file (Precise CLI utility)                | 52  |
|---|-------------------------------------------------------------------------------|-----|
|   | Installing Precise for Microsoft .NET with the Precise CLI utility            | 58  |
|   | About the Precise for Microsoft .NET parameter file                           | 59  |
|   | Installing Precise for SQL Server with the Precise CLI utility                | 61  |
|   | About the Precise for SQL Server parameter file                               | 61  |
|   | Installing Precise for SAP with the Precise CLI utility                       | 65  |
|   | About Precise for SAP parameter file                                          | 66  |
|   | Installing Precise for Sybase with the Precise CLI utility                    | 69  |
|   | About the Precise for Sybase parameter file                                   | 69  |
|   | Installing Precise for Sybase Replication Server with the Precise CLI utility | 71  |
|   | About the Precise for Sybase Replication Server parameter file                | 72  |
|   | Installing Precise for DB2 with the Precise CLI utility                       | 75  |
|   | About the Precise for DB2 parameter file                                      | 76  |
|   | Installing a Tuxedo instance with the Precise CLI utility                     | 79  |
|   | About Tuxedo Collector parameter file                                         | 80  |
|   | Installing a WebSphere MQ instance with the Precise CLI utility               | 82  |
|   | About WebSphere MQ instance parameter file                                    | 83  |
|   | Installing an Oracle Applications instance with the Precise CLI utility       | 85  |
|   | About Oracle Applications Tier Collector parameter file                       | 86  |
|   | Installing Other Tier Collectors with the Precise CLI utility                 | 88  |
|   | About Other Tier Collectors parameter file                                    | 89  |
|   | Installing an OS instance with the Precise CLI utility                        | 92  |
|   | About OS Collectors parameter file (Precise CLI utility)                      | 93  |
|   | Installing Precise for vCenter Server with the Precise CLI utility            | 94  |
|   | About the Precise for vCenter Server parameter file                           | 94  |
|   | Extricate command                                                             | 96  |
|   | Edit & uninstall                                                              | 98  |
|   | To edit an installation                                                       | 98  |
|   | To uninstall an installation                                                  | 98  |
|   | Installing a new instance while keeping historical data from an old instance  | 98  |
| 1 | Auto deployment                                                               | 100 |
|   | About auto deployment                                                         | 100 |
|   | Preparing auto deployment                                                     | 100 |
|   | Installing with the Template Listener                                         | 100 |
|   | instatting with the remptate Listener                                         | TUZ |

| About the template-listener_override.xml parameter file |     |
|---------------------------------------------------------|-----|
| J2EE remote instance monitoring                         |     |
| About J2EE remote instance monitoring                   |     |
| Preparing J2EE remote instance monitoring               |     |
| Installing an SSL Listener                              |     |
| Installing a consumer Listener                          |     |
| Creating the deployment package                         |     |
| Installing the J2EE remote instance                     |     |
| JVM arguments                                           |     |
| JVM naming                                              |     |
| Shared script JVMs                                      |     |
| Advanced installation notes                             |     |
| Installation on WebSphere                               |     |
| Installation procedure for WebSphere                    |     |
| Java 2 Security is enabled                              |     |
| Additional information                                  |     |
| Applying updates with the Precise CLI utility           | 111 |
| Applying updates using the Precise CLI utility          |     |
| Loading the updates.zip file                            |     |
| Prepare and install the update                          |     |
| Handling Precise agents                                 | 113 |
| About handling Precise agents                           |     |
| Remote Agent Control                                    |     |
| Local Agent Control                                     |     |
| Exporting and importing AdminPoint settings             | 116 |
| About exporting and importing AdminPoint settings       |     |
| Export Settings command                                 |     |
| Dialog argument                                         |     |
| Import Settings command                                 |     |
| Dialog argument                                         |     |
| Preparing the settings import files                     |     |
| About the locations/locations-full settings import file |     |
|                                                         |     |

| About the grouping settings import file           |  |
|---------------------------------------------------|--|
| About the SLA settings import file                |  |
| Action items                                      |  |
| About managing action items                       |  |
| List action items                                 |  |
| Perform action items                              |  |
| Role and user management                          |  |
| Role management                                   |  |
| Manage roles command                              |  |
| Required permissions                              |  |
| Roles definitions limitations                     |  |
| Handling errors                                   |  |
| Adding a new role                                 |  |
| Deleting a role                                   |  |
| Verifying user's roles assignment before deletion |  |
| Parameters specification                          |  |
| Editing a role                                    |  |
| Parameters specification                          |  |
| User management                                   |  |
| Manage users command                              |  |
| Required permissions                              |  |
| User roles definitions limitations                |  |
| Handling errors                                   |  |
| Adding a new user                                 |  |
| Deleting a user                                   |  |
| Editing a user                                    |  |
| Exporting users/roles                             |  |
| Command output                                    |  |
| Output format                                     |  |
| Export users output                               |  |
| Export roles output                               |  |
| Export all output                                 |  |
| User permissions summary                          |  |
| Command output                                    |  |
|                                                   |  |

| Output format                                                           |     |
|-------------------------------------------------------------------------|-----|
| Output specification                                                    |     |
| Windows services authentication                                         | 148 |
| About Windows Services authentication                                   |     |
| Services List command                                                   |     |
| Services Authentication Update command                                  |     |
| Federation installations                                                |     |
| Attach                                                                  |     |
| Detach                                                                  |     |
| Main Precise FocalPoint Crash                                           |     |
| Force detach on Proxy                                                   |     |
| Force detach on Main                                                    |     |
| Alerts metrics                                                          |     |
| Managing Alerts with CLI                                                |     |
| Parameter Files                                                         |     |
| Renaming and moving                                                     |     |
| Renaming the Precise FocalPoint server                                  |     |
| Limitations                                                             |     |
| Procedure                                                               |     |
| Moving the Precise FocalPoint server                                    |     |
| Limitations                                                             |     |
| Procedure                                                               |     |
| Post-move adjustments and updates                                       |     |
| Updating SAP on the original server                                     |     |
| Verification                                                            |     |
| Moving the PMDB FocalPoint to another server                            |     |
| Limitations                                                             |     |
| Procedure                                                               |     |
| Moving the PMDB to another server                                       |     |
| Limitations                                                             |     |
| Procedure                                                               |     |
| Verification                                                            |     |
| Examples for exporting and importing an SQL Server or Oracle based PMDB |     |

| SDK                                                           | 171 |
|---------------------------------------------------------------|-----|
| How to plug-in the SDK using the CLI Utilities                |     |
| Preparation                                                   |     |
| Running the Plug-in command                                   |     |
| How to plug-out the SDK using the CLI Utilities               | 171 |
| Preparation                                                   |     |
| Running the Plug-out command                                  |     |
| Additional Precise CLI utilities                              | 173 |
| Encrypt command                                               |     |
| password element                                              |     |
| Apply License command                                         |     |
| License file name element                                     |     |
| Change an installed Precise Listener port                     | 175 |
| Create support file command                                   |     |
| Update main registry command                                  |     |
| Clean Main DB and Infra DB CLI command                        |     |
| LDAP Sync command                                             |     |
| List Applications, Tiers, and instances                       |     |
| Associate/Disassociate instance Tier                          |     |
| Copy Report Manager Reports                                   |     |
| Create inventory report                                       |     |
| Clean Logger cache                                            |     |
| Change GUI server port                                        |     |
| Join instances to cluster                                     |     |
| Prerequisites for using the Join instances to cluster command |     |
| The Join instances to cluster command                         |     |
| Configure SmartLink for an application                        |     |
| Downtime command                                              |     |
| AdminPoint Dashboard acknowledgement                          |     |
| Installation files                                            |     |
| About the installation files                                  |     |
| List files for existing servers                               |     |
|                                                               |     |

| List files for new servers       |     |
|----------------------------------|-----|
| Deploy a package on a server     | 193 |
| Codes used by the CLI utility    | 194 |
| Technology Codes                 | 194 |
| Product Codes                    | 195 |
| Installation Type Codes          |     |
| Operating System Type and Flavor |     |

- Precise CLI utility overview
- Installation with Precise CLI
- Auto deployment
- J2EE remote instance monitoring
- Applying updates with the Precise CLI utility
- Handling Precise agents
- Exporting and importing AdminPoint settings
- Action items
- Role and user management
- Windows services authentication
- Federation installations
- Alerts metrics
- Renaming and moving
- SDK
- Additional Precise CLI utilities
- Installation files
- Codes used by the CLI utility

## Precise CLI utility overview

#### This section includes the following topics:

- Usage of CLI Utility
- Input to CLI Utility
- Where to run CLI Utility
- Authenticate to CLI Utility
- Error reporting
- Installation packages

## Usage of CLI utility

CLI is a command line utility that allows you to perform operations on the Precise product. Using CLI you can create scripts to automate Precise related operations.

## Input to CLI Utility

CLI receives its input from command line arguments and/or from parameters files. CLI input can be provided as arguments, for example, to provide server name:

./infra/bin/psin\_cli.sh -server <my\_server>

In some cases CLI input can be provided as parameters. In such cases, you can provide the parameters in CLI argument or as parameters file. For example, to provide server name parameter, you can use any one of the following:

```
./infra/bin/psin_cli.sh -parameter server=my_server
```

or

./infra/bin/psin\_cli.sh -parametersfile input.xml

Where input.xml contains:

```
<parameters>
<parameter name="server" value="my_server"/>
</parameters>
```

(i) For all sections (unless otherwise stated), the maximum length of a parameter string is 256 characters and only integer values can be used for numeric parameters.

## Where to run CLI utility

CLI should be executed on the main Precise FocalPoint (unless otherwise stated). Always run CLI from Precise root (Precise installation folder on the server).

## Authenticate to CLI utility

Most CLI actions require authentication.

To authenticate using CLI you can use the clear text password:

- Windows. infra\bin\psin\_cli.bat -i3-user admin -i3-clear-password admin ...
- UNIX. ./infra/bin/psin\_cli.sh -i3-user admin -i3-clear-password admin ...

or use encrypted password:

- Windows. /infra\bin\psin\_cli.bat -i3-user admin -i3-encrypted-password \_Encryptl3\_A\_1\_81AD2B0309 ...
- UNIX. ./infra/bin/psin\_cli.sh -i3-user admin -i3-encrypted-password \_Encryptl3\_A\_1\_81AD2B0309 ...

#### Table 1 Authenticate to CLI

| Element               | Description                                                                                                    |
|-----------------------|----------------------------------------------------------------------------------------------------|
| i3-user               | The Precise user name used for authentication.<br>Mandatory: Yes                                                                                      |
| i3-encrypted-password | <b>Values</b> : The encrypted password used for authentication of the user specified in -i3-user argument. For more information, see Encrypt command. |
|                       | Mandatory: Yes                                                                                                    |
|                       | Alternatively the i3-clear-password can be used, allowing you to specify a clear password instead of an encrypted string.                             |

## Error reporting

All Precise CLI utility commands return the following return codes:

- 0 The requested operation finished successfully.
- 1 The requested operation encountered errors.

that this is not the recommended method of work.

In addition, the CLI prints an error report to STDOUT/STDERR.

- Informative errors are printed with prefix: "Informative message"
- Errors related to the CLI operation are printed to log ~i3/logs/infra.cli.log

### Installation packages

When running CLI on the server with the main Precise FocalPoint, you should verify that the Precise download is accessible on the server.

CLI automatically copies required installation files from the Precise download using the installation-cd-path parameter specified as part of the installation parameters.

If you are running CLI from a server which is not the main Precise FocalPoint server, verify that one of the options below are correct:

- Precise download is accessible to the Precise FocalPoint process on the Precise FocalPoint server (notice that in Windows, Precise FocalPoint service cannot access network share).
- You have copied all files from the Precise v9.6 download/I3/distribution folder to the installed main Precise FocalPoint under folder
   <precise\_root>\products\i3fp\distribution\_source\installer.

If you want to prevent CLI from copying files, you can copy the files yourself to the server and extract them. Note

For a list of required installation packages per each component, see About the installation files.

# Installation with Precise CLI

#### This section includes the following topics:

- Installing the Precise Framework
- Installing Precise FocalPoints
- Installing Servers
- Installing secured servers with the Precise CLI utility
- Updating services Authentication using the Precise CLI Utility
- Installing a Tier with the Precise CLI utility
- Extricate command
- Edit & uninstall
- Installing a new instance while keeping historical data from an old instance

### Installing the Precise Framework

The Precise Framework can be installed directly from the Precise download onto the Precise FocalPoint server. You can use the Precise CLI utility to install the following Framework components:

- Precise FocalPoint
- PMDB FocalPoint
- Alerts FocalPoint
- Report Manager FocalPoint
- Insight FocalPoint
- TPM FocalPoint

For information on manually installing the PMDB schemas, see the *Precise Installation Guide*.

#### How to install the Precise Framework

Install the Precise Framework by performing the following steps:

- 1. Prepare XML parameters file to specify the Framework installation parameters and log in to the server on which you have planned to install the Precise FocalPoint.
- 2. On this server, run the following command from the <precise\_root> folder to install the CLI utility installation script:
  - Windows <installation\_DVD>
    - \CLI\psin\_framework\_install.bat
    - <full\_path\_to\_XML\_parameters\_file>
  - UNIX <installation\_DVD> /CLI/psin\_framework\_install.sh <full\_path\_to\_XML\_parameters\_file>

After running the script, you may be required to perform manual post-installation tasks to complete the installation.

- 3. If an error occurs, fix the problem and rerun the installation scripts. (In the case of an error, there is no need to delete the installation files.) If a critical error occurs before the Precise FocalPoint is installed, an error message is displayed. At the end of CLI utility installation, a message appears "Installation complete check logs for details". The relevant logs for installation are as follows:
  - <precise\_root>/logs/psin\_framework\_install.out
  - <precise\_root>/logs/infra.CLI.log

If installation is successful, a message appears "Framework install setup process done."

(i) For Windows Server which has the User Account Control enabled, you must run this command using Administrator permissions: Click Start Menu, right-click Command Prompt, click "Run as administrator", click **Continue** button, to approve the operation. Run the command specified above.

#### About the Precise Framework parameter file

You need to prepare the Framework parameter file by creating an XML file with tags that represent the installation parameters and inserting the appropriate values.

The following is an example of a server parameters file:

| <pre><parameters></parameters></pre>                                                         |
|----------------------------------------------------------------------------------------------|
| <parameter name="setup-process" value="framework"></parameter>                               |
| <parameter name="setup-mode" value="install"></parameter>                                    |
| <parameter name="installation-cd-path" value="d:\"></parameter>                              |
| <parameter name="i3fp-server-machine-name" value="server1"></parameter>                      |
| <parameter name="dbms-type" value="mssql"></parameter>                                       |
| <parameter name="dbms-instance" value="DATABASE1"></parameter>                               |
| <parameter name="dbms-database" value="PWV8"></parameter>                                    |
| <parameter name="dbms-dba-user" value="pwv8"></parameter>                                    |
| <parameter name="dbms-dba-clear-password" value="mypass"></parameter>                        |
| <parameter name="gui-port" value="20820"></parameter>                                        |
| <parameter name="gui-shutdown-port" value="20821"></parameter>                               |
| <parameter name="server-machine-installation-folder-server1" value="d:\precise"></parameter> |
| <pre><parameter name="server-machine-port-server1" value="20802"></parameter></pre>          |
|                                                                                              |
|                                                                                              |

The parameters file is an XML file containing a list of parameters for a Precise framework installation.

Table 1 Elements of the Precise framework parameter file

| Element                                                | Description                                                                                                    |
|--------------------------------------------------------|----------------------------------------------------------------------------------------------------|
| server-machine-installation-folder- <i>server-name</i> | <ul> <li>Indicates the folder in which Precise installation files are stored.</li> <li>Values: String</li> <li>Mandatory for Precise FocalPoint Server: Yes</li> <li>Mandatory for other servers: Yes, unless you prefer to perform a manual installation.</li> </ul> |
| server-machine-port-server-name                        | Port of the Precise Listener on the local server.<br><b>Values</b> : Numeric 1025–65535<br><b>Mandatory</b> : Yes                                                                                                    |
| setup-process                                          | Marked always as framework.<br>Mandatory: Yes                                                                                                    |

| Element                                          | Description                                                                                                    |
|--------------------------------------------------|----------------------------------------------------------------------------------------------------|
| setup-mode                                       | <ul> <li>Must be in one of the following modes:</li> <li>install (used to install Precise Framework)</li> <li>edit (used to update Precise Framework)</li> <li>uninstall (used to uninstall Precise Framework)</li> </ul> Mandatory: Yes                                                                  |
| installation-cd-path                             | Indicates the absolute path to the folder where the Precise<br>download was downloaded to.<br><b>Values</b> : String<br><b>Mandatory</b> : Yes                                                                                                    |
| i3fp-server-machine-name                         | Name of the Precise FocalPoint server. The name must be<br>written in lowercase letters only. Can be a fully qualified name<br>or IP address.<br><b>Values</b> : String<br><b>Mandatory</b> : Yes                                                                                                    |
| gui-port                                         | Port of the Graphics User Interface (GUI) server.<br><b>Values</b> : Numeric 1025–65535 (must not be identical to other ports specified)<br><b>Mandatory</b> : Yes                                                                                                    |
| gui-shutdown-port                                | Local port for controlling the GUI.<br><b>Values</b> : Numeric 1025 -65535 (must not be identical to other ports specified)<br><b>Mandatory</b> : Yes                                                                                                    |
| server-machine-service-unique-id-server-<br>name | A unique name used in the installation of all Precise agents.<br>This is used if you want to support more than one Precise<br>installation system on the server (for example, in cluster<br>applications).<br>Relevant only for Windows servers.<br><b>Values</b> : Alphanumeric<br><b>Mandatory</b> : No |
| pw-server-machine-name                           | Name of the PMDB FocalPoint server. The name must be<br>written in lowercase letters only.<br><b>Values</b> : String<br><b>Mandatory</b> : No, defaults to the Precise FocalPoint.                                                                                                    |

| Element                       | Description                                                                                                    |
|-------------------------------|----------------------------------------------------------------------------------------------------|
| alerts-server-machine-name    | Name of the Alerts FocalPoint server. The name must be written in lowercase letters only.                                                                                                    |
|                               | Values: String                                                                                                    |
|                               | Mandatory: No, defaults to the Precise PMDB FocalPoint.                                                                                                    |
| foresight-server-machine-name | Name of the Report Manager FocalPoint server. The name must<br>be written in lowercase letters only.<br><b>Values</b> : String<br><b>Mandatory</b> : No, defaults to the Precise PMDB FocalPoint. |
| insight-server-machine-name   | Name of the Insight FocalPoint server. The name must be<br>written in lowercase letters only.<br><b>Values</b> : String<br><b>Mandatory:</b> No, defaults to the Precise PMDB FocalPoint.         |
|                               |                                                                                                    |

(i) The Framework CLI supports installing the framework FocalPoint on different servers. If the servers are UNIX servers, the framework's servers will be automatically installed by the framework CLI (you need to supply user and password parameters for each UNIX server). If the servers are Windows servers and different servers are required for the framework FocalPoints, perform the steps described in the following procedure.

To install the framework FocalPoint on different Windows servers

- 1. Only install the Precise FocalPoint using the framework CLI command.
- 2. Install the other FocalPoints with the Add Server CLI command. See Installing Servers.
- 3. Install all required framework FocalPoints with the framework CLI command.

#### Installing the PMDB FocalPoint using an Oracle database

Additional parameters are needed for installing the PMDB FocalPoint on an Oracle database.

The following table lists the additional parameters needed for a PMDB installation using an Oracle database.

Table 2 Additional parameter file elements for the PMDB on an Oracle database

| Element   | Description              |
|-----------|--------------------------|
| dbms-type | Marked always as oracle. |
|           | Values: String           |
|           | Mandatory: Yes           |
|           |                          |

| Element                     | Description                                                                                                    |
|-----------------------------|----------------------------------------------------------------------------------------------------|
| dbms-server                 | Name of the Oracle database server.<br>Values: String<br>Mandatory: Yes                                                                                                    |
| dbms-instance               | Oracle instance name (SID).<br>Values: String<br>Mandatory: Yes                                                                                                    |
| dbms-port                   | Oracle instance Listener port.<br>Values: Integer<br>Mandatory: Yes                                                                                                    |
| dbms-dba-user               | User name for the Oracle user with DBA privileges. Will only be<br>used during installation.<br><b>Values</b> : String<br><b>Mandatory</b> : Yes, if manual-schema is set to false. |
| dbms-tablespace-large-name  | Name of the large tablespace that will be used by PMDB.<br>Values: String<br>Mandatory: No<br>Default value: PRECISE_PW_TAB_LARGE                                                   |
| dbms-tablespace-medium-name | Name of the medium tablespace that will be used by PMDB.<br>Values: String<br>Mandatory: No<br>Default value: PRECISE_PW_TAB_MEDIUM                                                 |
| dbms-tablespace-small-name  | Name of the small tablespace that will be used by PMDB.<br>Values: String<br>Mandatory: No<br>Default value: PRECISE_PW_TAB_SMALL                                                   |
| dbms-tablespace-infral-name | Name of the infra tablespace that will be used by PMDB.<br>Values: String<br>Mandatory: No<br>Default value: PRECISE_PW_TAB_INFRA                                                   |

| Element                             | Description                                                                                                    |
|-------------------------------------|----------------------------------------------------------------------------------------------------|
| dbms-tablespace-sts-name            | Name of the sts tablespace that will be used by PMDB.<br>Values: String<br>Mandatory: No<br>Default value: PRECISE_PW_TAB_STS |
| dbms-tablespace-large-initial-size  | Initial size for the large tablespace.<br>Values: Integer<br>Mandatory: No<br>Default value: 64                               |
| dbms-tablespace-medium-initial-size | Initial size for the medium tablespace.<br>Values: Integer<br>Mandatory: No<br>Default value: 64                              |
| dbms-tablespace-small-initial-size  | Initial size for the small tablespace.<br>Values: Integer<br>Mandatory: No<br>Default value: 64                               |
| dbms-tablespace-infra-initial-size  | Initial size for the infra tablespace.<br>Values: Integer<br>Mandatory: No<br>Default value: 64                               |
| dbms-tablespace-sts-initial-size    | Initial size for the STS tablespace.<br>Values: Integer<br>Mandatory: No<br>Default value: 32                                 |
| dbms-tablespace-large-uniform-size  | Uniform size for the large tablespace.<br>Values: Integer<br>Mandatory: No<br>Default value: 2048                             |

| Element                             | Description                                                                 |
|-------------------------------------|-----------------------------------------------------------------------------|
| dbms-tablespace-medium-uniform-size | Uniform size for the medium tablespace.<br>Values: Integer<br>Mandatory: No |
|                                     | Default value: 512                                                          |
| dbms-tablespace-small-uniform-size  | Uniform size for the small tablespace.                                      |
|                                     | Values: Integer                                                             |
|                                     | Mandatory: No                                                               |
|                                     |                                                                             |
| dbms-tablespace-infra-uniform-size  | Uniform size for the infra tablespace.                                      |
|                                     | Values: Integer                                                             |
|                                     | Mandatory: No                                                               |
|                                     | Detault Value: 80                                                           |
| dbms-tablespace-sts-uniform-size    | Uniform size for the STS tablespace.                                        |
|                                     | Values: Integer                                                             |
|                                     | Mandatory: No                                                               |
|                                     | Default value: 256                                                          |
| dbms-tablespace-large-extent-size   | Extent size for the large tablespace.                                       |
|                                     | Value: Integer Mandatory: No                                                |
|                                     | Default value: 512                                                          |
| dbms-tablespace-medium-extent-size  | Extent size for the medium tablespace.                                      |
|                                     | Value: Integer Mandatory: No                                                |
|                                     | Default value: 512                                                          |
| dbms-tablespace-small-extent-size   | Extent size for the small tablespace.                                       |
|                                     | Value: Integer Mandatory: No                                                |
|                                     | Default value: 512                                                          |
| dbms-tablespace-infra-extent-size   | Extent size for the infra tablespace.                                       |
|                                     | Value: Integer Mandatory: No                                                |
|                                     | Default value: 512                                                          |

| Element                         | Description                                                    |
|---------------------------------|----------------------------------------------------------------|
| dbms-tablespace-sts-extent-size | Extent size for the sts tablespace.                            |
|                                 | Value: Integer Mandatory: No                                   |
|                                 | Default value: 1024                                            |
| dbms-ind-large-name             | Name of the large index tablespace that will be used by PMDB.  |
|                                 | Values: String                                                 |
|                                 | Mandatory: No                                                  |
|                                 | Default value: PRECISE_PW_IND_LARGE                            |
| dbms-ind-medium-name            | Name of the medium index tablespace that will be used by PMDB. |
|                                 | Values: String                                                 |
|                                 | Mandatory: No                                                  |
|                                 | Default value: PRECISE_PW_IND_MEDIUM                           |
| dbms-ind-small-name             | Name of the small index tablespace that will be used by PMDB.  |
|                                 | Values: String                                                 |
|                                 | Mandatory: No                                                  |
|                                 | Default value: PRECISE_PW_IND_SMALL                            |
| dbms-ind-large-initial-size     | Initial size for the large index tablespace.                   |
|                                 | Values: Integer                                                |
|                                 | Mandatory: No                                                  |
|                                 | Default value: 64                                              |
| dbms-ind-medium-initial-size    | Initial size for the medium index tablespace.                  |
|                                 | Values: Integer                                                |
|                                 | Mandatory: No                                                  |
|                                 | Default value: 64                                              |
| dbms-ind-small-initial-size     | Initial size for the small index tablespace.                   |
|                                 | Values: Integer                                                |
|                                 | Mandatory: No                                                  |
|                                 | Default value: 64                                              |
|                                 |                                                                |

| Element                      | Description                                           |
|------------------------------|-------------------------------------------------------|
| dbms-ind-large-uniform-size  | Uniform size for the large index tablespace.          |
|                              | Values: Integer                                       |
|                              | Mandatory: No                                         |
|                              | Default value: 1024                                   |
| dbms-ind-medium-uniform-size | Uniform size for the medium index tablespace.         |
|                              | Values: Integer                                       |
|                              | Mandatory: No                                         |
|                              | Default value: 256                                    |
| dbms-ind-small-uniform-size  | Uniform size for the small index tablespace.          |
|                              | Values: Integer                                       |
|                              | Mandatory: No                                         |
|                              | Default value: 80                                     |
| dbms-ind-large-extent-size   | Extent size for the large index tablespace.           |
|                              | Value: Integer                                        |
|                              | Mandatory: No                                         |
|                              | Default value: 512                                    |
| dbms-ind-medium-extent-size  | Extent size for the medium tablespace.                |
|                              | Value: Integer Mandatory: No                          |
|                              | Default value: 512                                    |
| dbms-ind-small-extent-size   | Extent size for the small tablespace.                 |
|                              | Value: Integer Mandatory: No                          |
|                              | Default value: 512                                    |
| manual-schema                | Indicates if the schema should be manually installed. |
|                              | Values: true, false                                   |
|                              | Mandatory: No.                                        |
|                              | Default value: false                                  |

| Element                     | Description                                                                                                    |
|-----------------------------|----------------------------------------------------------------------------------------------------|
| is-partitioned              | Indicates if the database contains partitioning.<br><b>Values</b> : true, false                                                                                                  |
|                             | Mandatory: Yes, if manual-schema is true                                                                                                    |
| dbms-version                | Database version.                                                                                                    |
|                             | <b>Values</b> : 9i, 10g, 11g                                                                                                    |
|                             | Mandatory: Yes, if manual-schema is true                                                                                                    |
| dbms-dba-encrypted-password | Password for the Oracle user with DBA privileges. Will only be used during installation.                                                                                         |
|                             | Values: Encrypted String                                                                                                    |
|                             | Mandatory: Yes, if manual-schema is set to false.                                                                                                    |
|                             | Alternatively the dbms-dba-clear-password can be used,<br>allowing you to specify a clear password instead of an encrypted<br>string. For more information, see Encrypt command. |
| dbms-i3-user                | User name for the Precise user who owns the PMDB schema.                                                                                                    |
|                             | Values: String                                                                                                    |
|                             | Mandatory: Yes                                                                                                    |
| dbms-i3-encrypted-password  | Password for the Precise user with PMDB privileges.                                                                                                    |
|                             | Values: Encrypted String                                                                                                    |
|                             | Mandatory: Yes                                                                                                    |
|                             | Alternatively the dbms-i3-clear-password can be used, allowing<br>you to specify a clear password instead of an encrypted string.<br>For more information, see Encrypt command.  |
| dbms-tablespace-temp-name   | Storage parameter name for the Precise for Oracle schema.<br>Indicates Temporary tablespace name.                                                                                |
|                             | Values: String                                                                                                    |
|                             | Mandatory: No                                                                                                    |
|                             | Default value: PRECISE_PMBD_TMP                                                                                                    |

| Element                          | Description                                                                                                    |
|----------------------------------|----------------------------------------------------------------------------------------------------|
| dbms-tablespace-temp-file        | Storage parameter for the Precise for Oracle schema. Indicates<br>Temporary tablespace file.<br><b>Values</b> : String<br><b>Mandatory</b> : No                            |
|                                  | Default value: PRECISE_PMBD_TMP                                                                                                    |
| dbms-tablespaces-folder          | Storage parameter for the Precise for Oracle schema. Indicates<br>the folder in which Tablespace datafiles are stored.<br><b>Values</b> : String<br><b>Mandatory</b> : Yes |
| dbms-use-bigfile-for-tablespaces | Specify whether the tablespaces will be created as bigfiles.<br>Values: true, false<br>Mandatory: No<br>Default value: true                                                |
| dbms-service                     | Specify the name of oracle service in case you want to use oracle<br>cluster.<br><b>Value</b> : String<br><b>Mandatory</b> : No                                            |

### Installing the PMDB FocalPoint using an MS-SQL Server database

Additional parameters are needed for installing the PMDB FocalPoint on an MS-SQL Server database.

The following table lists the additional parameters needed for a PMDB installation using an MS-SQL Server database.

Table 3 Additional parameter file elements for the PMDB on an MS-SQL Server database

| Element       | Description                                                                                                    |
|---------------|----------------------------------------------------------------------------------------------------|
| manual-schema | Indicates if the schema should be manually installed.<br>Values: true, false<br>Mandatory: No.<br>Default value: false |

| Element                     | Description                                                                                                    |
|-----------------------------|----------------------------------------------------------------------------------------------------|
| is-partitioned              | Indicates if the database contains partitioning.                                                                                      |
|                             | Values: true, false                                                                                                    |
|                             | Mandatory: Yes, if manual-schema is true                                                                                              |
| dbms-version                | Database version.                                                                                                    |
|                             | Values: 2005, 2008                                                                                                    |
|                             | Mandatory: Yes, if manual-schema is true                                                                                              |
| dbms-type                   | Marked always as SQL Server (mssql).                                                                                                  |
|                             | Mandatory: Yes                                                                                                    |
| dbms-instance               | MS-SQL Server instance name. (Must always be uppercase).                                                                              |
|                             | Values: String                                                                                                    |
|                             | Mandatory: Yes                                                                                                    |
| dbms-use-win-authentication | Indicates whether the PMBD will be connected using OS authentication.                                                                 |
|                             | Values: Boolean                                                                                                    |
|                             | Mandatory: No                                                                                                    |
|                             | Default value: false                                                                                                    |
|                             | (i) All focals must be on the Windows server and the service must be configured to run with the user that has privileges on the PMDB. |
|                             | When using windows authentication, the CLI must be run<br>by a user with permissions to connect to the SQL Server<br>database.        |
| dbms-database               | Name of the MS-SQL Server database.                                                                                                   |
|                             | Values: String                                                                                                    |
|                             | Mandatory: Yes                                                                                                    |
| dbms-dba-user               | User name for the MS-SQL Server user with DBA privileges to install the schema.                                                       |
|                             | Values: String                                                                                                    |
|                             | <b>Mandatory</b> : Not mandatory if dbms-use-win-authentication is true.                                                              |

| Element                     | Description                                                                                                    |
|-----------------------------|----------------------------------------------------------------------------------------------------|
| dbms-dba-encrypted-password | <ul> <li>Password for the MS-SQL Server user with DBA privileges.</li> <li>Values: Encrypted String</li> <li>Mandatory: Not mandatory if dbms-use-win-authentication is true.</li> <li>Editable: No</li> <li>Alternatively the dbms-dba-clear-password can be used, allowing you to specify a clear password instead of an encrypted string. For more information, see Encrypt command.</li> </ul> |
| dbms-file-groups            | All tables will be created under this file group.<br>Values: String<br>Mandatory: No                                                                                                    |
| dbms-collation              | New database will be created using this collation.<br>Values: String<br>Mandatory: No<br>Default value: SQL_Latin1_General_CP1_CS_AS                                                                                                    |
| dbms-data-growth            | New database data file auto growth size in MB.<br>Values: Integer<br>Mandatory: No<br>Default value: 512                                                                                                    |
| dbms-data-size              | New database data file size in MB.<br>Values: Integer<br>Mandatory: No<br>Default value: 1024                                                                                                    |
| dbms-data-path              | Folder under the database server where the data file will be<br>created.<br><b>Values</b> : String<br><b>Mandatory</b> : Yes, if the dbms-database parameter value is a<br>database which does not exist.                                                                                                    |

| Element         | Description                                                                                      |
|-----------------|--------------------------------------------------------------------------------------------------|
| dbms-log-path   | Folder under the database server where the database log file will be created.                    |
|                 | Values: String                                                                                   |
|                 | <b>Mandatory</b> : Yes, if the dbms-database parameter value is a database which does not exist. |
| dbms-log-size   | New database log file size in MB.                                                                |
|                 | Values: Integer                                                                                  |
|                 | Mandatory: No                                                                                    |
|                 | Default value: 512                                                                               |
| dbms-log-growth | New database log file auto growth size in percent.                                               |
|                 | Values: Integer                                                                                  |
|                 | Mandatory: No                                                                                    |
|                 | Default value: 10                                                                                |

#### Installing additional parameters to servers where FocalPoints are installed

The following table lists the additional parameters needed for server installation, wherever FocalPoints are installed. These are required only if when installing the Framework FocalPoint on servers other than the Precise FocalPoint. In such cases specify the parameters below for each server and replace server-name (italic) with the real server name.

Table 4 Additional parameter file elements for server installation

| Element                                        | Description                                                                                                    |
|------------------------------------------------|----------------------------------------------------------------------------------------------------|
| server-machine-port-server-name                | Port of the Precise Listener on the server.<br><b>Values</b> : Numeric 1025 -65535<br><b>Mandatory</b> : Yes                                                                                         |
| server-machine-installation-folder-server-name | <ul> <li>Indicates the folder in which Precise installation files are stored.</li> <li>Values: String</li> <li>Mandatory: Yes, unless you prefer to perform a manual server installation.</li> </ul> |

| Indicates whether this server should use relay<br>communication. Select this option if the server resides<br>behind a firewall.<br><b>Values</b> : (true/false)<br><b>Mandatory for other servers</b> : No                                                                                                    |
|----------------------------------------------------------------------------------------------------|
| Mandatory for other servers: No                                                                                                    |
|                                                                                                    |
| <ul> <li>Type of server. Must be in one of the following servers:</li> <li>Windows</li> <li>Unix</li> <li>Mandatory: Yes, unless you prefer to perform a manual server installation.</li> </ul>                                                                                                    |
| User name required to install the Precise Listener on the server. Will only be used during installation.                                                                                                    |
| <b>Mandatory for other servers</b> : Yes, unless you prefer to perform a manual server installation.                                                                                                    |
| Password for the user, required for using Precise Listener services on the server.                                                                                                    |
| Values: Encrypted String                                                                                                    |
| <b>Mandatory</b> : Yes, unless you prefer to perform a manual server installation.                                                                                                    |
| Alternatively the server-machine-install-clear-password-<br>server-name can be used, allowing you to specify a clear<br>password instead of an encrypted string. For more<br>information, see Encrypt command.                                                                                                    |
| <ul> <li>Server authentication mode. Precise services are using<br/>LocalSystem account. to specify other user account specify<br/>"user", and use:</li> <li>server-machine-service-authentication-user-server-<br/>name and</li> <li>server-machine-service-authentication-encrypted-<br/>password-server-name to specify the authentication<br/>details</li> <li>Values: String</li> <li>Mandatory: No</li> </ul> |
|                                                                                                    |

| Element                                                                  | Description                                                                                                    |
|--------------------------------------------------------------------------|----------------------------------------------------------------------------------------------------|
| server-machine-service-authentication- user-<br>server-name              | User account name for Precise services on the server.<br><b>Mandatory</b> : Only if server-machine-service-authentication-<br>mode-server-name is set to "user".<br><b>Values</b> : String                                                                                                    |
| server-machine-service-authentication-<br>encrypted-password-server-name | <ul> <li>Password for the user specified in server-machine-service-authentication-user-server-name.</li> <li>Values: Encrypted String</li> <li>Mandatory: Only if server-machine-service-authentication-mode-server-name is set to "user".</li> <li>Alternatively the server-machine-service-authentication-clear-password-server-name can be used, allowing you to specify a clear password instead of an encrypted string. For more information, see Encrypt command.</li> </ul> |
| server-machine-service-authentication- domain-<br>server-name            | Domain of user specified in server-machine-service-<br>authentication-user-server-name.<br><b>Values</b> : String<br><b>Mandatory</b> : Only if server-machine-service-authentication-<br>mode-server-name is set to "user".                                                                                                    |
| server-machine-bind-listener-address-server-<br>name                     | Indicates whether the Precise Listener on this server should<br>bind the specified server name or all the addresses on the<br>given port.<br>Values: true/false<br>Mandatory: No                                                                                                    |

## Installing Precise FocalPoints

#### Installing a Precise FocalPoint on a server

When using the CLI for installation, you must explicitly install the FocalPoint. This is unlike the GUI-based installation, in which FocalPoints are automatically installed with the first instance relevant. To install a Precise FocalPoint, the you should create an installation parameters file and run the Precise CLI utility installation script on the main Precise FocalPoint.

To install a Precise FocalPoint on a server

- 1. Build a parameter XML file to be used as input for the installation scripts.
- 2. Run the following command from the <

precise\_root
> folder on the main Precise FocalPoint.
Windows infra\bin\psin\_cli.bat

-i3-user <*user\_name*> {-i3-encrypted-password <*encrypted\_password*>|-i3-clear-password <*clear\_password*>} -action setup -parametersfile <path\_to\_parameters\_file> UNIX ./infra/bin/psin\_cli.sh -i3-user <*user\_name*> {-i3-encrypted-password <*encrypted\_password*>|-i3-clear-password <*clear\_password*>} -action setup -parametersfile <path\_to\_parameters\_file>

#### About the Precise FocalPoint parameter file

You need to prepare the Precise FocalPoint parameter file by creating an XML file with tags that represent the installation parameters and inserting the appropriate values.

The following is an example of a Precise FocalPoint parameters file that installs the Oracle FocalPoint on server1:

```
<parameters>
  <parameter name="setup-process" value="focal-OR"/>
  <parameter name="setup-mode" value="install"/>
  <parameter name="focal-server-machine-name" value="server1"/>
  <parameter name="installation-cd-path" value="\\filesvr\Precise i3\ installation"/>
</parameters>
```

The following table lists the needed parameters for a Precise FocalPoint installation. The parameter format is:

```
<parameters>
  <parameter name="..." value="..."/> ...
</parameters>
```

Table 5 Parameter file elements for a Precise FocalPoint installation

| Element       | Description                                                                                                    |
|---------------|----------------------------------------------------------------------------------------------------|
| setup-process | Indicates the name of the setup process<br>Values: String; focal- <product code="">, for example: focal-JE,<br/>focal-OR. For more information, see Product Codes.<br/>Mandatory: Yes<br/>Editable: No</product> |
| setup-mode    | <ul> <li>Must be in one of the following modes:</li> <li>install (to install)</li> <li>edit (to update)</li> <li>uninstall (to uninstall)</li> <li>Mandatory: Yes</li> <li>Editable: Yes</li> </ul>              |

| Element                   | Description                                                                                                    |
|---------------------------|----------------------------------------------------------------------------------------------------|
| focal-server-machine-name | Name of the server where the Precise FocalPoint will be installed.<br>The name must be written in lowercase letters only. Can be a fully<br>qualified name or IP address. |
|                           | Values: String                                                                                                    |
|                           | Mandatory: Yes                                                                                                    |
|                           | Editable: No                                                                                                    |
| installation-cd-path      | Indicates the absolute path to the folder where the Precise v9.6 download was downloaded to.                                                                              |
|                           | Values: String                                                                                                    |
|                           | Mandatory: Yes                                                                                                    |
|                           | Editable: Yes                                                                                                    |
|                           |                                                                                                    |

## Installing Servers

The first stage in a server installation using the CLI utility requires installing and registering the server in Precise. The server is registered in the Precise database, a Precise Listener is started on the server, and communication between the Precise FocalPoint and the Precise Listener is enabled.

(i) To promote efficiency, servers can also be installed automatically. For more information, see Auto deployment.

Before installing a server using the CLI utility, verify the following issues:

- The Precise communication port is open in both directions (between the Precise FocalPoint server and the target server).
- CLI can handle installation packages. For more information, see Installation packages. To install the servers with the CLI utility:
- 1. Run the following command on the main Precise FocalPoint server:

Windows infra\bin\psin\_cli.bat

- -i3-user <user\_name>
- {-i3-encrypted-password <*encrypted\_password*> | -i3-clear-password <*clear\_password*>} -action list-required-files-for-new-server
- -bits <new server bits (32/64)>
- -os <os \_type>

**UNIX** ./infra/bin/psin\_cli.sh

- -i3-user <user\_name>
- {-i3-encrypted-password <*encrypted\_password*>|-i3-clear-password <*clear\_password*>} -action list-required-files-for-new-server
- -bits <new server bits (32/64)>
- -os <os\_type>

The CLI creates an XML file containing the list of required installation packages for the server. **Table 6** Server Installation

| Element               | Description                                                                               |
|-----------------------|-------------------------------------------------------------------------------------------|
| i3-user               | See Authenticate to CLI Utility.                                                          |
| i3-encrypted-password | See Authenticate to CLI Utility.                                                          |
| action                | Always list-required-files-for-new-server.<br>Mandatory: Yes                              |
| bits                  | The OS bits in the new added server.<br><b>Values</b> :32 or 64<br><b>Mandatory</b> : Yes |
| OS                    | The added server OS.<br>Values: See Operating System Type and Flavor.<br>Mandatory: Yes   |

- 2. On the new server create the installation folder and create new sub folder under it: distribution.
- 3. Copy the files specified the XML file created in Step 1 to the new server in the
- <precise\_root>/distribution
  4. Login to the server using the Precise user
   CD <precise root>
- 5. Run the following command:
  - **Windows** distribution\psin\_ba\_WIN.exe -s

Linux ./distribution/psin\_ba\_Linux --noexec

UNIX ./distribution/psin\_ba\_<os\_type> -s

For more information, see Operating System Type and Flavor. Note the -s argument

6. For each of the other files you've copied, run the following command:
 Windows infra\bin\psin\_file\_new.exe -manual -extract distribution\<the\_file\_name> -event install
 UNIX ./infra/bin/psin\_file\_new -manual -extract distribution/<the\_file\_name> -event install

7. Create an XML file containing the relevant installation parameters. Place the file in *<precise\_root>* folder on the target server. You can also set up this file in advance.

By default, installing an non-secured local server using the CLI is not enabled. To enable a non-secured CLI server installation, set the Precise registry parameter:

 $registry \products \infrastructure \setup \settings \products \response \end{tabular} recise \noise \nois$ 

8. Run the following command to execute the CLI utility installation script from the *<precise\_root>* folder on the target server:

Windows infra\bin\psin\_cli.bat

-i3-user <user\_name>

{-i3-encrypted-password <encrypted\_password>|-i3-clear-password <clear\_password>} -action setup-server -parametersfile <server\_installation\_parameters\_file\_name>

**UNIX** ./infra/bin/psin\_cli.sh

-i3-user <user\_name>

{-i3-encrypted-password <encrypted\_password>|-i3-clear-password <clear\_password>} -action setup-server

-parametersfile <server\_installation\_parameters\_file\_name>

(i) For Windows Server 2008, you must run this command using Administrator permissions: Click **Start Menu**, right-click **Command Prompt**, click **Run as administrator**, click **Continue**, to approve the operation. Run the command specified above.

**Table 7** CLI utility installation script

| Element               | Description                                       |
|-----------------------|---------------------------------------------------|
| i3-user               | See Authenticate to CLI Utility.                  |
| i3-encrypted-password | See Authenticate to CLI Utility.                  |
| action                | always setup-server<br>Mandatory: Yes             |
| parametersfile        | path to parameters file<br><b>Mandatory</b> : Yes |

#### About the server parameter file

You need to prepare the Server parameter file by creating an XML file with tags that represent the installation parameters and inserting the appropriate values.

The following is an example of a server parameter file:

<parameters>

- <parameter name="setup-mode" value="install"/>
- <parameter name="setup-process" value="server" />
- <parameter name="installation-cd-path" value="d:\" />
- <parameter name="handle-server-machine-name" value="poolserver5" />
- <parameter name="server-machine-port-poolserver5" value="3002" />
- <parameter name="server-machine-flavor-poolserver5" value="Windows" />
- <parameter name="i3fp-server-machine-name" value="focalmachine" />
- <parameter name="focalmachine-server-machine-port" value="20702" />
- </parameters>

The following table describes the elements of the parameter file.

Table 8 Elements of the servers parameter file for product Collectors

| Element    | Description                      |
|------------|----------------------------------|
| setup-mode | Setup mode that is used.         |
|            | Values: install, edit, uninstall |
|            | Mandatory: Yes                   |

| Element                                                | Description                                                                                                    |
|--------------------------------------------------------|----------------------------------------------------------------------------------------------------|
| setup-process                                          | Setup process.                                                                                                    |
|                                                        | Value: always server.                                                                                                    |
|                                                        | Mandatory: Yes                                                                                                    |
| handle-server-machine-name                             | Name of the local server. Can be a fully qualified name or IP address.                                                                       |
|                                                        | The server name must be recognized by the Precise FocalPoint server, for example, it should be registered in DNS.                            |
|                                                        | Values: String                                                                                                    |
|                                                        | Mandatory: Yes                                                                                                    |
| server-machine-port-server-name                        | Port of the Precise Listener on the local server.                                                                                            |
|                                                        | Values: Numeric 1025–65535                                                                                                    |
|                                                        | Mandatory: Yes                                                                                                    |
| i3fp-server-machine-name                               | Name of the Precise FocalPoint server. Can be fully qualified name or IP address.                                                            |
|                                                        | The Precise FocalPoint server name must be recognized by the newly added server, for example, it should be registered in DNS.                |
|                                                        | Values: String                                                                                                    |
|                                                        | Mandatory: Yes                                                                                                    |
| server-machine-port-i3fp-server-name                   | Port of the Precise FocalPoint Listener. Replace i3fp-server-name with the name of Precise FocalPoint as shown in Precise GUI.               |
|                                                        | Values: Numeric 1025–65535                                                                                                    |
|                                                        | Mandatory: Yes                                                                                                    |
| server-machine-use-communication-relay<br>-server-name | The Communication Relay provides a solution to a firewall restrictions problem. For more details see the <i>Precise Installation Guide</i> . |
|                                                        | Value: (true/false)                                                                                                    |
|                                                        | Mandatory: No.                                                                                                    |
| environment-name                                       | Related application name.                                                                                                    |
|                                                        | Values: String                                                                                                    |
|                                                        | Mandatory: Yes, in case of federation installation.                                                                                          |

| Element                                                                          | Description                                                                                                    |
|----------------------------------------------------------------------------------|----------------------------------------------------------------------------------------------------|
| server-machine-service-authentication-<br>user- <i>server-name</i>               | User account name for Precise services on the server.<br><b>Values</b> : String<br><b>Mandatory</b> : Only if server-machine-service-authentication-mode-<br><i>server-name</i> is set to "user".                                                                                                    |
| server-machine-service-authentication-<br>encrypted-password- <i>server-name</i> | <ul> <li>Password for the user specified in server-machine-service-authentication-user-server-name.</li> <li>Values: Encrypted String</li> <li>Mandatory: Only if server-machine-service-authentication-mode-server-name is set to "user".</li> <li>Alternatively the server-machine-service-authentication-clear-password-server-name can be used, allowing you to specify a clear password instead of an encrypted string. For more information, see Encrypt command.</li> </ul> |
| server-machine-service-authentication-<br>domain-server-name                     | Domain of user specified in server-machine-service-<br>authentication-user- <i>server-name</i> .<br><b>Values</b> : String<br><b>Mandatory</b> : Only if server-machine-service-authentication-<br>mode-server-name is set to "user".                                                                                                    |
| server-machine-service-unique-id- <i>server-</i><br>name                         | A unique services suffix used in the installation of all Precise<br>agents allows installation of several Precise installations folders<br>on the same server.<br>Relevant only for Windows servers.<br><b>Values</b> : String<br><b>Mandatory</b> : No                                                                                                    |
| server-machine-service-authentication-<br>mode- <i>server-name</i>               | Server authentication mode. Precise services are using<br>LocalSystem account. to specify other user account specify<br>"user", and use:<br>server-machine-service-authentication-user-server-name<br>and<br>server-machine-service-authentication-encrypted-<br>password-server-name<br>to specify the authentication details:<br>Values: user or localsystem<br>Mandatory: No                                                                                                    |

| Element                                                   | Description                                                                                                    |
|-----------------------------------------------------------|----------------------------------------------------------------------------------------------------|
| server-machine-secured-protocol- <i>server-name</i>       | The secured installation is using an existing security protocols<br>and methods such as blowfish and SSH to ensure that the<br>communication encryption keys are safely copied to the target<br>server.<br>Value: true, false<br>Mandatory: No                                                                                                    |
| server-machine-security-clear-password-ser<br>ver-name    | Security password.<br><b>Value</b> : String<br><b>Mandatory</b> : Only on secured remote Manual installation.                                                                                                    |
| server-machine-install-user- <i>server-name</i>           | User name required to install the Precise Listener on the server.<br>Will only be used during installation.<br><b>Value</b> : String<br><b>Mandatory</b> : Only on secured remote automatic installation.                                                                                                    |
| server-machine-install-encrypted-password-<br>server-name | <ul> <li>Password for the user, required for using Precise Listener services on the server.</li> <li>Values: Encrypted String</li> <li>Mandatory: Yes, unless you prefer to perform a manual server installation.</li> <li>Alternatively the server-machine-install-clear-password-servername can be used, allowing you to specify a clear password instead of an encrypted string. For more information, see Encrypt command.</li> </ul> |
| server-machine-installation-folder-server-<br>name        | Indicates the folder in which Precise installation files are stored.<br>Values: String<br>Mandatory: Yes, unless you prefer to perform a manual server<br>installation.                                                                                                    |
| server-machine-flavor- <i>server-name</i>                 | Type of server. Must be in one of the following servers:<br>Windows, UNIX<br>Values: String<br>Mandatory: Yes                                                                                                    |

| Element                                                             | Description                                                                                                    |
|---------------------------------------------------------------------|----------------------------------------------------------------------------------------------------|
| server-machine-use-jre-server-name                                  | Indicates whether a Java-based Listener will be installed on the server or not.                                                                                                    |
|                                                                     | (i) A Java-based Listener is required for ShortTimeSlice support.                                                                                                    |
|                                                                     | Values: true, false.                                                                                                    |
|                                                                     | <b>Default</b> : true for servers whose OS supports JRE 1.6. You should<br>use false if the server's OS does not support JRE 1.6 or to reduce<br>the memory footprint of the Precise Listener.<br><b>Mandatory:</b> No |
|                                                                     |                                                                                                    |
| server-machine-bind-listener-address- <i>serve</i><br><i>r-name</i> | Indicates whether the Precise Listener on this server should bind<br>the specific server name or bind all the addresses on the given<br>port.                                                                          |
|                                                                     | Values: true, false                                                                                                    |
|                                                                     | Mandatory: No                                                                                                    |
| server-machine-ssl-server-name                                      | Indicates whether this Listener will function as an SSL Listener.                                                                                                    |
|                                                                     | (i) An SSL Listener is necessary to communicate with remote monitored instances.                                                                                                    |
|                                                                     | Values: true, false                                                                                                    |
|                                                                     | Default: false                                                                                                    |
|                                                                     | Mandatory: No                                                                                                    |
|                                                                     | For more information, see J2EE remote instance monitoring.                                                                                                    |
| server-machine-ssl-port-server-name                                 | Indicates the SSL port this Listener will listen too.                                                                                                    |
|                                                                     | Values: Integer                                                                                                    |
|                                                                     | Default: 443                                                                                                    |
|                                                                     | Mandatory: No                                                                                                    |
|                                                                     | For more information, see J2EE remote instance monitoring.                                                                                                    |

| Element                                           | Description                                                                                                    |
|---------------------------------------------------|----------------------------------------------------------------------------------------------------|
| server-machine-consumer- <i>server-name</i>       | Indicates whether this Listener will function as a consumer that<br>will pull data from SSL Listeners.<br>Values: true, false<br>Default: false<br>Mandatory: No<br>For more information, see J2EE remote instance monitoring.                                                                                                    |
| server-machine-consume-target- <i>server-name</i> | <ul> <li>Indicates a target server that contains an SSL Listener.</li> <li>By setting this parameter, the installed server will consume remote data only from the specified target server. If this parameter is not specified and the server-machine-consumerserver-name is set to true, the installed server will consume data from all servers that contain SSL Listeners.</li> <li>This parameter should only be set if the server-machine-consumer-server-name is set to true and you want to pull data from a specific SSL Listener.</li> <li>(i) The target server specified in this parameter must be defined as an SSL Listener. Values: String (server name).</li> <li>Mandatory: No</li> <li>For more information, see J2EE remote instance monitoring.</li> </ul> |

## Installing secured servers with the Precise CLI utility

The server installation CLI described above, assumes it can use non-secured protocols such as telnet, and can transfer the communication encryption key as clear text over the network. If this is a problem, you can install the server using a secure CLI. The secured installation uses existing security protocols and methods such as blowfish and SSH to ensure that the communication encryption keys are safely copied to the target server. It's possible that the secured server installation might require more manual action items than non-secure server CLI installation. You can use one of the following methods to perform secured server installation:

- Remote Automatic mode
- Local mode

#### Remote Automatic mode

This mode may be used only if the target server is a UNIX server that runs SSH (secured shell).

1. Prepare the server parameters file and save it to the *<precise\_root>* folder on the main Precise FocalPoint. For more information, see Table 8. Mandatory parameters for this installation method are:

```
server-machine-secured-protocol-server-name true server-machine-install-
encrypted-password-server-name
server-machine-installation-folder-server-name
```
```
server-machine-flavor-server-name
        server-machine-install-user-server-name
  You must not supply:
        server-machine-security-clear-password-server-name
2. On the main Precise FocalPoint, run the following command from precise_root folder:
  Windows infra\bin\psin_cli.bat
           -i3-user <user_name>
           {-i3-encrypted-password <encrypted_password> | -i3-clear-password <clear_password>}
           -action setup
          -parametersfile <server_parameters_file_path>
  UNIX
            ./infra/bin/psin_cli.sh
          -i3-user <user_name>
          {-i3-encrypted-password <encrypted password> | -i3-clear-password <clear password>}
          -action setup
          -parametersfile <server_parameters_file_path>
```

(i) Precise supports most of the common SSH for UNIX. If you are unable to install using the automatic mode, try the Local mode below.

### Local mode

Use this mode for Windows server or when your server does not have SSH installed.

- 1. Prepare server parameters file. For more information, see Table 8. Mandatory parameters for this installation are:
  - server-machine-secured-protocol-server-name true
- 2. On the main Precise FocalPoint server, run the following command from the *<precise\_root>* folder: **Windows** infra\bin\psin\_cli.bat
  - -i3-user <user\_name>
  - {-i3-encrypted-password <*encrypted\_password*> | -i3-clear-password <*clear\_password*>} -action secure-crypt-keys
  - -ba-secure-clear-password <security\_password>
  - **UNIX** ./infra/bin/psin\_cli.sh
    - -i3-user <user\_name>
    - {-i3-encrypted-password <*encrypted\_password*> | -i3-clear-password <*clear\_password*>} -action secure-crypt-keys
    - -ba-secure-clear-password <security\_password>

The command will generate a key file on the Precise FocalPoint server, under the products/i3fp/security/ keys/ folder.

#### Table 9 Local mode

| Element               | Descriptions                               |
|-----------------------|--------------------------------------------|
| i3-user               | See Authenticate to CLI Utility.           |
| i3-encrypted-password | See Authenticate to CLI Utility.           |
| action                | always secure-crypt-keys<br>Mandatory: Yes |

| Element                      | Descriptions                                                                                                    |
|------------------------------|----------------------------------------------------------------------------------------------------|
| ba-secure-encrypted-password | Password used to encrypt the communication key, up to 8 characters.                                                      |
|                              | Mandatory: Yes                                                                                                    |
|                              | Alternatively the i3clear-password can be used, allowing you to specify a clear password instead of an encrypted string. |

- 3. Copy and extract the server packages on the target server as specified in Installing Servers.
- 4. Copy key file from: products/i3fp/security/keys/keys/xml on the main Precise FocalPoint to the target server, to the ./infra folder.
- 5. On the target server, run the following command from the *<precise\_root* **> folder: Windows** infra\bin\psin\_infra.exe
  - -manual-extricate-crypt <security\_password>
  - UNIX ./infra/bin/psin\_infra

-manual-extricate-crypt <security\_password>

- The command will extricate the security keys on the target server.
- 6. On the target server, run the following command from the *<precise\_root>* folder. For more information, see Installing Servers.

Windows infra\bin\psin\_cli.bat

- -i3-user <*user\_name*>
  - {-i3-encrypted-password <*encrypted\_password*> | -i3-clear-password <*clear\_password*>} -action setup-server

-parametersfile <server\_parameters\_file\_path>

```
UNIX ./infra/bin/psin_cli.sh
```

-i3-user <*user\_name*>

{-i3-encrypted-password <*encrypted\_password*>|-i3-clear-password <*clear\_password*>} -action setup-server

-parametersfile <server\_parameters\_file\_path>

# Updating services Authentication using the Precise CLI Utility

To update the user authentication of your Precise Windows services, fill in the following authentication parameters and then run the server setup installation in edit mode.

server-machine-service-authentication-mode-server-name
server-machine-service-authentication-domain-server-name

```
server-machine-service-authentication-user-server-name
```

server-machine-service-authentication-encrypted-password-server-name

For parameter details, see Table 10.

# Installing a Tier with the Precise CLI utility

Once you installed the Precise framework, you can install the Tiers that comprise your Precise suite.

- Installing Precise for Oracle with the Precise CLI utility
- Installing Precise for Storage with the Precise CLI utility
- Installing Precise for J2EE with the Precise CLI utility
- Installing Precise for Web with the Precise CLI utility
- Installing Precise for Microsoft .NET with the Precise CLI utility
- Installing Precise for SQL Server with the Precise CLI utility

- Installing Precise for SAP with the Precise CLI utility
- Installing Precise for Sybase with the Precise CLI utility
- Installing Precise for Sybase Replication Server with the Precise CLI utility
- Installing Precise for DB2 with the Precise CLI utility
- Installing a Tuxedo instance with the Precise CLI utility
- Installing an Oracle Applications instance with the Precise CLI utility
- Installing Other Tier Collectors with the Precise CLI utility
- Installing an OS instance with the Precise CLI utility
- Installing Precise for vCenter Server with the Precise CLI utility

#### Installing Precise for Oracle with the Precise CLI utility

Before installing an Oracle instance with the Precise CLI utility, verify the following issues:

- The Precise for Oracle FocalPoint was installed.
- The Precise Listener on the target server on which the Precise for Oracle agent is to be installed was installed.

To install Precise for Oracle with the Precise CLI utility

- 1. Create the Precise for Oracle parameter file and save it to the *<precise\_root>* folder on the main Precise FocalPoint. For more information, see About the Precise for Oracle parameter file.
- 2. Run the following command from the *<precise\_root>* folder on the main Precise FocalPoint to execute the Precise CLI installation script.
  - Windows infra\bin\psin\_cli.bat
    - -i3-user <user\_name>
    - {-i3-encrypted-password <encrypted\_password>| -i3-clear-password <clear\_password>} -action setup

-parametersfile <precise\_for\_oracle\_installation\_parameters\_file\_name>

- UNIX ./infra/bin/psin\_cli.sh
  - -i3-user <user\_name> {-i3-encrypted-password <encrypted\_password> | -i3-clear-password <clear\_password>} -action setup -parametersfile <precise\_for\_oracle\_installation\_parameters\_file\_name>

#### About the Precise for Oracle parameter file

You need to prepare the Precise for Oracle parameter file by creating an XML file with elements that represent the installation parameters and inserting the appropriate values.

The following is an example of a Precise for Oracle parameters file:

<parameters>

- <parameter name="setup-process" value="apptier-OR"/>
- <parameter name="setup-mode" value="install"/>

<parameter name="collector-server-machine-name" value="server5"/>

- <parameter name="instance-name" value="ORCL"/>
- <parameter name="oracle-home" value="C:\oracle\product\10.1.0\Db\_1"/>
- <parameter name="oracle-version" value="100"/>
- <parameter name="oracle-port" value="1521"/>
- <parameter name="oracle-dba-user" value="system"/>
- <parameter name="oracle-dba-clear-password" value="dba"/>
- <parameter name="oracle-connect-as" value="SYSDBA"/>
- <parameter name="oracle-create-new-user" value="true"/>
- <parameter name="oracle-i3-user" value="I3\_OR\_1234"/>

```
<parameter name="oracle-i3-clear-password" value="mypassword"/>
<parameter name="installation-cd-path" value="d:\"/>
</parameters>
```

The following table describes the updated elements of the parameter file. Element names marked with an asterisk (\*) can be updated after installation.

**Table 10** Elements of the Precise for Oracle parameter file

| Element                       | Description                                                                                                    |
|-------------------------------|----------------------------------------------------------------------------------------------------|
| installation-cd-path          | Indicates the absolute path to the folder where the Precise<br>download was downloaded to.<br><b>Values</b> : String<br><b>Mandatory</b> : Yes |
| setup-process                 | Setup process. always apptier-OR<br><b>Mandatory</b> : Yes                                                                                     |
| setup-mode*                   | Setup mode.<br><b>Values</b> : install, edit, uninstall<br><b>Mandatory</b> : Yes                                                              |
| collector-server-machine-name | Name of the server on which the Precise for Oracle Collector will<br>be installed.<br><b>Values</b> : String<br><b>Mandatory</b> : Yes         |
| environment-name              | Name of the application.<br><b>Values</b> : String<br><b>Mandatory</b> : Yes, for a federation installation                                    |
| instance-name                 | Oracle instance name (SID).<br>Values: String<br>Mandatory: Yes                                                                                |
| oracle-home*                  | Full path of Oracle home.<br>Values: String<br>Mandatory: Yes                                                                                  |

| Element                       | Description                                                                                                    |
|-------------------------------|----------------------------------------------------------------------------------------------------|
| oracle-version                | Oracle instance version<br>Values: 100, 110, 120, 180<br>The values represent the following versions:<br>100 = Version 10<br>110 = Version 11<br>120 = Version 12<br>180 = Version 18<br>Mandatory: Yes                                                                                                    |
| oracle-port*                  | Oracle instance Listener port.<br>Values: Numeric<br>Mandatory: Yes                                                                                                    |
| oracle-dba-user               | User name for Oracle user with DBA privileges. Will only be used<br>during installation.<br><b>Values</b> : String<br><b>Mandatory</b> : Yes                                                                                                    |
| oracle-dba-encrypted-password | <ul> <li>Password for Oracle user with DBA privileges. Will only be used during installation.</li> <li>Values: Encrypted String</li> <li>Mandatory: Yes</li> <li>Alternatively the oracle-dba-clear-password can be used, allowing you to specify a clear password instead of an encrypted string. See Encrypt command.</li> </ul> |
| oracle-connect-as             | Connection option for Oracle user with DBA privileges. When using<br>a manual schema, this must be specified as Normal.<br><b>Values</b> : SYSDBA, Normal<br><b>Mandatory</b> : Yes                                                                                                    |
| network-ports                 | Oracle listener ports. Specify all the ports you want the Insight<br>Savvy for Network to sample. At least one port must be specified.<br><b>Values</b> : port=x  port=y (for example: port=1111  port=2222)<br><b>Mandatory</b> : Yes if Install-network is 'true'.                                                               |

| Element                               | Description                                                                                                    |
|---------------------------------------|----------------------------------------------------------------------------------------------------|
| oracle-create-new-user                | Indicates whether the oracle-i3-user is an existing user or the installation should create a new user.                                                                                               |
|                                       | Values: (true/false)                                                                                                    |
|                                       | Mandatory: Yes                                                                                                    |
|                                       | (i) If an Oracle DB schema has been installed manually before the current collector installation, then this parameter should appear explicitly in the parameters file and its value must be "false". |
| oracle-i3-user                        | User name of the Oracle user who owns the Precise for Oracle schema.                                                                                                    |
|                                       | Values: String                                                                                                    |
|                                       | Mandatory: Yes                                                                                                    |
| oracle-i3-encrypted-password          | Password of the Oracle user who owns the Precise for Oracle schema.                                                                                                    |
|                                       | Values: Encrypted String                                                                                                    |
|                                       | See Encrypt command on page 148.                                                                                                    |
|                                       | Mandatory: Yes                                                                                                    |
|                                       | Alternatively the oracle-i3-clear-password can be used, allowing you to specify a clear password instead of an encrypted string.                                                                     |
| oracle-sap-system-name                | The SAP system name.                                                                                                    |
|                                       | Values: String                                                                                                    |
|                                       | Mandatory: Yes, if install-sap-inter-point is true.                                                                                                    |
| oracle-sap-default-application-server | The Application server name used to create the first connection with the SAP system.                                                                                                    |
|                                       | Values: String                                                                                                    |
|                                       | Mandatory: Yes, if install-sap-inter-point is true.                                                                                                    |
| oracle-sap-system-number              | The SAP system number.                                                                                                    |
|                                       | Values: String                                                                                                    |
|                                       | Mandatory: Yes, if install-sap-inter-point is true.                                                                                                    |

| Element                       | Description                                                                                                    |
|-------------------------------|----------------------------------------------------------------------------------------------------|
| oracle-sap-user               | The SAP system user name.                                                                                                  |
|                               | Values: String                                                                                                    |
|                               | Mandatory: Yes, if install-sap-inter-point is true.                                                                        |
| oracle-sap-encrypted-password | The SAP system encrypted password.                                                                                         |
|                               | Values: Encrypted String                                                                                                   |
|                               | Mandatory: Yes, if install-sap-inter-point is true.                                                                        |
|                               | See Encrypt command.                                                                                                    |
|                               | Alternatively the sap-clear-password can be used, allowing you to specify a clear password instead of an encrypted string. |
| oracle-sap-client-id          | The client ID used to create the first connection with the SAP system.                                                     |
|                               | Values: String                                                                                                    |
|                               | Mandatory: Yes, if install-sap-inter-point is true.                                                                        |
| apptier-name                  | Name of the Tier.                                                                                                    |
|                               | Values: String                                                                                                    |
|                               | Mandatory: No                                                                                                    |
| install-alert-customized      | Value: (true/false)                                                                                                    |
|                               | Mandatory: No                                                                                                    |
|                               | Set to true to in case you want to have customized alerts metrics for this instance.                                       |
| oracle-tablespace-name        | Storage parameter for the Precise for Oracle schema. Indicates<br>Tablespace name.<br>Values: String                       |
|                               | Mandatory: No                                                                                                    |
|                               |                                                                                                    |
| oracle-tablespace-file        | Storage parameter for the Precise for Oracle schema. Indicates Tablespace datafile.                                        |
|                               | Values: String                                                                                                    |
|                               | Mandatory: No                                                                                                    |
|                               |                                                                                                    |

| oracle-tablespace-temp-nameStorage parameter for the Precise for Oracle schema. Indicates<br>Temporary tablespace name.<br>Values: String<br>Mandatory: Nooracle-tablespace-temp-fileStorage parameter for the Precise for Oracle schema. Indicates<br>Temporary tablespace file.<br>Values: String<br>Mandatory: Noinstall-psoft-extension*Installs the PeopleSoft extension<br>Values: true, false<br>Mandatory: Noinstall-sap-inter-pointIndicates whether you want to install a SAP Interpoint.<br>Values: true, false<br>Mandatory: Nooracle-history-size*Oracle session information period (in hours).<br>Values: 1, 2, 4, 8, 12, 24, 28<br>Mandatory: Nooracle-collapse-statements*Collapses statements with different constants in their text into<br>single statements with bind variables.<br>Values: true, false<br>Mandatory: Nooracle-tablespaces-folderInstall Precise for Storage ORXP - for HP crosspoint<br>storage<br>Mandatory: No                                                                                        | Element                     | Description                                                                                              |
|----------------------------------------------------------------------------------------------------|-----------------------------|----------------------------------------------------------------------------------------------------|
| Values: String<br>Mandatory: Nooracle-tablespace-temp-fileStorage parameter for the Precise for Oracle schema. Indicates<br>Temporary tablespace file.<br>Values: String<br>Mandatory: Noinstall-psoft-extension*Installs the PeopleSoft extension<br>Values: true, false<br>Mandatory: Noinstall-sap-inter-pointIndicates whether you want to install a SAP Interpoint.<br>Values: true, false<br>Mandatory: Nooracle-history-size*Oracle session information period (in hours).<br>Values: 1, 2, 4, 8, 12, 24, 28<br>Mandatory: Nooracle-collapse-statements*Collapses statements with different constants in their text into<br>single statements with bind variables.<br>Values: true, false<br>Mandatory: Noinstall-storage-type*Install Precise for Storage.<br>Values: empty - for no Precise for Storage ORXP - for HP crosspoint<br>storage<br>Mandatory: Nooracle-tablespaces-folderStorage parameter for the Precise for Oracle schema. Indicates the<br>folder in which datafiles are stored.<br>Values: String<br>Mandatory: No | oracle-tablespace-temp-name | Storage parameter for the Precise for Oracle schema. Indicates<br>Temporary tablespace name.             |
| Manuatory: Nooracle-tablespace-temp-fileStorage parameter for the Precise for Oracle schema. Indicates<br>Temporary tablespace file.<br>Values: String<br>Mandatory: Noinstall-psoft-extension*Installs the PeopleSoft extension<br>                                                                                                    |                             | Values: String                                                                                           |
| oracle-tablespace-temp-fileStorage parameter for the Precise for Oracle schema. Indicates<br>Temporary tablespace file.<br>Values: String<br>Mandatory: Noinstall-psoft-extension*Installs the PeopleSoft extension<br>Values: true, false<br>Mandatory: Noinstall-sap-inter-pointIndicates whether you want to install a SAP Interpoint.<br>Values: true, false<br>Mandatory: Nooracle-history-size*Oracle session information period (in hours).<br>Values: 1, 2, 4, 8, 12, 24, 28<br>Mandatory: Nooracle-collapse-statements*Collapses statements with different constants in their text into<br>single statements with bind variables.<br>Values: true, false<br>Mandatory: Noinstall-storage-type*Install Precise for Storage<br>Wandatory: Nooracle-tablespaces-folderStorage parameter for the Precise for Oracle schema. Indicates the<br>folder in which datafiles are stored.<br>Values: String<br>Mandatory: No                                                                                                    |                             | Mandatory: NO                                                                                            |
| Values: String<br>Mandatory: Noinstall-psoft-extension*Installs the PeopleSoft extension<br>Values: true, false<br>Mandatory: Noinstall-sap-inter-pointIndicates whether you want to install a SAP Interpoint.<br>Values: true, false<br>Mandatory: Nooracle-history-size*Oracle session information period (in hours).<br>Values: 1, 2, 4, 8, 12, 24, 28<br>Mandatory: Nooracle-collapse-statements*Collapses statements with different constants in their text into<br>single statements with bind variables.<br>Values: true, false<br>Mandatory: Noinstall-storage-type*Install Precise for Storage.<br>Values: empty - for no Precise for Storage ORXP - for HP crosspoint<br>storage<br>Mandatory: Nooracle-tablespaces-folderStorage parameter for the Precise for Oracle schema. Indicates the<br>folder in which datafiles are stored.<br>Values: String<br>Mandatory: No                                                                                                    | oracle-tablespace-temp-file | Storage parameter for the Precise for Oracle schema. Indicates<br>Temporary tablespace file.             |
| Mandatory: Noinstall-psoft-extension*Installs the PeopleSoft extension<br>Values: true, false<br>Mandatory: Noinstall-sap-inter-pointIndicates whether you want to install a SAP Interpoint.<br>Values: true, false<br>                                                                                                    |                             | Values: String                                                                                           |
| install-psoft-extension*Installs the PeopleSoft extension<br>Values: true, false<br>Mandatory: Noinstall-sap-inter-pointIndicates whether you want to install a SAP Interpoint.<br>Values: true, false<br>Mandatory: Nooracle-history-size*Oracle session information period (in hours).<br>Values: 1, 2, 4, 8, 12, 24, 28<br>Mandatory: Nooracle-collapse-statements*Collapses statements with different constants in their text into<br>single statements with bind variables.<br>Values: true, false<br>Mandatory: Noinstall-storage-type*Install Precise for Storage.<br>Values: empty - for no Precise for Storage ORXP - for HP crosspoint<br>storage<br>Mandatory: Nooracle-tablespaces-folderStorage parameter for the Precise for Oracle schema. Indicates the<br>folder in which datafiles are stored.<br>Values: String<br>Mandatory: No                                                                                                    |                             | Mandatory: No                                                                                            |
| Values: true, false<br>Mandatory: Noinstall-sap-inter-pointIndicates whether you want to install a SAP Interpoint.<br>Values: true, false<br>Mandatory: Nooracle-history-size*Oracle session information period (in hours).<br>Values: 1, 2, 4, 8, 12, 24, 28<br>Mandatory: Nooracle-collapse-statements*Collapses statements with different constants in their text into<br>single statements with bind variables.<br>Values: true, false<br>Mandatory: Noinstall-storage-type*Install Precise for Storage.<br>Values: empty - for no Precise for Storage ORXP - for HP crosspoint<br>storage<br>Mandatory: Nooracle-tablespaces-folderStorage parameter for the Precise for Oracle schema. Indicates the<br>folder in which datafiles are stored.<br>Values: String<br>Mandatory: No                                                                                                    | install-psoft-extension*    | Installs the PeopleSoft extension                                                                        |
| Mandatory: Noinstall-sap-inter-pointIndicates whether you want to install a SAP Interpoint.<br>Values: true, false<br>Mandatory: Nooracle-history-size*Oracle session information period (in hours).<br>Values: 1, 2, 4, 8, 12, 24, 28<br>Mandatory: Nooracle-collapse-statements*Collapses statements with different constants in their text into<br>single statements with bind variables.<br>Values: true, false<br>Mandatory: Noinstall-storage-type*Install Precise for Storage.<br>Values: empty - for no Precise for Storage ORXP - for HP crosspoint<br>storage<br>Mandatory: Nooracle-tablespaces-folderStorage parameter for the Precise for Oracle schema. Indicates the<br>folder in which datafiles are stored.<br>Values: String<br>Mandatory: No                                                                                                    |                             | Values: true, false                                                                                      |
| Install-sap-inter-pointIndicates whether you want to install a SAP Interpoint.<br>Values: true, false<br>Mandatory: Nooracle-history-size*Oracle session information period (in hours).<br>Values: 1, 2, 4, 8, 12, 24, 28<br>Mandatory: Nooracle-collapse-statements*Collapses statements with different constants in their text into<br>single statements with bind variables.<br>Values: true, false<br>Mandatory: Noinstall-storage-type*Install Precise for Storage.<br>Values: empty - for no Precise for Storage ORXP - for HP crosspoint<br>storage<br>Mandatory: Nooracle-tablespaces-folderStorage parameter for the Precise for Oracle schema. Indicates the<br>folder in which datafiles are stored.<br>Values: String<br>Mandatory: No                                                                                                    |                             | Mandatory: No                                                                                            |
| Values: true, false<br>Mandatory: Nooracle-history-size*Oracle session information period (in hours).<br>Values: 1, 2, 4, 8, 12, 24, 28<br>Mandatory: Nooracle-collapse-statements*Collapses statements with different constants in their text into<br>single statements with bind variables.<br>Values: true, false<br>Mandatory: Noinstall-storage-type*Install Precise for Storage.<br>Values: empty - for no Precise for Storage ORXP - for HP crosspoint<br>storage<br>Mandatory: Nooracle-tablespaces-folderStorage parameter for the Precise for Oracle schema. Indicates the<br>folder in which datafiles are stored.<br>Values: String<br>Mandatory: No                                                                                                    | install-sap-inter-point     | Indicates whether you want to install a SAP Interpoint.                                                  |
| Mandatory: Nooracle-history-size*Oracle session information period (in hours).<br>Values: 1, 2, 4, 8, 12, 24, 28<br>Mandatory: Nooracle-collapse-statements*Collapses statements with different constants in their text into<br>single statements with bind variables.<br>Values: true, false<br>Mandatory: Noinstall-storage-type*Install Precise for Storage.<br>Values: empty - for no Precise for Storage ORXP - for HP crosspoint<br>storage<br>Mandatory: Nooracle-tablespaces-folderStorage parameter for the Precise for Oracle schema. Indicates the<br>folder in which datafiles are stored.<br>Values: String<br>Mandatory: No                                                                                                    |                             | Values: true, false                                                                                      |
| oracle-history-size*Oracle session information period (in hours).<br>Values: 1, 2, 4, 8, 12, 24, 28<br>Mandatory: Nooracle-collapse-statements*Collapses statements with different constants in their text into<br>single statements with bind variables.<br>Values: true, false<br>Mandatory: Noinstall-storage-type*Install Precise for Storage.<br>Values: empty - for no Precise for Storage ORXP - for HP crosspoint<br>storage<br>Mandatory: Nooracle-tablespaces-folderStorage parameter for the Precise for Oracle schema. Indicates the<br>folder in which datafiles are stored.<br>Values: String<br>Mandatory: No                                                                                                    |                             | Mandatory: No                                                                                            |
| Values: 1, 2, 4, 8, 12, 24, 28<br>Mandatory: Nooracle-collapse-statements*Collapses statements with different constants in their text into<br>single statements with bind variables.<br>Values: true, false<br>Mandatory: Noinstall-storage-type*Install Precise for Storage.<br>Values: empty - for no Precise for Storage ORXP - for HP crosspoint<br>storage<br>Mandatory: Nooracle-tablespaces-folderStorage parameter for the Precise for Oracle schema. Indicates the<br>folder in which datafiles are stored.<br>Values: String<br>Mandatory: No                                                                                                    | oracle-history-size*        | Oracle session information period (in hours).                                                            |
| Mandatory: Nooracle-collapse-statements*Collapses statements with different constants in their text into<br>single statements with bind variables.<br>Values: true, false<br>Mandatory: Noinstall-storage-type*Install Precise for Storage.<br>Values: empty - for no Precise for Storage ORXP - for HP crosspoint<br>storage<br>Mandatory: Nooracle-tablespaces-folderStorage parameter for the Precise for Oracle schema. Indicates the<br>folder in which datafiles are stored.<br>Values: String<br>Mandatory: No                                                                                                    |                             | <b>Values</b> : 1, 2, 4, 8, 12, 24, 28                                                                   |
| oracle-collapse-statements*Collapses statements with different constants in their text into<br>single statements with bind variables.<br>Values: true, false<br>Mandatory: Noinstall-storage-type*Install Precise for Storage.<br>Values: empty - for no Precise for Storage ORXP - for HP crosspoint<br>storage<br>Mandatory: Nooracle-tablespaces-folderStorage parameter for the Precise for Oracle schema. Indicates the<br>folder in which datafiles are stored.<br>Values: String<br>Mandatory: No                                                                                                    |                             | Mandatory: No                                                                                            |
| Values: true, false<br>Mandatory: Noinstall-storage-type*Install Precise for Storage.<br>Values: empty - for no Precise for Storage ORXP - for HP crosspoint<br>storage<br>Mandatory: Nooracle-tablespaces-folderStorage parameter for the Precise for Oracle schema. Indicates the<br>folder in which datafiles are stored.<br>Values: String<br>Mandatory: No                                                                                                    | oracle-collapse-statements* | Collapses statements with different constants in their text into single statements with bind variables.  |
| Mandatory: Noinstall-storage-type*Install Precise for Storage.<br>Values: empty - for no Precise for Storage ORXP - for HP crosspoint<br>storage<br>Mandatory: Nooracle-tablespaces-folderStorage parameter for the Precise for Oracle schema. Indicates the<br>folder in which datafiles are stored.<br>Values: String<br>Mandatory: No                                                                                                    |                             | Values: true, false                                                                                      |
| install-storage-type*Install Precise for Storage.Values: empty - for no Precise for Storage ORXP - for HP crosspoint<br>storage<br>Mandatory: Nooracle-tablespaces-folderStorage parameter for the Precise for Oracle schema. Indicates the<br>folder in which datafiles are stored.Values: String<br>Mandatory: No                                                                                                    |                             | Mandatory: No                                                                                            |
| Values: empty - for no Precise for Storage ORXP - for HP crosspoint<br>storage<br>Mandatory: Nooracle-tablespaces-folderStorage parameter for the Precise for Oracle schema. Indicates the<br>folder in which datafiles are stored.<br>Values: String<br>Mandatory: No                                                                                                    | install-storage-type*       | Install Precise for Storage.                                                                             |
| Mandatory: No         oracle-tablespaces-folder       Storage parameter for the Precise for Oracle schema. Indicates the folder in which datafiles are stored.         Values: String       Mandatory: No                                                                                                    |                             | <b>Values</b> : empty - for no Precise for Storage ORXP - for HP crosspoint storage                      |
| oracle-tablespaces-folder Storage parameter for the Precise for Oracle schema. Indicates the folder in which datafiles are stored. Values: String Mandatory: No                                                                                                    |                             | Mandatory: No                                                                                            |
| Values: String<br>Mandatory: No                                                                                                    | oracle-tablespaces-folder   | Storage parameter for the Precise for Oracle schema. Indicates the folder in which datafiles are stored. |
| Mandatory: No                                                                                                    |                             | Values: String                                                                                           |
|                                                                                                    |                             | Mandatory: No                                                                                            |

| Element                       | Description                                                                                                    |
|-------------------------------|----------------------------------------------------------------------------------------------------|
| install-network*              | Associates Oracle activity with network statistics.<br>Values: true, false<br>Mandatory: No                                                                                                    |
| oracle-cluster-name           | Oracle instance cluster name<br>Values: string<br>Mandatory: No                                                                                                    |
| oracle-connection-pool-server | Server name used in the connection pool for the Oracle instance.<br>In case this parameter is not supplied, the collector-server-<br>machine-name is used.<br>The Precise Oracle FocalPoint creates JDBC connections to the<br>Oracle instance. Use this parameter in case you want the Oracle<br>FocalPoint to connect to the instance using a server name<br>different than the server name specified in collector-server-<br>machine-name parameter.<br><b>Value</b> : String<br><b>Mandatory</b> : No |

### Installing Precise for Storage with the Precise CLI utility

Installing Storage Tier Collectors on a server enables you to sample Storage instances on the server. Before installing Storage Tier Collector with the CLI utility, verify the following

- The Precise for Oracle FocalPoint or Precise for SQL Server FocalPoint is installed.
- The Precise Listener has been installed on the server where Precise for Storage agent is to be installed.

To install Precise for Storage with the Precise CLI utility

- 1. Create the Precise for Storage parameter file and save it to the <precise\_root> folder on the main Precise FocalPoint. You can also set up this file in advance. For more information, see About the Precise for Storage parameter file.
- 2. Run the following command from the <precise\_root> folder on the main Precise FocalPoint to execute the Precise CLI utility installation script.

Windows infra\bin\psin\_cli.bat

-i3-user <user\_name>

{-i3-encrypted-password <encrypted\_password>|-i3-clear-password <clear\_password>} -action setup

-parametersfile <precise\_for\_storage\_installation\_parameters\_file\_name>

UNIX ./infra/bin/psin\_cli.sh

-i3-user <user\_name>

{-i3-encrypted-password <encrypted\_password>|-i3-clear-password <clear\_password>} -action setup

-parametersfile <precise\_for\_storage\_installation\_parameters\_file\_name>

## About the Precise for Storage parameter file

You need to prepare the Precise for Storage parameter file by creating an XML file with elements that represent the installation parameters and inserting the appropriate values.

The following is an example of a Precise for Storage parameters file:

```
<parameters>
  <parameter name="setup-process" value="apptier-SM"/>
  <parameter name="setup-mode" value="install"/>
  <parameter name="collector-server-machine-name" value="sun3"/>
  <parameter name="storage-type" value="EMC"/>
  <parameter name="installation-cd-path" value="d:\"/>
</parameters>
```

The following table describes the updated elements of the parameter file.

| Table 11 Elements | of the Precise fo | or Storage parameter | file |
|-------------------|-------------------|----------------------|------|
|-------------------|-------------------|----------------------|------|

| Element                       | Description                                                                                                    |
|-------------------------------|----------------------------------------------------------------------------------------------------|
| installation-cd-path          | Indicates the absolute path to the folder where the Precise<br>download was downloaded to.<br><b>Values</b> : String<br><b>Mandatory</b> : Yes |
| setup-process                 | Setup process. always apptier-SM<br>Mandatory: Yes                                                                                             |
| setup-mode                    | Setup mode<br><b>Values</b> : install, edit, uninstall<br><b>Mandatory</b> : Yes                                                               |
| collector-server-machine-name | Name of the server on which the Precise for Storage Collector<br>will be installed.<br><b>Values</b> : String<br><b>Mandatory</b> : Yes        |
| environment-name              | Name of the application.<br><b>Values</b> : String<br><b>Mandatory</b> : Yes, for a federation installation                                    |
| apptier-name                  | Name of the Tier.<br><b>Values</b> : String<br><b>Mandatory</b> : No                                                                           |

| Element                | Description                                          |
|------------------------|------------------------------------------------------|
| emc-database-file      | EMC Solution Enabler Database file location.         |
|                        | Values: String                                       |
|                        |                                                      |
| emc-gatekeeper-enabled | Enable remote gatekeeper.                            |
|                        | Values: true or false                                |
|                        | Mandatory: No                                        |
| emc-gatekeeper-ip      | Remote gatekeeper server IP.                         |
|                        | Values: String                                       |
|                        | Mandatory: Yes, if emc-gatekeeper-enabled is true.   |
| emc-gatekeeper-port    | Remote gatekeeper server port.                       |
|                        | Values: Numeric                                      |
|                        | Mandatory: Yes, if emc-gatekeeper-enabled is true.   |
| emc-asm-enabled        | Enable Oracle ASM support for the EMC Storage agent. |
|                        | Values: true or false                                |
|                        | Mandatory: No                                        |
| emc-asm-instance       | ASM instance name.                                   |
|                        | Values: String                                       |
|                        | Mandatory: Yes, if emc-asm-enabled is true.          |
| emc-asm-port           | ASM instance port.                                   |
|                        | Values: String                                       |
|                        | Mandatory: Yes, if emc-asm-enabled is true.          |
| emc-asm-home           | ASM instance home.                                   |
|                        | Values: String                                       |
|                        | Mandatory: No                                        |
| emc-asm-user           | User name of an Oracle ASM user with DBA privileges. |
|                        | Values: String                                       |
|                        | Mandatory: Yes, if emc-asm-enabled is true.          |

| Element                    | Description                                                                                                    |
|----------------------------|----------------------------------------------------------------------------------------------------|
| emc-asm-encrypted-password | Password of an Oracle ASM user with DBA privileges.<br><b>Values</b> : Encrypted string                                    |
|                            | <b>Mandatory</b> : Yes, if emc-asm-enabled is true. See Encrypt command on page 148.                                       |
|                            | Alternatively the emc-clear-password can be used, allowing you to specify a clear password instead of an encrypted string. |

### Installing Precise for J2EE with the Precise CLI utility

Installing J2EE Tier Collectors on a server enables you to sample a J2EE instance on the server. Before installing a J2EE Tier Collector with the Precise CLI utility, verify the following issues:

- The Precise Listener has been installed on the server where Precise for J2EE agent is to be installed. To install Precise for J2EE with the Precise CLI utility
- 1. Create the Precise for J2EE parameter file and save it to the <precise\_root> folder on the main Precise FocalPoint. You can also set up this file in advance. See About the Precise for J2EE parameter file.
- 2. Run the following command from the *<precise\_root* folder on the main Precise FocalPoint to execute the Precise CLI utility installation script.

```
Windows infra\bin\psin_cli.bat
```

- -i3-user <user\_name>
- {-i3-encrypted-password <*encrypted\_password*> | -i3-clear-password <*clear\_password*>} -action setup
- -parametersfile <precise\_for\_j2ee\_installation\_parameters\_file\_name>
- UNIX
- ./infra/bin/psin\_cli.sh -i3-user <user\_name> {-i3-encrypted-password <*encrypted\_password*> | -i3-clear-password <*clear\_password*>} -action setup -parametersfile <precise\_for\_j2ee\_installation\_parameters\_file\_name>

### About the Precise for J2EE parameter file

You need to prepare the Precise for J2EE parameter file by creating an XML file with elements that represent the installation parameters and inserting the appropriate values.

The following is an example of a Precise for J2EE parameters file:

```
<parameters>
  <parameter name="setup-process" value="apptier-JE"/>
  <parameter name="setup-mode" value="install"/>
  <parameter name="instance-identifier" value="J2EE-Application"/>
  <parameter name="collector-server-machine-name" value="sun3"/>
  <parameter name="j2ee-type" value="JES"/>
  <parameter name="j2ee-version" value="3"/>
  <parameter name="j2ee-java-home" value="" />
  <parameter name="is-cluster" value="false"/>
  <parameter name="installation-cd-path" value="d:\"/>
</parameters>
```

The following table describes the updated elements of the parameter file.

#### Table 12 Elements of the Precise for J2EE parameter file

| Element                       | Description                                                                                                    |
|-------------------------------|----------------------------------------------------------------------------------------------------|
| installation-cd-path          | Indicates the absolute path to the folder where the Precise<br>download was downloaded to.<br><b>Values</b> : String<br><b>Mandatory</b> : Yes                                                                            |
| setup-process                 | Setup process. always apptier-JE<br>Mandatory: Yes                                                                                                    |
| setup-mode                    | Setup mode<br><b>Values</b> : install, edit, uninstall<br><b>Mandatory</b> : Yes                                                                                                    |
| collector-server-machine-name | Name of the server on which the Precise for J2EE Collector<br>will be installed.<br><b>Values</b> : String<br><b>Mandatory</b> : Yes                                                                                      |
| instance-name                 | J2EE instance name.<br>Values: String<br>Mandatory: No. This parameter is only relevant when the<br>setup-mode is uninstall.                                                                                              |
| instance-identifier           | Used to create the instance name.<br>Values: String<br>Mandatory: Yes                                                                                                    |
| is-cluster                    | Indicates that this instance is part of a cluster.<br><b>Values</b> : (true/false).<br><b>Mandatory</b> : Yes                                                                                                    |
| show-historical-data          | Indicates if historical data from the deleted instance is shown<br>(true) or deleted (false)<br><b>Values</b> : true/false<br><b>Mandatory</b> : No. This parameter is only relevant when the<br>setup-mode is uninstall. |

| Element        | Description                                                                                                    |
|----------------|----------------------------------------------------------------------------------------------------|
| j2ee-type      | J2EE application server type.<br><b>Values</b> : WebLogic, WebSphere, JBoss, JEUS, JES, JRun,<br>Tomcat, Resin, Oracle, SAP, Other<br><b>Mandatory</b> : Yes                                                                                                    |
| j2ee-version   | J2EE application server version.         Values:         For WebLogic: 7.0, 8.1, 8.1 (Portal), 9.0, 9.1, 9.2, 9.2 (Portal), 10.0, 10.0 (Portal), 10.3, 10.3 (Portal)         For WebSphere: 5.0, 5.1, 5.1 (Portal), 6.0, 6.1         For JBoss: 3.2, 4.0         For JEUS: 4.2, 5.0         For JEUS: 4.2, 5.0         For JRun: 4.x         For Tomcat: 4.x, 5.0, 5.5         For Resin: 2.1, 3.x         For Oracle 9i AS:         1.0.2.2.2 (Release 1)         9.0.2.x (OC4Jstandalone)         9.0.3.0.0 (OC4J standalone)         9.0.3.0.0 (DC4J standalone)         9.0.4         11.5.8 (Oracle Applications-Forms Listener Servlet Mode)         10.1.2         10.1.3         For Other: Other         For SAP: 6.4         Mandatory: Yes |
| j2ee-java-home | J2EE application server java home.<br><b>Value</b> : String<br><b>Mandatory</b> : Yes (can be empty)                                                                                                    |

| Element                               | Description                                                                                                    |
|---------------------------------------|----------------------------------------------------------------------------------------------------|
| apptier-name                          | Name of the Tier.<br>Values: String<br>Mandatory: No                                                                                                    |
| install-alert-customized              | Values: true/false<br>Mandatory: No<br>Set to true in case you want to have customized alerts<br>metrics for this instance.                                                               |
| environment-name                      | Name of the application.<br><b>Values</b> : String<br><b>Mandatory</b> : Yes, for a federation installation                                                                               |
| install-network*                      | Associates J2EE activity with network statistics.<br><b>Values</b> : true, false<br><b>Mandatory</b> : No                                                                                 |
| network-ports                         | Network ports used by the J2EE instance, specify at least one<br>port.<br>Values: port=x  port=y (for example: port=1111  port=2222)<br>Mandatory: Yes if install-network is set to true. |
| j2ee-weblogic-started-by-node-manager | Indicates whether this is a managed WebLogic.<br><b>Values</b> : true/false<br><b>Mandatory</b> : Yes, if j2ee-type is WebLogic.                                                          |

# Installing Precise for Web with the Precise CLI utility

Installing Web Tier Collectors on a server enables you to sample a Web instance on the server. Before installing a Web Tier Collector with the Precise CLI utility, verify the following issues:

- The Precise for Web FocalPoint is installed and running.
- The Precise Listener on the target server on which the Precise for Web agent is to be installed, was installed. To install Precise for Web with the Precise CLI utility
- Create the Precise for Web parameter file and save it to the <precise\_root> folder on the main Precise FocalPoint. You can also set up this file in advance. See About the Precise for Web parameter file (Precise CLI utility).
- 2. Run the following command from the *<precise\_root>* folder on the main Precise FocalPoint to execute the Precise CLI utility installation script. Use the Precise user that was created when the Precise server was defined.

Windows infra\bin\psin\_cli.bat
 -i3-user <user\_name>
 {-i3-encrypted-password <encrypted\_password>|-i3-clear-password <clear\_password>}
 -action setup
 -parametersfile <precise\_for\_web\_installation\_parameters\_file\_name>
UNIX ./infra/bin/psin\_cli.sh
 -i3-user <user\_name>
 {-i3-encrypted-password <encrypted\_password>|-i3-clear-password <clear\_password>}
 -action setup
 -parametersfile <precise\_for\_web\_installation\_parameters\_file\_name>

#### About the Precise for Web parameter file (Precise CLI utility)

You need to prepare the Precise for Web parameter file by creating an XML file with elements that represent the installation parameters and inserting the appropriate values.

Example:

| <pre><parameters></parameters></pre>                                                     |
|------------------------------------------------------------------------------------------|
| <parameter name="setup-process" value="apptier-WW"></parameter>                          |
| <parameter name="collector-server-machine-name" value="server1"></parameter>             |
| <pre><parameter name="web-type" value="IIS"></parameter></pre>                           |
| <parameter name="instance-identifier" value="WEB1"></parameter>                          |
| <parameter name="is-cluster" value="false"></parameter>                                  |
| <parameter name="web-real-name" value="Default Web Site"></parameter>                    |
| <parameter name="web-server-version" value="6.x"></parameter>                            |
| <parameter name="web-application-used" value="Web"></parameter>                          |
| <parameter name="install-filters" value="true"></parameter>                              |
| <parameter name="install-instrumentation" value="true"></parameter>                      |
| <pre><parameter name="install-dynamic-instrumentation" value="true"></parameter></pre>   |
| <pre><parameter name="web-collect-extended-information" value="false"></parameter></pre> |
| <pre><parameter name="web-ports" value="port=80;ip=server1;ssl=true"></parameter></pre>  |
| <parameter name="web-iis-instance-number" value="1"></parameter>                         |
| <parameter name="installation-cd-path" value="d:\"></parameter>                          |
|                                                                                          |

Table 13 Elements of the Precise for Web parameter file

| Element              | Description                                                                                                    |
|----------------------|----------------------------------------------------------------------------------------------------|
| installation-cd-path | Indicates the absolute path to the folder where the Precise<br>download was downloaded to.<br><b>Values</b> : String<br><b>Mandatory</b> : Yes |
| setup-process        | Setup process. always apptier-WW<br>Mandatory: Yes                                                                                             |

| Element                       | Description                                                                                                    |
|-------------------------------|----------------------------------------------------------------------------------------------------|
| setup-mode                    | Setup Mode<br><b>Values</b> : install, edit, uninstall<br><b>Mandatory</b> : Yes                                                                                                    |
| collector-server-machine-name | Name of the server of the Collector.<br>Values: String<br>Mandatory: Yes                                                                                                    |
| instance-name                 | The unique name of the Web server instance as identified on<br>the Web server. This unique name helps to distinguish<br>between several instances.<br><b>Values</b> : String<br><b>Mandatory</b> : No. This parameter is only relevant when the<br>setup-mode is uninstall. |
| instance-identifier           | Used to create the instance name.<br>Values: String<br>Mandatory: Yes                                                                                                    |
| is-cluster                    | Indicates that this instance is part of a cluster.<br><b>Values</b> : (true/false). Can only be set to true for WebLogic and WebSphere.<br><b>Mandatory</b> : Yes                                                                                                    |
| show-historical-data          | Indicates if historical data from the deleted instance is shown<br>(true) or deleted (false)<br><b>Values</b> : true/false<br><b>Mandatory</b> : No. This parameter is only relevant when the<br>setup-mode is uninstall.                                                   |
| web-type                      | Indicates type of server where the Web server instance is<br>running.<br><b>Values</b> : IIS, Apache, iPlanet, WebLogic, WebSphere, Tomcat,<br>Sun ONE, SAP WAS J2EE, Oracle AS, Other J2EE, Other.<br><b>Mandatory</b> : Yes                                               |

| Element                       | Description                                                                                                    |
|-------------------------------|----------------------------------------------------------------------------------------------------|
| web-configuration-file        | The full path for a Web server configuration file.                                                                |
|                               | Values: String                                                                                                    |
|                               | <b>Mandatory</b> : Yes for Web Servers - Apache, iPlanet, WebLogic, Sun ONE, WebSphere, Tomcat, Oracle AS.        |
|                               | <b>Mandatory</b> : Web Servers - IIS, Other, Other J2EE, SAP WAS J2EE should all be specified as empty parameter. |
| web-apache-configuration-file | The full path for an Apache HTTP Web server configuration file.                                                   |
|                               | Mandatory: Yes, only for Oracle AS servers.                                                                       |
| web-server-version            | The Web server version.                                                                                           |
|                               | Values: String                                                                                                    |
|                               | For IIS: Mandatory: Yes Versions: 5.x, 6.x                                                                        |
|                               | For Other, Other J2EE, SAP WAS J2EE. Mandatory: No                                                                |
|                               | For Apache: Mandatory: Yes. Versions: 1.3.x, 2.0.x, 2.2.x                                                         |
|                               | For WebLogic: Mandatory: Yes. Versions: 8.x, 9.x, 10.x                                                            |
|                               | For WebSphere: Mandatory: Yes. Versions: 6.0, 6.1-6.x, 7.x                                                        |
|                               | For Tomcat: Mandatory: Yes. Versions: 5.x, 6.x                                                                    |
|                               | For iPlanet: Mandatory: Yes Version: 6.x                                                                          |
|                               | For Sun ONE: Mandatory: Yes Version: 6.1                                                                          |
|                               | For Oracle AS: Mandatory: Yes. Version: "9.0.4.0.1 -<br>10.1.3" (Notice the additional spaces)                    |
| web-real-name                 | The IIS Web site name.                                                                                            |
|                               | Values: String                                                                                                    |
|                               | Mandatory: Yes, only for IIS servers.                                                                             |
| web-iis-instance-number       | The IIS Web site number.                                                                                          |
|                               | Values: String                                                                                                    |
|                               | Mandatory: Yes, only for IIS servers.                                                                             |
| web-application-used          | The application served by this Web server site.                                                                   |
|                               | Values: Web PeopleSoft                                                                                            |
|                               | Mandatory: Yes                                                                                                    |

| Element                          | Description                                                                                                    |
|----------------------------------|----------------------------------------------------------------------------------------------------|
| web-application-used-version     | The application version served by this Web server site.                                                                                                    |
|                                  | Values: String                                                                                                    |
|                                  | For PeopleSoft:                                                                                                    |
|                                  | Mandatory: Yes                                                                                                    |
|                                  | Values:                                                                                                    |
|                                  | <ul> <li>If the monitored web server is WebSphere: "8.1 - 8.49"</li> <li>If the monitored web server is WebLogic 8.x, 9.x or 10.x:<br/>"8.44 - 8.49"</li> <li>If the monitored web server is Oracle Application Server:<br/>"8.44 - 8.49"</li> <li>If the monitored web server is "Other J2EE": "8.1 - 8.49"<br/>For Web:</li> <li>Values: Do not enter a value.</li> </ul> |
| install-filters*                 | Indicates whether to install a filter on the Web server to collect server-side performance information.                                                                                                    |
|                                  | Values: true, false                                                                                                    |
|                                  | Mandatory: Yes                                                                                                    |
|                                  | (i) Dependent on Web server type (some types do not support this, some force this installation).                                                                                                    |
| install-dynamic-instrumentation* | Indicates whether to perform dynamic instrumentation. <b>Values</b> : true, false                                                                                                    |
|                                  | Mandatory: Yes, only if "install-instrumentation" is true.                                                                                                    |
|                                  | i Dependent on Web server type (some types do not support this, some force this installation).                                                                                                    |
| web-ports*                       | The ports to be used by the Web Tier Collectors. Use two pipelines "  " as a separator between the ports. Specify at least one port.                                                                                                    |
|                                  | <b>Values</b> : port=port number;ip=[ip value ALL];host-header=host<br>headers;ssl=[true false] (for example: port=3333;ip=ALL;host-<br>header=srv2;ssl=true  port=4444;ip=ALL;host-<br>header=srv1;ssl=true).                                                                                                    |
|                                  | <b>Mandatory</b> : Yes, if install-network is true and is-cluster is false.                                                                                                    |

| Element                           | Description                                                                                                    |
|-----------------------------------|----------------------------------------------------------------------------------------------------|
| web-server-bits                   | Web server bits.<br><b>Values</b> : 32, 64<br><b>Mandatory</b> : Yes for Web Servers - Apache, iPlanet.                                                                                                    |
| web-server-root                   | The root of the Web site root.<br><b>Mandatory</b> : Yes, only for an Other Web server type.                                                                                                    |
| web-ssl-client-certification-path | Full path to the client certificate file.<br><b>Values</b> : String<br><b>Mandatory</b> : Yes if "web-ssl-use-client-certification" is true.                                                                                                    |
| web-server-i3-user-name           | Web sever client name.<br><b>Values</b> : String<br><b>Mandatory</b> : Yes if "web-server-uses-authentication" is true.                                                                                                    |
| web-server-i3-password(encrypted) | Web server encrypted password.<br><b>Values</b> : String<br><b>Mandatory</b> : Yes if "web-server-uses-authentication" is true<br>Alternatively the web-server-i3-clear-password can be used,<br>allowing you to specify a clear password instead of an<br>encrypted string. For more information, see Encrypt<br>command. |
| web-server-domain                 | Web server domain.<br><b>Values</b> : String<br><b>Mandatory</b> : Yes if "web-server-uses-authentication" is true.                                                                                                    |
| web-server-method                 | Web server method.<br><b>Values</b> : Basic, Digest, NTLM<br><b>Mandatory</b> : Yes if "web-server-uses-authentication" is true.                                                                                                    |

| Element                                              | Description                                                                                                    |
|------------------------------------------------------|----------------------------------------------------------------------------------------------------|
| web-ssl-client-certification-password<br>(encrypted) | Encrypted password for the client certificate.<br><b>Values</b> : String<br><b>Mandatory</b> : No<br>Alternatively the web-ssl-client-certification-clear-password<br>can be used, allowing you to specify a clear password instead<br>of an encrypted string. For more information, see Encrypt<br>command. |
| web-ssl-client-certification-key-path                | Full path to the client certificate private key file<br><b>Values</b> : String<br><b>Mandatory</b> : No                                                                                                    |
| web-server-uses-authentication                       | Is the web server requires client authentication to establish a connection.<br>Values: true\false<br>Mandatory: No                                                                                                    |
| apptier-name                                         | Name of the Tier for the added instance.<br><b>Values</b> : String<br><b>Mandatory</b> : No                                                                                                    |
| environment-name                                     | Name of the application for the added instance.<br><b>Values</b> : String<br><b>Mandatory</b> : Yes, for a federation installation                                                                                                    |
| install-alert-customized                             | Value: true/false<br>Mandatory: No<br>Set to true to in case you want to have customized alerts<br>metrics for this instance.                                                                                                    |
| web-site-name                                        | Site name, sometimes called context root.<br><b>Values</b> : String<br><b>Mandatory</b> : No                                                                                                    |

| Element                           | Description                                                                                                    |
|-----------------------------------|----------------------------------------------------------------------------------------------------|
| web-use-special-ssl-configuration | The only way to connect to the web server is using a secured connection (SSL). Values: true\false Mandatory: No                                                                    |
| web-special-ssl-ciphers           | Cipher list.<br><b>Values</b> : Specify the ciphers to be used Comma separated.<br><b>Mandatory</b> : No                                                                           |
| web-ssl-use-client-certification  | Specifies whether the web server requires the client certificate<br>to have a certificate to establish a connection.<br><b>Values</b> : true\false<br><b>Mandatory</b> : No        |
| install-network                   | Indicates whether to correlate the data collected by the Web<br>server filter with the data collected by the Insight Savvy for<br>Network.<br>Values: true, false<br>Mandatory: No |

# Installing Precise for Microsoft .NET with the Precise CLI utility

Installing Microsoft .NET Collectors on a server enables you to sample Microsoft .NET instances on the server. A Microsoft .NET Tier Collector can be installed only on servers running Microsoft .NET instances.

Before installing a Microsoft .NET Tier Collector with the Precise CLI utility, verify the following issues:

• The Precise Listener on the target server on which the Precise for Microsoft .NET agent is to be installed, was installed.

To install Precise for Microsoft .NET with the Precise CLI utility

- 1. Create the Precise for Microsoft .NET parameter file and save it to the *<precise\_root* folder on the main Precise FocalPoint. For more information, see About the Precise for Microsoft .NET parameter file.
- 2. Run the following command from the *<precise\_root>* folder on the main Precise FocalPoint to execute the Precise CLI utility installation script. Use the Precise user that was created when the Precise server was defined.

Windows infra\bin\psin\_cli.bat

- -i3-user <user\_name>
- {-i3-encrypted-password <*encrypted\_password*> | -i3-clear-password <*clear\_password*>} -action setup
- -parametersfile <precise\_for\_microsoft \_.net\_installation\_parameters\_file\_name>
  ./infra/bin/psin\_cli.sh
- -i3-user <user\_name>

UNIX

{-i3-encrypted-password <*encrypted\_password*>| -i3-clear-password <*clear\_password*>}

-action setup
-parametersfile <precise\_for\_microsoft\_.net\_installation\_parameters\_file\_name>

#### About the Precise for Microsoft .NET parameter file

You need to prepare the Precise for Microsoft .NET parameter file by creating an XML file with elements that represent the installation parameters and inserting the appropriate values.

The following table describes the updated elements of the Microsoft .NET parameter file. Parameters file example:

```
<root>
```

```
<parameter name="setup-process" value="apptier-DN"/>
```

```
<parameter name="collector-server-machine-name" value="serverwin1004"/>
```

<parameter name="instance-name" value="MyInstance"/>

```
<parameter name="type" value="web" />
```

```
<parameter name="application-name" value="IIS5" />
```

- <parameter name="process-name" value="aspnet\_wp.exe" />
- <parameter name="installation-cd-path" value="d:\"/>

```
</root>
```

Table 14 Elements of the Precise for Microsoft .NET parameter file

| Element                       | Description                                                                                                    |
|-------------------------------|----------------------------------------------------------------------------------------------------|
| installation-cd-path          | Indicates the absolute path to the folder where the Precise<br>download was downloaded to.<br><b>Values</b> : String<br><b>Mandatory</b> : Yes                                                                    |
| setup-process                 | Setup process. always apptier-DN.<br><b>Mandatory</b> : Yes                                                                                                    |
| setup-mode                    | Setup mode.<br>Values: install, edit, uninstall<br>Mandatory: Yes                                                                                                    |
| collector-server-machine-name | Name of the server on which the Precise for Microsoft .NET<br>Collector will be installed.<br><b>Values</b> : String<br><b>Mandatory</b> : Yes                                                                    |
| instance-name                 | The unique alphanumeric string used by Precise for<br>Microsoft .NET and Insight to identify the monitored application<br>instance.<br><b>Values</b> : String using English characters.<br><b>Mandatory</b> : Yes |

| Element          | Description                                                                                                    |
|------------------|----------------------------------------------------------------------------------------------------|
| type             | <ul> <li>Indicates the type of the Microsoft .NET instance.</li> <li>Available types are as follows: <ul> <li>web. Select this option when monitoring an ASP.NET application.</li> <li>general. Select this option when monitoring other Microsoft .NET processes.</li> </ul> </li> <li>Mandatory: Yes</li> </ul>                                                                                                    |
| application-name | <ul> <li>If this instance is an ASP Microsoft .NET instance, the value for this field depends on the Internet Information Server (IIS) type: IIS5, or IIS6.</li> <li>For a regular Microsoft .NET instance the field should be left empty.</li> <li>Values: IIS5, IIS6, or empty</li> <li>Mandatory: Yes, for ASP Microsoft .NET instances. For all other instances, this must remain empty.</li> </ul>                                                                                                    |
| process-name*    | <ul> <li>Indicates the name of the .NET process executable file.</li> <li>For a regular Microsoft .NET instance, the field should include the path and name of the Microsoft .NET executable file.</li> <li>For an ASP Microsoft .NET instance, the value for this field depends on the type of Internet Information Server (IIS) as follows: <ul> <li>For IIS 5: aspnet_wp.exe</li> <li>For IIS 6: w3wp.exe</li> </ul> </li> <li>process-name can only be updated after installation if the instance type is general.</li> <li>Values: String</li> <li>Mandatory: Yes</li> </ul> |
| apptier-name     | Name of the Tier.<br><b>Values</b> : String<br><b>Mandatory</b> : No                                                                                                    |
| environment-name | Name of the application.<br><b>Values</b> : String<br><b>Mandatory</b> : Yes, for a federation installation.                                                                                                    |

| Element                  | Description                                                                                                    |
|--------------------------|----------------------------------------------------------------------------------------------------|
| install-alert-customized | Values: true/false                                                                                                    |
|                          | Mandatory: No                                                                                                    |
|                          | Set to true to in case you want to have customized alerts metrics for this instance.                                                 |
| application-pool         | Specifies the application pool(s) to be monitored by this instance.<br>Use "*" to specify multiple application pools for monitoring. |
|                          | Values: String                                                                                                    |
|                          | Mandatory: No                                                                                                    |

# Installing Precise for SQL Server with the Precise CLI utility

Installing SQL Server Tier Collectors on a server enables you to sample SQL Server instances on the server. An SQL Server Tier Collector can be installed on Windows servers running SQL Server instances, or it can be installed on any Windows server and the SQL Server instances can be sampled remotely.

Before installing a SQL Server Tier Collector with the Precise CLI utility, verify the following issues:

- The Precise for SQL Server FocalPoint was installed.
- The Precise Listener on the target server on which the SQL Server Tier Collector is to be installed, was installed.

To install Precise for SQL Server with the Precise CLI utility

- 1. Create the Precise for SQL Server parameter file and save it to the *>precise\_root* folder on the main Precise FocalPoint. You can also set up this file in advance. See About the Precise for SQL Server parameter file.
- 2. Run the following command from the *<precise\_root>* folder on the main Precise FocalPoint to execute the Precise CLI utility installation script. Use the Precise user that was created when the Precise server was defined.

Windows infra\bin\psin\_cli.bat

-i3-user <user\_name>

{-i3-encrypted-password <*encrypted\_password*> | -i3-clear-password <*clear\_password*>} -action setup

- -parametersfile <precise\_for\_sql\_server\_installation\_parameters\_file\_name>
- UNIX ./infra/bin/psin\_cli.sh
  - -i3-user <user\_name>
  - {-i3-encrypted-password <*encrypted\_password*>| -i3-clear-password <*clear\_password*>} -action setup

-parametersfile <precise\_for\_sql\_server\_installation\_parameters\_file\_name>

### About the Precise for SQL Server parameter file

You need to prepare the Precise for SQL Server parameter file by creating an XML file with elements that represent the installation parameters and inserting the appropriate values in them.

The following is an example of a SQL Server instance parameters file:

```
<parameters>
<parameter name="installation-cd-path" value="d:\"/>
```

```
<parameter name="setup-process" value="apptier-SQ" />
<parameter name="setup-mode" value="install" />
<parameter name="collector-server-machine-name" value="server1" />
<parameter name="instance-name" value="SERVER1" />
<parameter name="sqlserver-authentication" value="sql" />
<parameter name="sqlserver-i3-user" value="sa" />
<parameter name="sqlserver-i3-clear-password" value="" />
</parameters>
```

The following table describes the updated elements of the parameter file. Field names marked with an asterisk (\*) can be updated after installation.

| Element                       | Description                                                                                                    |
|-------------------------------|----------------------------------------------------------------------------------------------------|
| installation-cd-path          | Indicates the absolute path to the folder where the Precise<br>download was downloaded to.<br><b>Values</b> : String<br><b>Mandatory</b> : Yes                                                                                        |
| setup-process                 | Setup process. always apptier-SQ<br>Mandatory: Yes                                                                                                    |
| setup-mode                    | Setup mode.<br><b>Values</b> : install, edit, uninstall<br><b>Mandatory</b> : Yes                                                                                                    |
| instance-name                 | SQL Server instance name. (Must always be uppercase).<br>Values: String<br>Mandatory: Yes                                                                                                    |
| collector-server-machine-name | Name of the server on which the Precise for SQL Server Collector<br>will be installed.<br>Values: String<br>Mandatory: Yes                                                                                                    |
| os-user                       | Specifies the Windows user that the SQL Server Collector should<br>use.<br>Values: String<br>Mandatory: Only if the instance does not reside on the same<br>server as the collector, or when the PMDB uses Windows<br>authentication. |

**Table 15** Elements of the Precise for SQL Server parameter file

| Element                          | Description                                                                                                    |
|----------------------------------|----------------------------------------------------------------------------------------------------|
| os-domain                        | Specifies the Windows user's domain that the SQL Server Collector should use.                                                                                                    |
|                                  | Values: String                                                                                                    |
|                                  | <b>Mandatory</b> : Only if the instance does not reside on the same server as the collector, or when the PMDB uses Windows authentication.                                                                                                    |
| os-encrypted-password            | Specifies the Windows password that the SQL Server Collector should use.                                                                                                    |
|                                  | <b>Values</b> : Encrypted String. For more information, see Encrypt command.                                                                                                    |
|                                  | <b>Mandatory</b> : Only if the instance does not reside on the same<br>server as the collector, or when the PMDB uses Windows<br>authentication. Alternatively the os-clear-password parameter can<br>be used, allowing you to specify a clear password instead of an<br>encrypted string. |
| sqlserver-authentication*        | Specifies how the Collector will connect to the SQL Server instance. (Windows authentication/SQL authentication).                                                                                                    |
|                                  | Values: sql, nt                                                                                                    |
|                                  | Mandatory: Yes                                                                                                    |
| sqlserver-i3-user*               | User name.                                                                                                    |
|                                  | Values: String                                                                                                    |
|                                  | Mandatory: Only mandatory if authentication is 'sql'.                                                                                                    |
| sqlserver-i3-encrypted-password* | Password for SQL Server.                                                                                                    |
|                                  | Values: Encrypted String.                                                                                                    |
|                                  | <b>Mandatory</b> : Only mandatory if authentication is 'sql'. For more information, see Encrypt command.                                                                                                    |
|                                  | Alternatively the sqlserver-i3-clear-password can be used,<br>allowing you to specify a clear password instead of an encrypted<br>string.                                                                                                    |
| install-storage-type*            | Install Precise for Storage.                                                                                                    |
|                                  | <b>Values</b> : empty - for no Precise for Storage SQWIN - for Windows storage                                                                                                    |
|                                  | Mandatory: No                                                                                                    |

| Element                                  | Description                                                                                                    |
|------------------------------------------|----------------------------------------------------------------------------------------------------|
| install-psoft-extension*                 | Installs the PeopleSoft extension.                                                                                                    |
|                                          | Values: true, false                                                                                                    |
|                                          | Mandatory: No                                                                                                    |
| sqlserver-sap-system-name                | The SAP system name.                                                                                                    |
|                                          | Values: String                                                                                                    |
|                                          | Mandatory: Yes, if install-sap-inter-point is true.                                                                                        |
| sqlserver-sap-default-application-server | The Application server name used to create the first connection with the SAP system.                                                       |
|                                          | Values: String                                                                                                    |
|                                          | Mandatory: Yes, if install-sap-inter-point is true.                                                                                        |
|                                          | You can only specify one default-app-server and app-rout-string.                                                                           |
| sqlserver-sap-system-number              | The SAP system number.                                                                                                    |
|                                          | Values: String                                                                                                    |
|                                          | Mandatory: Yes, if install-sap-inter-point is true.                                                                                        |
| sqlserver-sap-user                       | The SAP system user name.                                                                                                    |
|                                          | Values: String                                                                                                    |
|                                          | Mandatory: Yes, if install-sap-inter-point is true.                                                                                        |
| sqlserver-sap-encrypted-password         | The SAP system encrypted password.                                                                                                    |
|                                          | Values: Encrypted String                                                                                                    |
|                                          | <b>Mandatory</b> : Yes, if install-sap-inter-point is true. For more information, see Encrypt command.                                     |
|                                          | Alternatively the sqlserver-sap-clear-password can be used,<br>allowing you to specify a clear password instead of an encrypted<br>string. |
| sqlserver-sap-client-id                  | The client ID used to create the first connection with the SAP system.                                                                     |
|                                          | Values: String                                                                                                    |
|                                          | Mandatory: Yes, if install-sap-inter-point is true.                                                                                        |

| Element                  | Description                                                                                                    |
|--------------------------|----------------------------------------------------------------------------------------------------|
| install-sap-inter-point  | Indicates whether you want to install SAP Interpoint                                                                                                    |
|                          | Values: true, false                                                                                                    |
|                          | Mandatory: No                                                                                                    |
| apptier-name             | Name of the Tier.                                                                                                    |
|                          | Values: String                                                                                                    |
|                          | Mandatory: No                                                                                                    |
| environment-name         | Name of the application.                                                                                                    |
|                          | Values: String                                                                                                    |
|                          | Mandatory: Yes, for a federation installation                                                                                                    |
| os-user                  | Specifies the Windows user that the collector should use.                                                                                                    |
|                          | Values: String                                                                                                    |
|                          | <b>Mandatory</b> : Must be specified if the PMBD uses Windows authentication.                                                                                                    |
| os-domain                | Specifies the Windows user's domain that the collector should use.                                                                                                    |
|                          | Values: String                                                                                                    |
|                          | <b>Mandatory</b> : Must be specified if the PMBD uses the Windows authentication.                                                                                                    |
| os-encrypted-password    | Specifies the Windows password that the Collector should use.                                                                                                    |
|                          | <b>Values</b> : Encrypted String. For more information, see Encrypt command. Alternatively the os-clear-password parameter can be used, allowing you to specify a clear password instead of an encrypted string. |
|                          | <b>Mandatory</b> : Must be specified if the PMBD uses Windows authentication.                                                                                                    |
| install-alert-customized | Values: true/false                                                                                                    |
|                          | Mandatory: No                                                                                                    |
|                          | Set to true to in case you want to have customized alerts metrics for this instance.                                                                                                    |

# Installing Precise for SAP with the Precise CLI utility

Installing SAP Collectors on a server enables you to sample a remote SAP system.

Before installing the SAP Tier Collector with the Precise CLI utility, verify the following issue:

• Precise for SAP FocalPoint was installed.

To install Precise for SAP with the Precise CLI utility

- Create the Precise for SAP parameter file and save it to the *precise\_root* folder on the main Precise FocalPoint. You can also set up this file in advance. For more information, see About Precise for SAP parameter file.
- 2. Run the following command from the *<precise\_root>* folder on the main Precise FocalPoint to execute the Precise CLI utility installation script. Use the Precise user that was created when the Precise server was defined.

**Windows** infra\bin\psin\_cli.bat

### About Precise for SAP parameter file

You need to prepare the Precise for SAP parameter file by creating an XML file with elements that represent the installation parameters and inserting the appropriate values.

The following table describes the updated elements of the parameter file. Element names marked with an asterisk (\*), in this table, can be updated after installation.

Example:

```
>parameters>
  <parameter name="setup-process" value="apptier-SP"/>
  <parameter name="setup-mode" value="install"/>
  <parameter name="instance-name" value="H47_TEST2" />
  <parameter name="sap-system" value="H47" />
  <parameter name="default-app-server" value="poolhp3" />
  <parameter name="app-server-exist" value="true" />
  <parameter name="app-rout-string-exist" value="false" />
  <parameter name="app-rout-string" value="" />
  <parameter name="db-system-number" value="00" />
  <parameter name="sap-user" value="adm" />
  <parameter name="sap-clear-password" value="precise" />
  <parameter name="client-id" value="000" />
  <parameter name="environment-name" value="Default" />
  <parameter name="app-servers" value="host=poolhp3;routing-str=;port=00;name=poolhp3_H47_00" />
  <parameter name="clients" value="lang=E;number=000||lang=E;number=001||lang=E;number=066||</pre>
lang=E;number=100" />
  <parameter name="installation-cd-path" value="d:\"/>
</parameters>
```

Table 16 Elements of the Precise for SAP parameter file

| Element              | Description                                                                                                    |
|----------------------|----------------------------------------------------------------------------------------------------|
| installation-cd-path | Indicates the absolute path to the folder where the Precise download was downloaded to. Values: String                                                                                                    |
|                      | Mandatory: Yes                                                                                                    |
| setup-process        | Setup process. always apptier-SP<br>Mandatory: Yes                                                                                                    |
| setup-mode           | Setup mode.                                                                                                    |
|                      | Mandatory: Yes                                                                                                    |
| instance-name        | The unique name for the instance. This unique name helps to distinguish between several instances.                                                                                                    |
|                      | Values: String                                                                                                    |
|                      | Mandatory: Yes                                                                                                    |
| sap-clients          | The SAP clients numbers and language that the SAP Collector should<br>monitor. Use two pipelines "  " as a separator between the clients<br>names. lang=E;number=000  lang=E;number=001  <br>lang=E;number=066  lang=E;number=100 |
|                      | Value: String                                                                                                    |
|                      | If not specified, all clients detected will be monitored.                                                                                                    |
| sap-system           | The SAP system name.                                                                                                    |
|                      | Values: String<br>Mandatony: Ves                                                                                                    |
|                      |                                                                                                    |
| default-app-server*  | The Application server name used to create the first connection with the SAP system.                                                                                                    |
|                      | Values: String                                                                                                    |
|                      | <b>Mandatory</b> : Yes, if app-rout-string is not provided.                                                                                                    |
| app-rout-string*     | The Application server route string used to create the first connection with the SAP system.                                                                                                    |
|                      | Mandatory: Yes, if default-app-server is not provided.                                                                                                    |
|                      |                                                                                                    |

| Element                 | Description                                                                                                    |
|-------------------------|----------------------------------------------------------------------------------------------------|
| sap-connection-type     | The connection type to use when connecting to SAP<br>Values: String (CustomApplicationServer/LogonGroup)<br>Mandatory: No<br>Default value: CustomApplicationServer                                                                                                    |
| sap-logon-group         | Group/Server to use when connecting to SAP<br>Values : String<br>Mandatory: Yes, if sap-connection-type is LogonGroup                                                                                                    |
| db-system-number*       | The SAP system number.<br>Values: String<br>Mandatory: Yes                                                                                                    |
| sap-user*               | The SAP system user name.<br>Values: String<br>Mandatory: Yes                                                                                                    |
| sap-encrypted-password* | The SAP system encrypted password.<br><b>Values</b> : Encrypted String<br><b>Mandatory</b> : Yes. For more information, see Encrypt command.<br>Alternatively the sap-clear-password can be used, allowing you to<br>specify a clear password instead of an encrypted string.                                                                                         |
| client-id*              | The client ID used to create the first connection with the SAP system.<br>Values: String<br>Mandatory: Yes                                                                                                    |
| app-servers*            | The Application servers that the SAP Collectors should monitor. Use<br>two pipelines "  " as a separator between the Application server<br>names.<br>Format: name=application-server-name;host=host-name; routing-<br>str=routing-string;port=port-number<br>Values: String<br>Mandatory: No<br>If not specified, all application servers detected will be monitored. |

| Element          | Description                                                          |
|------------------|----------------------------------------------------------------------|
| apptier-name     | Name of the Tier.<br>Values: String<br>Mandatory: No                 |
| environment-name | Name of an existing application.<br>Values: String<br>Mandatory: Yes |

# Installing Precise for Sybase with the Precise CLI utility

Installing the Sybase Tier Collector on a server enables you to sample a Sybase instance on the server. A Sybase Tier Collector can be installed on Windows servers running Sybase instances, or it can be installed on any Windows server and sample the Sybase instance remotely.

Before installing the Sybase Tier Collector with the Precise CLI utility, verify the following issues:

- Precise for Sybase FocalPoint was installed.
- The Precise Listener was installed on the target server on which the Sybase Tier Collector is to be installed.
- The Precise Listener and all FocalPoints installed on the target server are running and accessible on the network. To install Precise for Sybase with the Precise CLI utility
- 1. Create the Precise for Sybase parameter file and save it to the *<precise\_root>* folder on the main Precise FocalPoint. You can also create this file in advance. See About the Precise for Sybase parameter file.
- 2. Run the following command from the Precise root folder on the main Precise FocalPoint. This executes the Precise CLI utility installation script.

Windows infra\bin\psin\_cli.bat

-i3-user <user\_name>

{-i3-encrypted-password <*encrypted\_password*> | -i3-clear-password <*clear\_password*>} -action setup

-parametersfile <precise\_for\_sybase\_installation\_parameters\_file\_name>

**UNIX** ./infra/bin/psin\_cli.sh

-i3-user <user\_name>

{-i3-encrypted-password <*encrypted\_password*>|-i3-clear-password <*clear\_password*>} -action setup

-parametersfile <precise\_for\_sybase\_installation\_parameters\_file\_name>

### About the Precise for Sybase parameter file

When you install Precise for Sybase with the Precise CLI utility, you must first create an XML file that contains all relevant installation parameters and their respective values. This file is referenced by the Precise CLI utility installation script during the installation process.

The following is an example of an Precise for Sybase parameters file:

<parameters>

<parameter name="setup-process" value="apptier-SY"/>
<parameter name="setup-mode" value="install"/>

- <parameter name="apptier-name" value="Sybase"/>
- <parameter name="environment-name" value="Default"/>

```
<parameter name="collector-server-machine-name" value="pifa102"/>
<parameter name="instance-server-machine-name" value="sun12"/>
<parameter name="sybase-instance-name" value="sun12_12_0"/>
<parameter name="sybase-port" value="5100"/>
<parameter name="sybase-i3-user" value="sa"/>
<parameter name="sybase-i3-encrypted-password" value="IE"/>
<parameter name="installation-cd-path" value="d:\"/>
</parameters>
```

The identity of a Sybase instance is determined by a concatenation of the instance-server-machine-name tag and the sybase-instance-name tag.

The following table describes the updated elements of the parameter file. Field names marked with an asterisk (\*) can be updated after installation.

| Element                       | Description                                                                                                    |
|-------------------------------|----------------------------------------------------------------------------------------------------|
| installation-cd-path          | Indicates the absolute path to the folder where the Precise<br>download was downloaded to.<br><b>Values</b> : String |
|                               | Mandatory: Yes                                                                                                    |
| setup-process                 | Setup process. always apptier-SY                                                                                     |
|                               | Mandatory: Yes                                                                                                    |
| setup-mode                    | Setup mode.                                                                                                    |
|                               | Values: install, edit, uninstall                                                                                     |
|                               | Mandatory: Yes                                                                                                    |
| instance-server-machine-name  | Name of the server that the Sybase instance is installed on.                                                         |
|                               | Values: String                                                                                                    |
|                               | Mandatory: Yes                                                                                                    |
| sybase-instance-name          | Name of the Sybase instance.                                                                                         |
|                               | Values: String                                                                                                    |
|                               | Mandatory: Yes                                                                                                    |
| collector-server-machine-name | Name of the server on which the Precise for Sybase Collector will be installed.                                      |
|                               | Values: String                                                                                                    |
|                               | Mandatory: Yes                                                                                                    |

**Table 17** Elements of the Precise for Sybase parameter file

| Element                      | Description                                                                                                    |
|------------------------------|----------------------------------------------------------------------------------------------------|
| sybase-port*                 | The number of the port that the Sybase instance is listening on.<br><b>Values</b> : Integer<br><b>Mandatory</b> : Yes                                                                                                    |
| sybase-i3-user               | The name of the user.<br>Values: String<br>Mandatory: Yes                                                                                                    |
| sybase-i3-encrypted-password | The password for the user name.<br><b>Values</b> : Encrypted String.<br><b>Mandatory</b> : Yes. For more information, see Encrypt command.<br>Alternatively the sybase-i3-clear-password can be used, allowing<br>you to specify a clear password instead of an encrypted string. |
| apptier-name                 | Name of the Tier.<br>Values: String<br>Mandatory: No                                                                                                    |
| environment-name             | Name of the application.<br><b>Values</b> : String<br><b>Mandatory</b> : Yes, for a federation installation                                                                                                    |
| install-alert-customized     | <b>Values</b> : true/false<br><b>Mandatory</b> : No<br>Set to true to in case you want to have customized alerts metrics<br>for this instance.                                                                                                    |

# Installing Precise for Sybase Replication Server with the Precise CLI utility

Installing the Sybase Replication Server Tier Collector on a server, enables you to sample a Sybase Replication Server instance on the server.

Sybase Replication Server Tier Collector can be installed on Windows servers running Sybase Replication Server instances, or it can be installed on any Windows server and sample the Sybase Replication Server instance remotely.

Before installing the Sybase Replication Server Tier Collector with the Precise CLI utility, verify the following issues:

- Precise for Sybase FocalPoint was installed.
- The Precise Listener was installed on the target server on which the Sybase Replication Server Tier Collector is to be installed.

- The Precise Listener and all FocalPoints installed on the target server are running and accessible on the network. To install Precise for Sybase Replication Server with the Precise CLI utility
- 1. Create the Precise for Sybase Replication Server parameter file and save it to the *<precise\_root*> folder on the main Precise FocalPoint. You can also create this file in advance. For more information, see About the Precise for Sybase Replication Server parameter file.
- With the user that you created when defining the Precise server, run the following command from the *<precise\_root>* folder on the main Precise FocalPoint. This executes the Precise CLI utility installation script.
   Windows infra\bin\psin\_cli.bat

-i3-user <user name>

{-i3-encrypted-password <*encrypted\_password*> | -i3-clear-password <*clear\_password*>} -action setup

-parametersfile <name\_of\_the\_sybase\_replication\_server\_parameters\_file>

**UNIX** ./infra/bin/psin\_cli.sh

-i3-user <user name>

{-i3-encrypted-password <*encrypted\_password*> | -i3-clear-password <*clear\_password*>} -action setup

-parametersfile <name\_of\_the\_sybase\_replication\_server\_parameters\_file>

#### About the Precise for Sybase Replication Server parameter file

When you install Precise for Sybase Replication Server with the Precise CLI utility, you must first create an XML file that contains all relevant installation parameters and their respective values. This file is referenced by the Precise CLI utility installation script during the installation process.

The following is an example of a Precise for Sybase Replication Server parameters file:

<root>

```
<parameter name="setup-process" value="apptier-RS"/>
```

<parameter name="sybase-replication-server-instance-name" value="POOLSUN1\_1501\_REP"/>

<parameter name="instance-server-machine-name" value="poolsun1"/>

<parameter name="collector-server-machine-name" value="pifa100"/>

<parameter name="sybase-replication-server-port" value="5006"/>

<parameter name="sybase-replication-server-i3-user" value="sa"/>

<parameter name="sybase-replication-server-i3-encrypted-password" value="IE"/>

<parameter name="sybase-replication-server-sql-ini-path" value="C:\\sybase\\ini\\sql.ini"/>

- <parameter name="sybase-replication-server-rssd-instance" value="I4SQLV65\_1502"/>
- <parameter name="sybase-replication-server-rssd-database" value="POOLSUN1\_1501\_REP\_RSSD"/>

<parameter name="sybase-replication-server-rssd-host" value="i4sqlv65"/>

<parameter name="sybase-replication-server-rssd-port" value="5001"/>

<parameter name="sybase-replication-server-rssd-i3-user" value="sa"/>

<parameter name="sybase-replication-server-rssd-encrypted-password" value="IE"/>

<parameter name="installation-cd-path" value="d:\"/>

</root>

The identity of a Sybase Replication Server instance is determined by a concatenation of the instance-servermachine-name tag and the sybase-replication-server-instance-name tag.

The following table describes the updated elements of the parameter file. Field names marked with an asterisk (\*) can be updated after installation.

**Table 18** Elements of the Sybase Replication Server parameter file
| Element                                 | Description                                                                                                    |
|-----------------------------------------|----------------------------------------------------------------------------------------------------|
| collector-server-machine-name           | Name of the server on which the Sybase Replication Server<br>Collector will be installed.<br><b>Values</b> : String<br><b>Mandatory</b> : Yes       |
| instance-server-machine-name            | Name of the server that the Sybase Replication Server<br>instance is installed on.<br><b>Values</b> : String<br><b>Mandatory</b> : Yes              |
| setup-mode                              | Values: install, edit, uninstall<br>Mandatory: Yes                                                                                                  |
| setup-process                           | always apptier-RS<br><b>Mandatory</b> : Yes                                                                                                    |
| installation-cd-path                    | Indicates the absolute path to the folder where the Precise<br>v9.6 download was downloaded to.<br><b>Values</b> : String<br><b>Mandatory</b> : Yes |
| sybase-replication-server-instance-name | Name of the Sybase Replication Server instance.<br><b>Values</b> : String<br><b>Mandatory</b> : Yes                                                 |
| sybase-replication-server-port*         | The number of the port that the Sybase Replication Server<br>instance is listening on.<br><b>Values</b> : Integer<br><b>Mandatory</b> : Yes         |
| sybase-replication-server-i3-user       | The name of the user.<br>Values: String<br>Mandatory: Yes                                                                                           |

| Element                                               | Description                                                                                                    |
|-------------------------------------------------------|----------------------------------------------------------------------------------------------------|
| sybase-replication-server-i3-encrypted-<br>password   | The password for the user name.<br><b>Values</b> : Encrypted String.<br><b>Mandatory</b> : Yes. For more information, see Encrypt<br>command. Alternatively the sybase-replication-server-i3-<br>clear-password can be used, allowing you to specify a clear<br>password instead of an encrypted string.             |
| sybase-replication-server-sql-ini-path                | The path to Sybase Replication Server instance sql.ini file<br>Values: String<br>Mandatory: Yes                                                                                                    |
| sybase-replication-server-rssd-instance               | Name of the Sybase Replication Server ASE instance.<br><b>Values</b> : String<br><b>Mandatory</b> : Yes                                                                                                    |
| sybase-replication-server-rssd-database               | Name of the Sybase Replication Server ASE database.<br>Values:String<br>Mandatory: Yes                                                                                                    |
| sybase-replication-server-rssd-host                   | Name of the Sybase Replication Server ASE host<br>Values: String<br>Mandatory: Yes                                                                                                    |
| sybase-replication-server-rssd-port*                  | Port of the Sybase Replication Server ASE<br>Values: Integer<br>Mandatory: Yes                                                                                                    |
| sybase-replication-server-rssd-i3-user                | The name of the Sybase Replication Server ASE user<br><b>Values</b> : String<br><b>Mandatory</b> : Yes                                                                                                    |
| sybase-replication-server-rssd-encrypted-<br>password | The password of the user of Sybase Replication Server ASE<br>Values: Encrypted String.<br>Mandatory: Yes. For more information, see Encrypt<br>command. Alternatively the sybase-replication-server-rssd-<br>clear-password can be used, allowing you to specify a clear<br>password instead of an encrypted string. |

| Element                  | Description                                                                                                    |
|--------------------------|----------------------------------------------------------------------------------------------------|
| apptier-name             | Name of the Tier.<br><b>Values</b> : String<br><b>Mandatory</b> : No                                                                                                    |
| environment-name         | Name of the application.<br><b>Values</b> : String<br><b>Mandatory</b> : Yes, for a federation installation                                                                                                    |
| install-alert-customized | Values: true/false<br>Mandatory: No<br>Set to true to in case you want to have customized alerts<br>metrics for this instance.                                                                                                    |
| os-user                  | Specifies the Windows user that the collector should use.<br>Values: String<br>Mandatory: Must be specified if the PMBD uses Windows<br>authentication.                                                                                                    |
| os-domain                | Specifies the Windows user's domain that the collector<br>should use.<br>Values: String<br>Mandatory: Must be specified if the PMBD uses the Windows<br>authentication.                                                                                                    |
| os-encrypted-password    | Specifies the Windows password that the Collector should<br>use.<br>Values: Encrypted String. For more information, see Encrypt<br>command. Alternatively the os-clear-password parameter<br>can be used, allowing you to specify a clear password instead<br>of an encrypted string.<br>Mandatory: Must be specified if the PMBD uses Windows<br>authentication. |

# Installing Precise for DB2 with the Precise CLI utility

Installing DB2 Tier Collectors on a server enables you to monitor DB2 instances on the server. A DB2 Tier Collector should be installed for each DB2 instance on the server that will be monitored. Before installing a DB2 Tier Collector with the Precise CLI utility, verify the following issues:

• The Precise for DB2 FocalPoint was installed.

- The Listener on the target server on which the Precise for DB2 agent is to be installed was installed. To install Precise for DB2 with the Precise CLI utility
- Create the Precise for DB2 parameter file and save it to the <precise\_root> folder on the main Precise FocalPoint. You can also set up this file in advance. For more information, see About the Precise for DB2 parameter file.
- 2. Run the following command from the *<precise\_root>* folder on the main Precise FocalPoint to execute the Precise CLI installation script:

Windows infra\bin\psin\_cli.bat

-i3-user <user\_name>
{-i3-encrypted-password <encrypted\_password>|-i3-clear-password <clear\_password>}
-action setup
-parametersfile <precise\_for\_db2\_installation\_parameters\_file\_name>
./infra/bin/psin\_cli.sh
-i3-user <user\_name>
{-i3-encrypted-password <encrypted\_password>|-i3-clear-password <clear\_password>}
-action setup
-parametersfile <precise\_for\_db2\_installation\_parameters\_file\_name>

### About the Precise for DB2 parameter file

You need to prepare the Precise for DB2 parameter file by creating an XML file with elements that represent the installation parameters and inserting the appropriate values.

The following is an example of a Precise for DB2 parameters file:

<parameters>

UNIX

| <pre><parameter name="setup-process" pre="" val<=""></parameter></pre>                                               | lue="apptier-UD"/> |
|----------------------------------------------------------------------------------------------------|--------------------|
| <pre><parameter name="setup-mode" pre="" value<=""></parameter></pre>                                                | e="install"/>      |
| <parameter name="collector-server-m&lt;/p&gt;&lt;/td&gt;&lt;td&gt;achine-name" value="sun3"></parameter>             |                    |
| <parameter name="db2-instance" td="" valu<=""><td>ue="db2inst1" /&gt;</td></parameter>                               | ue="db2inst1" />   |
| <parameter name="db2-database" td="" val<=""><td>ue="SAMPLE" /&gt;</td></parameter>                                  | ue="SAMPLE" />     |
| <pre><parameter name="db2-user" value="d&lt;/td&gt;&lt;td&gt;db2inst1"></parameter></pre>                            |                    |
| <parameter name="db2-clear-passwor&lt;/td&gt;&lt;td&gt;rd" value="db2inst1"></parameter>                             |                    |
| <pre><parameter name="db2-port" value="6&lt;/pre&gt;&lt;/td&gt;&lt;td&gt;60000"></parameter></pre>                   |                    |
| <parameter name="db2-partition" of="" secon<="" second="" td="" the="" values=""><td>ue="0" /&gt;</td></parameter>   | ue="0" />          |
| <pre><parameter name="db2-tablespace" pre="" v<=""></parameter></pre>                                                | alue="APM_DB2" />  |
| <pre><parameter name="db2-tablespace-co&lt;/pre&gt;&lt;/td&gt;&lt;td&gt;ontainer" value="APM_DB2"></parameter></pre> |                    |
| <parameter name="installation-cd-pat&lt;/td&gt;&lt;td&gt;th" value="d:\"></parameter>                                |                    |
|                                                                                                    |                    |
|                                                                                                    |                    |

The following table describes the elements of the Precise for DB2 parameter file. Element names marked with an asterisk (\*) can be updated after installation.

Table 19 Elements of the Precise for DB2 parameter file

| Element              | Description                                                                             |
|----------------------|-----------------------------------------------------------------------------------------|
| installation-cd-path | Indicates the absolute path to the folder where the Precise download was downloaded to. |
|                      | Values: String                                                                          |
|                      | Mandatory: Yes                                                                          |

| Element                       | Description                                                                                                    |
|-------------------------------|----------------------------------------------------------------------------------------------------|
| setup-process                 | Setup process.<br>Values: apptier-UD<br>Mandatory: Yes                                                                                    |
| setup-mode                    | Setup mode.<br>Values: install, edit, uninstall<br>Mandatory: Yes                                                                         |
| collector-server-machine-name | Name of the server on which the Precise for DB2 Collector will be<br>installed.<br><b>Values</b> : String<br><b>Mandatory</b> : Yes       |
| environment-name              | Name of the application.<br><b>Values</b> : String<br><b>Mandatory</b> : Yes, for a federation installation.                              |
| db2-instance                  | DB2 instance name.<br>Values: String<br>Mandatory: Yes                                                                                    |
| db2-database                  | DB2 database name.<br>Values: String<br>Mandatory: Yes                                                                                    |
| db2-partition                 | DB2 partition number.<br>Values: Numeric<br>Mandatory: Yes                                                                                |
| db2-dba-user                  | User name for DB2 user with DBA privileges. Will only be used<br>during installation.<br><b>Values</b> : String<br><b>Mandatory</b> : Yes |

| Element                  | Description                                                                                                    |
|--------------------------|----------------------------------------------------------------------------------------------------|
| db2-encrypted-password   | Password for DB2 user with DBA privileges. Will only be used during installation.                                                                                                    |
|                          | Values: Encrypted String                                                                                                    |
|                          | <b>Mandatory</b> : Yes. For more information, see Encrypt command on page 148. Alternatively the db2-clear-password can be used, allowing you to specify a clear password instead of an encrypted string. |
| db2-port*                | DB2 instance Listener port.                                                                                                    |
|                          | Values: Numeric                                                                                                    |
|                          | Mandatory: Yes                                                                                                    |
| db2-tablespace           | Storage parameter for the Precise for DB2 schema. Indicates Tablespace name.                                                                                                    |
|                          | Values: String                                                                                                    |
|                          | Mandatory: Yes                                                                                                    |
| db2-tablespace-container | Tablespace container.                                                                                                    |
|                          | Values: String                                                                                                    |
|                          | Mandatory: Yes                                                                                                    |
| install-storage          | Install Precise for Storage for Precise file systems and logical volumes.                                                                                                    |
|                          | Values: true, false                                                                                                    |
|                          | Mandatory: No, default is false.                                                                                                    |
| symmetric-api-path       | EMC path.                                                                                                    |
|                          | Value: String                                                                                                    |
|                          | Mandatory:Yes if install storage is true                                                                                                    |
| install-sap-inter-point  | Indicates whether you want to install sap interpoint.                                                                                                    |
|                          | Values: true, false                                                                                                    |
|                          | Mandatory: No                                                                                                    |
| db2-sap-system-name      | The SAP system name.                                                                                                    |
|                          | Values: String                                                                                                    |
|                          | Mandatory: Yes, if install-sap-inter-point is true.                                                                                                    |

| Element                            | Description                                                                                                    |
|------------------------------------|----------------------------------------------------------------------------------------------------|
| db2-sap-default-application-server | The Application server name used to create the first connection with the SAP system. <b>Values</b> : String                                                                                                    |
|                                    | Mandatory: Yes, if install-sap-inter-point is true.                                                                                                    |
| db2-sap-system-number              | The SAP system number.                                                                                                    |
|                                    | Values: String                                                                                                    |
|                                    | Mandatory: Yes, if install-sap-inter-point is true.                                                                                                    |
| db2-sap-user                       | The SAP system user name.                                                                                                    |
|                                    | Values: String                                                                                                    |
|                                    | Mandatory: Yes, if install-sap-inter-point is true.                                                                                                    |
| db2-sap-encrypted-password         | The SAP system encrypted password.                                                                                                    |
|                                    | Values: Encrypted String                                                                                                    |
|                                    | <b>Mandatory</b> : Yes, if install-sap-inter-point is true. For more information, see Encrypt command. Alternatively the db2-sap-clear-password can be used, allowing you to specify a clear password instead of an encrypted string. |
| db2-sap-client-id                  | The client ID used to create the first connection with the SAP system.                                                                                                    |
|                                    | Values: String                                                                                                    |
|                                    | Mandatory: Yes, if install-sap-inter-point is true.                                                                                                    |
| apptier-name                       | Name of the Tier.                                                                                                    |
|                                    | Values: String                                                                                                    |
|                                    | Mandatory: No                                                                                                    |
| install-alert-customized           | Value: true/false                                                                                                    |
|                                    | Mandatory: No                                                                                                    |
|                                    | Set to true to in case you want to have customized alerts metrics for this instance.                                                                                                    |

# Installing a Tuxedo instance with the Precise CLI utility

Installing Tuxedo Collectors on a server enables you to sample Tuxedo instances on the server. A Tuxedo Tier Collector can be installed only on servers running Tuxedo instances.

Before installing a Tuxedo Tier Collector with the Precise CLI utility, verify the following issues:

- The Insight FocalPoint is installed.
- The Precise Listener on the target server on which the Tuxedo Collector is to be installed, was installed. To install Tuxedo instance with the Precise CLI utility
- 1. Create the Tuxedo instance parameter file and save it to the *<precise\_root*<br/>> folder on the main Precise FocalPoint. You can also set up this file in advance. For more information, see About Tuxedo Collector parameter file.
- 2. Run the following command from the *<precise\_root>* folder on the main Precise FocalPoint to execute the Precise CLI utility installation script. Use the Precise user that was created when the Precise server was defined.

**Windows** infra\bin\psin\_cli.bat

- -i3-user <user\_name>
  - {-i3-encrypted-password <*encrypted\_password*> | -i3-clear-password <*clear\_password*>} -action setup

-parametersfile <insight\_savvy\_for\_tuxedo\_ installation\_parameters\_file\_name>
./infra/bin/psin\_cli.sh

-i3-user <*user\_name*>

UNIX

{-i3-encrypted-password <*encrypted\_password*> | -i3-clear-password <*clear\_password*>} -action setup

-parametersfile <insight\_savvy\_for\_tuxedo\_installation\_parameters\_file\_name>

### About Tuxedo Collector parameter file

You need to prepare the Insight Savvy for Tuxedo parameter file by creating an XML file with elements that represent the installation parameters and inserting the appropriate values.

The following is an example of a Tuxedo instance parameters file:

<parameters>
 <parameter name="setup-process" value="apptier-TU"/>
 <parameter name="setup-mode" value="install"/>
 <parameter name="apptier-name" value="Tuxedo"/>
 <parameter name="environment-name" value="Default"/>
 <parameter name="collector-server-machine-name" value="pifa102"/>
 <parameter name="tuxedo-domain" value="tux\_aix1"/>
 <parameter name="instance-name" value="myInstance"/>
 <parameter name="tuxedo-directory" value="/Oracle2/Tuxedo/65"/>
 <parameter name="tuxedo-config-file" value="/Oracle2/Tuxedo/65/apps/ simapp/tuxconfig"/>
 <parameter name="tuxedo-version" value="65"/>
 <parameter name="install-network" value="true"/>
 <parameter name="installation-cd-path" value="d:\"/>
</parameters>

The following table describes the updated elements of the parameter file. Element names marked with an asterisk (\*) in this table can be updated after installation.

Table 20 Elements of the Tuxedo Collector parameter file

| Element                                    | Description                                                                                                    |
|--------------------------------------------|----------------------------------------------------------------------------------------------------|
| installation-cd-path                       | Indicates the absolute path to the folder where the Precise<br>download was downloaded to.<br><b>Values</b> : String<br><b>Mandatory</b> : Yes                                                                                      |
| setup-process                              | Setup process. Always apptier-TU<br>Mandatory: Yes                                                                                                    |
| setup-mode                                 | Setup mode.<br><b>Values</b> : install, edit, uninstall<br><b>Mandatory</b> : Yes                                                                                                    |
| collector-server-machine-name              | Name of the server on which the Tuxedo Collector will be<br>installed.<br><b>Values</b> : String<br><b>Mandatory</b> : Yes                                                                                                    |
| instance-name (component identifier field) | Name of the Tuxedo instance that will be installed.<br><b>Values</b> : String<br><b>Mandatory</b> : Yes                                                                                                    |
| show-historical-data                       | <ul> <li>Indicates if historical data from the deleted instance is shown (true) or deleted (false)</li> <li>Values: true/false</li> <li>Mandatory: No. This parameter is only relevant when the setup-mode is uninstall.</li> </ul> |
| tuxedo-domain                              | Name of the Tuxedo domain where the Tuxedo Tier will be<br>installed.<br><b>Values</b> : String<br><b>Mandatory</b> : Yes                                                                                                    |
| tuxedo-directory*                          | The installation home folder for the Tuxedo information<br>system.<br>Values: String<br>Mandatory: Yes                                                                                                    |

| Element                  | Description                                                                                                    |
|--------------------------|----------------------------------------------------------------------------------------------------|
| tuxedo-config-file*      | The full binary path of the configuration file for the Tuxedo<br>information system that is planned to be monitored.<br><b>Values</b> : String<br><b>Mandatory</b> : Yes                                                                                                    |
| tuxedo-version*          | The BEA Tuxedo version. Precise supports BEA Tuxedo 6.4 to 9.0.<br><b>Values</b> : String (XY[_64]). XY are the two digits for the version number. Add "_64" for 64-bits domains. For example: for BEA Tuxedo version 7.1 32-bits use "71"; for 9.0 64-bits use "90_64"<br><b>Mandatory</b> : Yes |
| install-network*         | Associates a Tuxedo activity with network statistics.<br><b>Values</b> : true, false<br><b>Mandatory</b> : No                                                                                                    |
| apptier-name             | Name of the Tier.<br><b>Values</b> : String<br><b>Mandatory</b> : No                                                                                                    |
| environment-name         | Name of the application.<br><b>Values</b> : String<br><b>Mandatory</b> : Yes, for a federation installation                                                                                                    |
| install-alert-customized | Values: true/false<br>Mandatory: No<br>Set to true to in case you want to have customized alerts<br>metrics for this instance.                                                                                                    |

# Installing a WebSphere MQ instance with the Precise CLI utility

Installing WebSphere MQ Collectors on a server enables you to sample WebSphere MQ instances on the server. A WebSphere MQ Tier Collector can be installed only on servers running WebSphere MQ instances.

Before installing a WebSphere MQ Tier Collector with the Precise CLI utility, verify the following issues:

- The Insight FocalPoint is installed.
- The Precise Listener on the target server on which the WebSphere MQ Tier Collector is to be installed, was installed.

To install the WebSphere MQ instance with the Precise CLI utility

- 1. Create the WebSphere MQ instance parameter file and save it to the *precise root* folder on the main Precise FocalPoint. You can also set up this file in advance. For more information, see About WebSphere MQ instance parameter file.
- 2. Run the following command from the *precise root* folder on the main Precise FocalPoint to execute the Precise CLI utility installation script. Use the Precise user that was created when the Precise server was defined.

**Windows** infra\bin\psin\_cli.bat

- -i3-user <user\_name>
- {-i3-encrypted-password <*encrypted\_password*> | -i3-clear-password <*clear\_password*>} -action setup

-parametersfile < insight savvy for websphere mg installation parameters file name> UNIX ./infra/bin/psin\_cli.sh

-i3-user <user\_name> {-i3-encrypted-password <encrypted password> | -i3-clear-password <clear password>} -action setup

-parametersfile <insight\_savvy\_for\_websphere\_mq\_installation\_parameters\_file\_name>

### About WebSphere MQ instance parameter file

You need to prepare the WebSphere MQ instance parameter file by creating an XML file with elements that represent the installation parameters and inserting the appropriate values.

The following is an example of a WebSphere MQ instance parameters file:

<parameters>

```
<parameter name="setup-process" value="apptier-MQ" />
```

- <parameter name="instance-name" value="mqTest" />
- <parameter name="collector-server-machine-name" value="server1" />
- <parameter name="mq-queue-manager-name" value="mqTest" />
- <parameter name="mq-home-directory" value="D:\Program Files\IBM\WebSphere MQ" />
- <parameter name="mq-library" value="D:\Program Files\IBM\WebSphere MQ\Exits" />
- <parameter name="installation-cd-path" value="d:\"/>

```
</parameters>
```

The following table describes the updated elements of the parameter file. Element names marked with an asterisk (\*), in this table, can be updated after installation.

**Table 21** Elements of the WebSphere MQ instance parameter file

| Element              | Description                                                                                                    |
|----------------------|----------------------------------------------------------------------------------------------------|
| installation-cd-path | Indicates the absolute path to the folder where the Precise<br>download was downloaded to.<br><b>Values</b> : String<br><b>Mandatory</b> : Yes |
| setup-process        | Setup process. Always apptier-MQ<br>Mandatory: Yes                                                                                             |

| Element                       | Description                                                                                                    |
|-------------------------------|----------------------------------------------------------------------------------------------------|
| setup-mode                    | Setup mode.<br>Values: install, edit, uninstall<br>Mandatory: Yes                                                                                                    |
| collector-server-machine-name | Name of the server the MQ Tier will be installed on.<br><b>Values</b> : String<br><b>Mandatory</b> : Yes                                                                                                    |
| show-historical-data          | <ul> <li>Indicates if historical data from the deleted instance is shown (true) or deleted (false)</li> <li>Values: true/false</li> <li>Mandatory: No. This parameter is only relevant when the setupmode is uninstall.</li> </ul> |
| instance-name                 | A unique name of the WebSphere MQ instance. This unique name<br>helps to distinguish between several instances. Use the name of<br>the corresponding Queue Manager.<br><b>Values</b> : String<br><b>Mandatory</b> : Yes            |
| mq-queue-manager-name         | The Queue Manager that the WebSphere MQ Tier Collector will<br>sample.<br><b>Values</b> : String<br><b>Mandatory</b> : Yes                                                                                                    |
| mq-home-directory*            | The full folder path of the WebSphere MQ software component<br>configuration, to be used with this instance.<br><b>Values</b> : String<br><b>Mandatory</b> : Yes                                                                   |
| mq-library*                   | The full folder path of the library where WebSphere MQ software<br>components keep the API exits.<br><b>Values</b> : String<br><b>Mandatory</b> : Yes                                                                              |
| install-network*              | Associates WebSphere MQ activity with network statistics.<br><b>Values</b> : true, false<br><b>Mandatory</b> : No, default is false                                                                                                |

| Element                  | Description                                                                                                    |
|--------------------------|----------------------------------------------------------------------------------------------------|
| network-ports*           | <ul> <li>WebSphere MQ listener ports. Use two pipelines "  " as a separator between the ports. Specify all the ports you want the Insight Savvy for Network to sample. At least one port must be specified.</li> <li>Values: port=x  port=y (for example: port=1111  port=2222)</li> <li>Mandatory: Yes if install-network is "true".</li> </ul> |
| apptier-name             | Name of the Tier.<br>Values: String<br>Mandatory: No                                                                                                    |
| environment-name         | Name of the application.<br><b>Values</b> : String<br><b>Mandatory</b> : Yes, for a federation installation                                                                                                    |
| install-alert-customized | Values: true/false<br>Mandatory: No<br>Set to true to in case you want to have customized alerts metrics<br>for this instance.                                                                                                    |

# Installing an Oracle Applications instance with the Precise CLI utility

Installing Oracle Applications Collectors on a server enables you to sample Oracle Applications instances on the server.

Before installing an Oracle Applications Tier Collector with the Precise CLI utility, verify the following issues:

- The Precise for Oracle FocalPoint and Precise for Oracle Collector are installed and running.
- The Precise Listener on the target server on which the Oracle Applications Tier Collector is to be installed, was installed.
- If Insight is to monitor the instance and the listener mode is Forms Servlet Mode, then the Precise for J2EE Collector must be installed to monitor the Oracle Applications forms JVM.

To install Oracle Applications Tier Collector with the Precise CLI utility

- Create the Oracle Applications Tier Collector parameter file and save it to the <precise\_root> folder on the main Precise FocalPoint. You can also set up this file in advance. For more information, see About Oracle Applications Tier Collector parameter file.
- 2. Run the following command from the *<precise\_root>* folder on the main Precise FocalPoint to execute the Precise CLI utility installation script. Use the Precise user that was created when the Precise server was defined.
  - Windows infra\bin\psin\_cli.bat

UNIX

-i3-user <user\_name>

{-i3-encrypted-password <*encrypted\_password*> | -i3-clear-password <*clear\_password*>} -action setup

-parametersfile <insight\_savvy\_for\_oracle\_applications\_installation\_parameters\_file\_name> ./infra/bin/psin\_cli.sh -i3-user <user\_name>
{-i3-encrypted-password <encrypted\_password>|-i3-clear-password <clear\_password>}
-action setup
-parametersfile <insight\_savvy\_for\_oracle\_applications\_installation\_parameters\_file\_name>

### About Oracle Applications Tier Collector parameter file

You need to prepare the Oracle Applications Tier Collector parameter file by creating an XML file with elements that represent the installation parameters and inserting the appropriate values.

The following is an example of an Oracle Applications Tier Collector parameters file:

<parameters>

<parameter name="setup-process" value="apptier-OA"/>
<parameter name="setup-mode" value="install"/>
<parameter name="collector-server-machine-name" value="sun3"/>
<parameter name="instance-server-machine-name" value="sun4"/>
<parameter name="instance-name" value="OA1"/>
<parameter name="oracle-instance-name" value="OA1"/>
<parameter name="oracle-instance-name" value="ORCL"/>
<parameter name="oracle-instance-name" value="ORCL"/>
<parameter name="installation-cd-path" value="d:\"/>
</parameters>

The following table describes the elements of the parameter file. Element names marked with an asterisk (\*), in this table, can be updated after installation.

| Element                       | Description                                                                                                    |
|-------------------------------|----------------------------------------------------------------------------------------------------|
| installation-cd-path          | Indicates the absolute path to the folder where the Precise download<br>was downloaded to.<br><b>Values</b> : String<br><b>Mandatory</b> : Yes |
| setup-process                 | Setup process. Always apptier-OA<br>Mandatory: Yes                                                                                             |
| setup-mode                    | Setup mode.<br>Values: install, edit, uninstall<br>Mandatory: Yes                                                                              |
| collector-server-machine-name | Name of the related Oracle instance server machine.<br>Values: String<br>Mandatory: Yes                                                        |

Table 22 Elements of the Oracle Applications Tier Collector parameter file

| Element                      | Description                                                                                                    |
|------------------------------|----------------------------------------------------------------------------------------------------|
| instance-server-machine-name | Name of the server of the OA instance.<br>Values: String<br>Mandatory: Yes                                                                                                    |
| oa-real-instance-name        | Name of the real Oracle Applications instance.<br>Values: String<br>Mandatory: No                                                                                                    |
| oa-rac-instances*            | Names of the Oracle Applications RAC instances. Use two pipelines<br>"  " as a separator between the instances. Specify only additional<br>oracle instances. Do not specify the oracle instance specified in<br>"oracle-instance-name". (For example: name=ORA817;server=sun3  <br>name=OR920;server=sun5)<br>Mandatory: No                                                                                                    |
| instance-name                | A unique name of the Oracle Applications instance. This unique name<br>helps to distinguish between several instances.<br><b>Values</b> : String<br><b>Mandatory</b> : Yes                                                                                                    |
| oracle-instance-name         | The Oracle database SID name. This instance must be monitored by the Precise for Oracle Collector.<br>Values: String<br>Mandatory: Yes                                                                                                    |
| oa-form-mode*                | <ul> <li>The Oracle Applications forms server component work mode:</li> <li>Listener mode. Oracle Applications uses a Forms Listener process to handle incoming client connections; Insight uses the Savvy for Network to collect Oracle Applications information in this mode.</li> <li>Forms Listener Servlet mode. Oracle Applications uses a Forms Listener Servlet (running within a Java process) to handle incoming client connections. Insight uses the Precise for J2EE Collector to collect Oracle Applications information in this mode.</li> <li>Values: forms_servlet, forms_listener</li> </ul> |

| Element                  | Description                                                                          |
|--------------------------|--------------------------------------------------------------------------------------|
| j2ee-instance-name       | The J2EE instance that should collect the Oracle Applications forms data.            |
|                          | Mandatory: Yes, only if the listener is forms_servlet.                               |
| install-insight*         | Indicates whether to use Insight to collect Oracle Applications data.                |
|                          | Mandatory: No, default is false.                                                     |
| apptier-name             | Name of the Tier.                                                                    |
|                          | Mandatory: No                                                                        |
| environment-name         | Name of the application.                                                             |
|                          | Values: String<br>Mandatory: Yes, for a federation installation                      |
| network-ports            | OA listener ports. Use two pipelines "  " as a separator between the ports.          |
|                          | <b>Values</b> : port=x  port=y (for example: port=1111  port=2222)                   |
|                          | Mandatory: No                                                                        |
| install-alert-customized | Values: true/false                                                                   |
|                          | Mandatory: No                                                                        |
|                          | Set to true to in case you want to have customized alerts metrics for this instance. |

# Installing Other Tier Collectors with the Precise CLI utility

Installing Other Tier Collectors on a server enables you to sample any Tier which provides service over TCP/IP in your application. You can monitor an application that is running with an Insight Savvy for Network locally. When you want to monitor an application remotely, the Insight Savvy for Network should be installed on the remote server.

Before installing an Other Tier Collector with the Precise CLI utility, verify the following issues:

- The Insight FocalPoint was installed.
- The Precise Listener on the server(s) on which the Insight Savvy for Network Collector is to be installed, was installed.

To install Other Tier Collectors with the Precise CLI utility

- 1. Create the Other Tier Collectors parameter file and save it to the *<precise\_root>* folder on the main Precise FocalPoint. You can also set up this file in advance. For more information, see About Other Tier Collectors parameter file.
- 2. Run the following command from the *<precise\_root>* folder on the main Precise FocalPoint to execute the Precise CLI utility installation script. Use the Precise user that was created when the Precise server was defined.

**Windows** infra\bin\psin\_cli.bat

-i3-user <*user\_name*>

{-i3-encrypted-password <*encrypted\_password*>|-i3-clear-password <*clear\_password*>} -action setup

-parametersfile <insight\_savvy\_for\_other\_installation\_parameters\_file\_name>

./infra/bin/psin\_cli.sh

-parametersfile <insight\_savvy\_for\_other\_installation\_parameters\_file\_name>

### About Other Tier Collectors parameter file

You need to prepare the Insight Savvy for Other parameter file by creating an XML file with elements that represent the installation parameters and inserting the appropriate values.

Example:

UNIX

```
<parameters>
<parameter name="setup-process" value="apptier-OT" />
<parameter name="instance-name" value="Other_Instance" />
<parameter name="instance-server-machine-name" value="server1" />
<parameter name="other-protocol-type" value="normal"/>
<parameter name="other-apptier-type" value="FE" />
<parameter name="other-monitor-method" value="local" />
<parameter name="other-monitor-ports" value="static" />
<parameter name="other-static-ports" value="from=50;to=90||from=100;to=120" />
<parameter name="installation-cd-path" value="d:\"/>
</parameters>
```

The following table describes the elements of the parameter file. Element names marked with an asterisk (\*) can be updated after installation.

Table 23 Elements of the Other Tier Collectors parameter file

| Element              | Description                                                                             |
|----------------------|-----------------------------------------------------------------------------------------|
| installation-cd-path | Indicates the absolute path to the folder where the Precise download was downloaded to. |
|                      | Values: String                                                                          |
|                      | Mandatory: Yes                                                                          |
| setup-process        | Setup process. Always apptier-OT                                                        |
|                      | Mandatory: Yes                                                                          |

| Element                                       | Description                                                                                                    |
|-----------------------------------------------|----------------------------------------------------------------------------------------------------|
| setup-mode                                    | Setup mode.<br><b>Values</b> : install, edit, uninstall<br><b>Mandatory</b> : Yes                                                                                                    |
| instance-name<br>(component identifier field) | The unique name of the Tier that the Insight Savvy for Other Tier<br>will monitor (for example: AS400_DB).<br><b>Values</b> : String<br><b>Mandatory</b> : Yes                                                                                                    |
| other-apptier-type*                           | <ul> <li>Indicates the position and role of the Tier in your application. The options are as follows:</li> <li>FE (Front-end). The first connection or input side in your application.</li> <li>AP (Application Server). The middle Tier in your application. It is responsible for the business logic.</li> <li>DB (Database). The back-end Tier in your application.</li> <li>Values: String</li> <li>Mandatory: Yes</li> </ul>                                                                                                    |
| other-protocol-type*                          | <ul> <li>The network protocol for the monitored application. Two protocol types are supported:</li> <li>ica (Citrix). The monitored application is a Citrix Presentation server application.</li> <li>normal (Other). The monitored application uses any other protocol.</li> <li>Values: String</li> <li>Mandatory: Yes</li> </ul>                                                                                                    |
| other-monitor-method                          | <ul> <li>The location from where the server is monitored. Two location types are available:</li> <li>local (Locally). Check this option if you want the Insight Savvy for Network to monitor TCP traffic on a local Listener port.</li> <li>remote (Remotely). Check this option if you want the Insight Savvy for Network to monitor all TCP traffic to a remote server port. Remote monitoring is usually used to monitor services on the computers the file is installed on, that cannot be monitored locally (for example: mainframe or unsupported operating systems running TCP applications).</li> <li>Values: local, remote</li> <li>Mandatory: Yes</li> </ul> |

| Element                               | Description                                                                                                    |
|---------------------------------------|----------------------------------------------------------------------------------------------------|
| other-monitor-ports*                  | Other monitor ports.<br><b>Values</b> : static (if monitoring fixed ports), dynamic (if monitoring dynamic ports)<br><b>Mandatory</b> : Yes                                                                                                    |
| instance-server-machine-name          | The name of the server where you will install the Other Tier. The<br>server name or IP address will be valid if you previously defined this<br>server as a Precise server.<br><b>Values</b> : String.<br><b>Mandatory</b> : Yes                                                                                                    |
| other-remote-servers*                 | The names of the servers where you want to monitor the remote<br>Tier. These are names whose ports will be monitored separated by<br>two pipelines "  ".<br>Format: remote-server=server-name  remote-server=server-name<br>Values: String.<br>Mandatory: Yes, only if other-monitor-method="remote".<br>Otherwise, this must be empty without the value attribute:<br><parameter name="other-remote-servers"></parameter>                                                         |
| other-static-ports*                   | The TCP/IP fixed port or ports listened to by the monitored<br>application. Use two pipelines "  " as a separator between the port<br>ranges as follows: from=80;to=90  from=100;to=120. Do not define<br>if the dynamic other-dynamic-ports-include-programs or<br>other-dynamic-ports-exclude-programs fields are present.<br><b>Values</b> : String<br><b>Mandatory</b> : No.                                                                                                   |
| other-dynamic-ports-include-programs* | The dynamic ports to be monitored; they are listened to by the<br>monitored application. These are names of programs whose ports<br>will be monitored. The program name will be matched against the<br>first 9 characters of the names in the list separated by two pipelines<br>"  ".<br>Format: program=program-name  program=program-name. Do<br>not define if the other-static-ports field is present.<br>Values: String.<br>Mandatory: No. Up to three values can be defined. |

| Element                               | Description                                                                                                    |
|---------------------------------------|----------------------------------------------------------------------------------------------------|
| other-dynamic-ports-exclude-programs* | The dynamic ports, listened to by the monitored application, that<br>should NOT to be monitored. These are names of programs whose<br>ports will NOT be monitored. The program name will be matched<br>against the first 9 characters of the names in the list separated by<br>two pipelines "  ". |
|                                       | <b>Format</b> : program=program-name  program=program-name. Do not define if the other-static-ports field is present.                                                                                                    |
|                                       | Values: String.                                                                                                    |
|                                       | Mandatory: No. Up to three values can be defined.                                                                                                    |
| environment-name                      | Name of the application.                                                                                                    |
|                                       | Values: String                                                                                                    |
|                                       | Mandatory: Yes, for a federation installation.                                                                                                    |
| show-historical-data                  | Indicates if historical data from the deleted instance is shown (true) or deleted (false).                                                                                                    |
|                                       | Values: true/false                                                                                                    |
|                                       | <b>Mandatory</b> : No. This parameter is only relevant when the setup-<br>mode is uninstall.                                                                                                    |

# Installing an OS instance with the Precise CLI utility

Installing OS Collectors on a server enables you to sample OS instances on the server.

Before installing an OS Tier Collector with the Precise CLI utility, verify the following issues:

- The Insight FocalPoint is installed.
- The Precise Listener on the target server on which the OS Collector is to be installed, was installed. To install OS Collectors with the Precise CLI utility
- 1. Create the OS Collectors parameter file and save it to the *<precise\_root>* folder on the main Precise FocalPoint.
- 2. Run the following command from the *<precise\_root>* folder on the main Precise FocalPoint to execute the Precise CLI utility installation script. Use the Precise user that was created when the Precise server was defined.
  - **Windows** infra\bin\psin\_cli.bat

-i3-user <*user\_name*>

{-i3-encrypted-password <*encrypted\_password*> | -i3-clear-password <*clear\_password*>} -action setup

-parametersfile <insight\_savvy\_for\_os\_installation\_parameters\_file\_name>

UNIX ./infra/bin/psin\_cli.sh

-i3-user <user\_name>

{-i3-encrypted\_password < *encrypted\_password*> | -i3-clear-password < *clear\_password*>} -action setup

-parametersfile <insight\_savvy\_for\_os\_installation\_parameters\_file\_name>

# About OS Collectors parameter file (Precise CLI utility)

You need to prepare the Insight Savvy for OS parameter file by creating an XML file with elements that represent the installation parameters and inserting the appropriate values.

The following is an example of an Insight Savvy for OS parameters file:

<parameters>
 <parameter name="setup-process" value="apptier-OS"/>
 <parameter name="setup-mode" value="install"/>
 <parameter name="collector-server-machine-name" value="pifa102"/>
 <parameter name="instance-name" value="pifa102"/>
 <parameter name="installation-cd-path" value="d:\"/>
</parameters>

The following table describes the updated elements of the parameter file.

|--|

| Element                       | Description                                                                                                    |
|-------------------------------|----------------------------------------------------------------------------------------------------|
| installation-cd-path          | Indicates the absolute path to the folder where the Precise<br>download was downloaded to.<br><b>Values</b> : String<br><b>Mandatory</b> : Yes |
| setup-process                 | Setup process. always apptier-OS<br>Mandatory: Yes                                                                                             |
| setup-mode                    | Setup mode.<br>Values: install, edit, uninstall<br>Mandatory: Yes                                                                              |
| collector-server-machine-name | Name of the server on which the OS Collector will be installed.<br>Values: String<br>Mandatory: Yes                                            |
| instance-name                 | Name of the server on which the OS Collector will be installed.<br>Values: String<br>Mandatory: Yes                                            |
| environment-name              | Name of the application.<br><b>Values</b> : String<br><b>Mandatory</b> : Yes, for a federation installation                                    |

| Element                  | Description                                                                               |
|--------------------------|-------------------------------------------------------------------------------------------|
| install-alert-customized | Values: true/false                                                                        |
|                          | Mandatory: No                                                                             |
|                          | Set to true to in case you want to have customized alerts metrics for this instance.      |
| show-historical-data     | Indicates if historical data from the deleted instance is shown (true) or deleted (false) |
|                          | Values: true/false                                                                        |
|                          | <b>Mandatory</b> : No. This parameter is only relevant when the setup-mode is uninstall.  |

# Installing Precise for vCenter Server with the Precise CLI utility

The installation of Precise for vCenter Server can be performed using AdminPoint and by using the Precise CLI utility. For information on installing Precise for vCenter Server using AdminPoint, see Installing the Precise for vCenter Server.

Before installing Precise for vCenter Server with the Precise CLI utility, verify the following issue:

• The server on which you install Precise for vCenter Server must contain a Precise Listener

To install Precise for vCenter Server

- 1. Prepare XML parameters file to specify the Precise for vCenter Server installation parameters.
- 2. Prepare the log in details for the server with VMware vCenter Server.
- 3. On the FocalPoint, run the following command from the *<precise\_root>* folder to install the CLI utility installation script:

Windows infra\bin\psin\_cli.bat

-i3-user <user\_name>

{-i3-encrypted-password <*encrypted\_password*> | -i3-clear-password <*clear\_password*>} -action setup

- -parametersfile <precise\_for\_vcenter\_server\_installation\_parameters\_file\_name>
   ./infra/bin/psin\_cli.sh
- UNIX ./infra/bin/psin\_cli.sh -i3-user <user\_name> {-i3-encrypted-password <encrypted\_password>|-i3-clear-password <clear\_password>} -action setup -parametersfile <precise\_for\_vcenter\_server\_installation\_parameters\_file\_name>

### About the Precise for vCenter Server parameter file

You need to prepare the Precise for vCenter Server parameter file by creating an XML file with tags that represent the installation parameters and inserting the appropriate values.

The following is an example of a server parameters file:

<parameters>
cparameter name="setup-process" value="apptier-VC" />

>parameter name="setup process value" upplier ve >parameter name="setup-mode" value="install" />

cparameter name="collector-server-machine-name" value="inf-fw-10" />

```
<parameter name="instance-server-machine-name" value="phy-vmtest-db1" />
<parameter name="vmware-center-user" value="VCuser" />
<parameter name="vmware-center-clear-password" value="VCpassword" />
<parameter name="vmware-center-exclude-servers" value="server=vm*|server=inf-fw-20" />
<parameter name="vmware-center-port" value="443" />
<parameter name="vmware-center-use-ssl-configuration" value="true" />
<parameter name="vmware-center-ssl-use-certificate" value="true" />
</parameters>
```

The parameters file is an XML file containing a list of parameters for a Precise for vCenter Server installation.

**Table 25** Elements of the Precise for vCenter Server parameter file

| Element                        | Description                                                                                                    |
|--------------------------------|----------------------------------------------------------------------------------------------------|
| setup-process                  | Name of the setup process. Always apptier-VC<br>Mandatory: Yes                                                                                                    |
| setup-mode                     | <ul> <li>Must be in one of the following modes:</li> <li>install (used to install Precise for vCenter Server)</li> <li>edit (used to update Precise for vCenter Server)</li> <li>uninstall (used to uninstall Precise for vCenter Server)</li> </ul> Mandatory: Yes                                       |
| collector-server-machine-name  | Name of the server where Precise is located. The name must be<br>written in lowercase letters only.<br><b>Values</b> : String<br><b>Mandatory</b> : Yes                                                                                                    |
| instance-server-machine-name   | Name of the server where the vCenter Server is located. The<br>name must be written in lowercase letters only.<br><b>Values</b> : String<br><b>Mandatory</b> : Yes                                                                                                    |
| vmware-center-user             | Name of the user who has permissions for the vCenter Server.<br>Values: String<br>Mandatory: Yes                                                                                                    |
| vmware-center-encrypt-password | Password of the user who has permissions for the vCenter Server.<br>Values: Encrypted string<br>Mandatory: Yes. Alternatively the vmware-center-clear-<br>password can be used, allowing you to specify a clear password<br>instead of an encrypted string. For more information, see Encrypt<br>command. |

| Element                             | Description                                                                                                    |
|-------------------------------------|----------------------------------------------------------------------------------------------------|
| vmware-center-exclude-servers       | Names of the servers that are excluded from the VCenter Server.<br>Values: String separated by  . For example server=vm* <br>server=inf-fw-20<br>Mandatory: No                                                             |
| vmware-center-port                  | Port of the vCenter Server instance.<br>Values: Numeric<br>Mandatory: Yes                                                                                                    |
| vmware-center-use-ssl-configuration | Indicates if SSL configuration is used.<br><b>Values</b> : (true/false). The default setting is true.<br><b>Mandatory</b> : No                                                                                             |
| vmware-center-ssl-use-certificate   | Indicates if an SSL server certificate needs to be used.<br>Values: (true/false). The default setting is false.<br>Mandatory: No.                                                                                          |
| show-historical-data                | Indicates if historical data from the deleted instance is shown<br>(true) or deleted (false)<br><b>Values</b> : true/false<br><b>Mandatory</b> : No. This parameter is only relevant when the setup-<br>mode is uninstall. |

# Extricate command

Extricate CLI allows you to fetch installation related parameters. For example, if you have installed an Oracle instance in Precise, you can run extricate CLI to find all Oracle instance installation parameters. You can then use these parameters for informative purpose, and/or use the parameters to edit and modify the instance settings using CLI edit mode. For more information, see Edit & uninstall.

To use extricate CLI you should identify the related installation. This includes the following:

- For Framework installation supply the Precise FocalPoint server name parameter and setupprocess=framework
- For Precise FocalPoint installation supply the Precise FocalPoint product code and server name parameters and setup-process=focal-<PRODUCT\_CODE> (see Product Codes.)
- For instance installation supply the instance name, and instance/collector server name parameters and setup-process=apptier-<TECHNOLOGY\_CODE> (see Technology Codes.)
  - Windows infra\bin\psin\_cli.bat
    - -i3-user <user\_name>
    - {-i3-encrypted-password <*encrypted\_password*> | -i3-clear-password <*clear\_password*>} -action extricate
    - [-parametersfile <path\_to\_input\_parameters\_file>] [-parameter <name=value>]

[-output-file <file>] UNIX ./infra/bin/psin\_cli.sh -i3-user <*user\_name*> {-i3-encrypted-password <*encrypted\_password*>|-i3-clear-password <*clear\_password*>} -action extricate [-parametersfile <path\_to\_input\_parameters\_file>] [-parameter <name=value>] [-output-file <file>]

For example:

- infra\bin\psin\_cli.bat
- -i3-user admin
- -i3-clear-password admin
- -action extricate
- -parameter setup-process=apptier-OR
- -parameter collector-server-machine-name=poolsun5
- -parameter instance-name=ORCL

The output will be done to an XML parameters file which is created by the CLI.

Table 26 Elements of the Extricate command parameters file

| Element               | Description                                                                                                    |
|-----------------------|----------------------------------------------------------------------------------------------------|
| i3-user               | See Authenticate to CLI Utility.                                                                                                    |
| i3-encrypted-password | See Authenticate to CLI Utility.                                                                                                    |
| action                | Values: always extricate<br>Mandatory: Yes                                                                                                    |
| parameter             | Specify parameters to identify the related installation.<br>Mandatory: Yes                                                                                                    |
| parameters-file       | Specify the parameters to identify the related installation. The<br>parameters can be specified in the command line as arguments and in<br>a parameters file in the following format:<br><parameters><br/><parameter name="" value=""></parameter><br/></parameters>                                    |
| output-file           | <ul> <li>Path to a file that will be created. The file will contain the installation related parameters that are extracted.</li> <li>Values: String</li> <li>Mandatory: No. If this is omitted, the CLI utilities will set the path for the output file and will notify you of its location.</li> </ul> |

# Edit & uninstall

Using CLI you can install, edit, and uninstall components in Precise. Editing an installation allows you to modify its settings. For example - change Precise password used for Oracle instance, or change instrumentation folders for Web instance.

# To edit an installation

Use the Extricate command. For more information, see Extricate command.

Update the related parameters in the parameters file. Run CLI setup using parameter setup-mode=edit. For more information, see Installation with Precise CLI.

# To uninstall an installation

Prepare an input XML file with the required parameters to identify the installation. For more information, see Extricate command.

Run CLI setup using parameter setup-mode=uninstall. For more information, see Installation with Precise CLI.

# Installing a new instance while keeping historical data from an old instance

There are cases in which you want to install a new instance and use the historical data from an old instance (this might be required in case you have moved or renamed your instance). To do so, use the old instance ID for the new installed instance. The following procedure describes how to do this.

- (i) Data related to deleted instances may be deleted permanently by the PMDB maintenance process. If you intend to use the deleted instance's data, you should check that it is not deleted by the PMDB. You can see if the check box of the purge parameter in the PMDB Maintenance (Weekly) process is not marked.
- (i) Old instance data is kept as part of the related FocalPoint schema. This means that the instance historical performance data is only kept while the FocalPoint is installed. If you uninstall the related FocalPoint, you no longer can recover the instance historical performance data.

To install a new instance using an uninstalled instance ID

- (i) Trying to install an instance, while using an ID that was not deleted will cause an error (You will also get this error when you try to install an instance with an ID of an unmonitored instance). Therefore, if the old instance is not yet uninstalled, uninstall it now without historical data using the GUI or CLI.
  - 1. From the <precise\_root> folder on the main Precise FocalPoint, run the following query command to retrieve the instance ID:

Windows infra\bin\psin\_cli.bat

-i3-user <user\_name>

- {-i3-encrypted-password <*encrypted\_password*>|-i3-clear-password <*clear\_password*>} -action get-instance-id
- -technology <technology\_code>
- -instance <instance\_name>
- -server <server\_name>

#### UNIX ./infra/bin/psin\_cli.sh -i3-user <user\_name> {-i3-encrypted-password <encrypted\_password>|-i3-clear-password <clear\_password>} -action get-instance-id -technology <technology\_code> -instance <instance\_name> -server <server\_name>

#### **Table 27** Elements of the Retrieve instance ID query command

| Element               | Description                                                                               |
|-----------------------|-------------------------------------------------------------------------------------------|
| i3-user               | See Authenticate to CLI Utility.                                                          |
| i3-encrypted-password | See Authenticate to CLI Utility.                                                          |
| action                | always get-instance-id<br><b>Mandatory</b> : Yes                                          |
| technology            | Values: Technology code. For more information, see<br>Technology Codes.<br>Mandatory: Yes |
| instance              | The instance name.<br>Values: String<br>Mandatory: Yes                                    |
| server                | The instance server name.<br>Values: String<br>Mandatory: Yes                             |

- 2. If there are several instances with the same name, the CLI utility will provide the latest instance ID in the output. A non-deleted instance will appear as installed.
- 3. Create CLI parameters file to install the new instance. Add the recovered-instance-id parameter to the parameters file with the instance ID that was detected and run the CLI to install the new instance. For more information, see Installing a Tier with the Precise CLI utility.

# Auto deployment

#### This section includes the following topics:

- About auto deployment
- Preparing auto deployment
- Installing with the Template Listener

# About auto deployment

To enhance the installation experience a new option has been developed that helps you install servers faster. This option is called "Template Listener" and is set up from the Main Precise FocalPoint. The option consists of two CLI utility commands that prepare the Template Listener for installing new servers and the installation based on the Template Listener. The Template Listener is a set of files that is relevant for a defined type of servers.

The Template Listener needs to be recreated if one of the following cases is applicable:

- The original version of the software on the server is upgraded (e.g. v9.0 to v10.0)
- You have applied an update that include updated packages of psin\_ba\* or jre\_\*

# Preparing auto deployment

Using the CLI utilities, you can prepare the Template Listener on the Main Precise FocalPoint. This command creates a self extract file that should be extracted on the server that the Precise Listener will be installed on.

To prepare the Template Listener, run the following command from the Main Precise FocalPoint root folder:

| Windows      | infra\bin\psin_cli.bat                                                                                                    |
|--------------|----------------------------------------------------------------------------------------------------|
| -            | -i3-user <user_name></user_name>                                                                                                    |
| {            | [-i3-encrypted-password < <i>encrypted_password</i> >   -i3-clear-password < <i>clear_password</i> >}<br>action template-listener-prepare  |
| -            | bits<br>bits >                                                                                                    |
| -            | os " <os_type>"</os_type>                                                                                                    |
| -            | -cpu-model < <i>model</i> > [-output-file < <i>file</i> >]                                                                                 |
| [            | [-proxy-alias < <i>node_alias</i> >]                                                                                                    |
| [            | -parameter server-machine-port-template-listener < <i>port</i> >]                                                                          |
| [            | -parameter server-machine-security-encrypted-password-template-listener <encrypted_password></encrypted_password>                          |
| ] [-installa | tion-cd-path < <i>installation_path</i> >]                                                                                                 |
| UNIX         | ./infra/bin/psin_cli.sh                                                                                                    |
| -            | -i3-user < <i>user_name&gt;</i>                                                                                                    |
| {<br>-       | [-i3-encrypted-password < <i>encrypted_password</i> >   -i3-clear-password < <i>clear_password</i> >}<br>·action template-listener-prepare |
| -            | bits < <i>bits</i> >                                                                                                    |
| -            | os " <os_type>"</os_type>                                                                                                    |
| -            | -cpu-model < <i>model</i> > [-output-file < <i>file</i> >]                                                                                 |
| [            | [-proxy-alias < <i>node_alias</i> >]                                                                                                    |
| [            | -parameter server-machine-port-template-listener < <i>port</i> >]                                                                          |
| [            | -parameter server-machine-security-encrypted-password-template-listener <encrypted_password></encrypted_password>                          |
| ][-installa  | tion-cd-path <installation path="">]</installation>                                                                                        |

Table 1 Elements of the Prepare command

| Element                                                                       | Description                                                                                                    |
|-------------------------------------------------------------------------------|----------------------------------------------------------------------------------------------------|
| i3-user                                                                       | See Authenticate to CLI Utility on page 8.                                                                                                    |
| i3-encrypted-password                                                         | See Authenticate to CLI Utility on page 8.                                                                                                    |
| action                                                                        | Always template-listener-prepare<br>Mandatory: Yes                                                                                                    |
| bits                                                                          | The OS bits of the server in the template.<br>Values: 32 or 64<br>Mandatory: Yes                                                                                                    |
| os                                                                            | The type of operating system used.<br><b>Values</b> : See Operating System Type and Flavor on page 176.<br><b>Mandatory</b> : Yes                                                                                                    |
| cpu-model                                                                     | The CPU model.<br><b>Values</b> : AMD or ITANIUM<br><b>Mandatory</b> : Only used for Windows or Linux 64 bits                                                                                                    |
| output-file                                                                   | The location of the output<br>Values: string<br>Mandatory: No                                                                                                    |
| proxy-alias                                                                   | Alias of the node<br><b>Values</b> : string<br><b>Mandatory</b> : Yes, only in a federation installation                                                                                                    |
| parameter<br>server-machine-port-template-listener                            | The listener port for the Template Listener server<br><b>Values</b> : string<br><b>Mandatory</b> : No                                                                                                    |
| parameter<br>server-machine-security-encrypted-password-<br>template-listener | The password used to encrypt the communication key of the<br>Listener. If this parameter is used, it must also be used in the<br>template-listener-install command for the Template Listener<br>server<br><b>Values</b> : string<br><b>Mandatory</b> : No |

| Element              | Description                                                                            |
|----------------------|----------------------------------------------------------------------------------------|
| installation-cd-path | The path of the installation media.<br><b>Values</b> : string<br><b>Mandatory</b> : No |

# Installing with the Template Listener

Using the CLI utilities, you can install the new server based on the prepared Template Listener. The initial process is to copy the self extract file to a dedicated folder on the new server and run it. This can be done by including the extracted files as part of the server's template, or ad-hoc step. If you intend to monitor cluster application servers on the server, verify that you extract the Template Listener to the same folder and drive on every server (so the Precise root folder will be identical). You need to recreate this image in those cases as described at the beginning of this section.

If the main Precise FocalPoint is Windows server and this server is a UNIX server, perform the following step after extracting the self extract file on the new server:

• chmod -R 775 < the folder in the new server with the template files > This command handles the permission for this folder.

To install the Template Listener, run the following command from the root folder of the new server:

Windows infra\bin\psin\_cli.bat

-i3-user <*user\_name*> {-i3-encrypted-password <*encrypted\_password*>|-i3-clear-password <*clear\_password*>} -action template-listener-install [-parameter server-machine-security-clear-password-template-listener=<*clear\_password*>] UNIX ./infra/bin/psin\_cli.sh -i3-user <*user\_name*> {-i3-encrypted-password <*encrypted\_password*>|-i3-clear-password <*clear\_password*>} -action template-listener-install [-parameter server-machine-security-clear-password-template-listener=<*clear\_password*>} Table 2 Elements of the Install command

| Element               | Description                                        |
|-----------------------|----------------------------------------------------|
| i3-user               | See Authenticate to CLI Utility on page 8.         |
| i3-encrypted-password | See Authenticate to CLI Utility on page 8.         |
| action                | Always template-listener-install<br>Mandatory: Yes |

| Element                                                                   | Description                                                                                 |
|---------------------------------------------------------------------------|---------------------------------------------------------------------------------------------|
| parameter<br>server-machine-security-clear-password-template-<br>listener | The password for the template listener written in clear text.<br>Values: string             |
|                                                                           | <b>Mandatory</b> : Must be specified when supplied in the template-listener-prepare command |

Additionally settings can be adapted using the template-listener\_override.xml file.

# About the template-listener\_override.xml parameter file

Template Listener settings can be changed by using the template-listener\_override.xml file that you need to create in the root folder of the new server. This file is an optional file. If it does not exist in the installation root folder, defaults will be used according to the ones in the template. Apply the following parameters that will override the standard settings:

| emplate-listener-override>                                                                                            |
|----------------------------------------------------------------------------------------------------|
| <override></override>                                                                                                 |
| <parameter name="template-listener-server-machine-name" value="&lt;name&gt;"></parameter>                             |
| <parameter name="server-machine-port-template-listener" value="&lt;port&gt;"></parameter>                             |
| <pre><parameter name="server-machine-use-communication-relay-template-listener" value="true false"></parameter></pre> |
|                                                                                                    |
| <instance></instance>                                                                                                 |
| parameters for instances as described in this guide (optional)                                                        |
|                                                                                                    |
| /template-listener-override>                                                                                          |

(i) The instance tag section can contain instances that you want to install on the server automatically. To specify parameter values which contain the server name (which may be unknown at the time of the template creation) use the word "template-listener". For example: collector-server-machine-name value="template-listener"/>.

#### **Table 3** Elements of the Install parameters file

| Element                               | Description                                                                                                    |
|---------------------------------------|----------------------------------------------------------------------------------------------------|
| template-listener-server-machine-name | The name of the template-listener server.<br>Values: string<br>Mandatory: No. If not specified the host name is applied. |
| server-machine-port-template-listener | The listener port for the template-listener server.<br>Values: string<br>Mandatory: No                                   |

| Element                                                      | Description                                                                                                    |
|--------------------------------------------------------------|----------------------------------------------------------------------------------------------------|
| server-machine-use-communication-relay-<br>template-listener | Indicates whether this server should use relay<br>communication. Select this option if the server resides<br>behind a firewall.  (i) Firewall must be opened at the time of installation.<br>Only block the connection with the server after the<br>installation is complete.  Values: (true/false)<br>Mandatory: No |

# J2EE remote instance monitoring

#### This section includes the following topics:

- About J2EE remote instance monitoring
- Preparing J2EE remote instance monitoring
- Installing the J2EE remote instance
- Installation on WebSphere
- Additional information

# About J2EE remote instance monitoring

If there are security restrictions that prevent the installation of the Precise Listener on the monitored JVM server, you can monitor J2EE instances remotely without installing the Precise Listener there. In that case, the following features which are available in regular J2EE monitoring, are not available:

- It is not possible to configure the agent using the UI Settings menu.
- The patch mechanism will not work. You will need to deploy the patches manually.
- If the JVM is part of a PeopleSoft application, the PeopleSoft related data is not displayed.
- The Availability indication for remote instances will not differentiate between the Collector is down and JVM is down status. Both statuses will be reported as JVM is not loading data.
- It is not possible to generate a Support file for the monitored instance server.

Remote J2EE monitoring uses an SSL-based Listener as part of the Precise Listener which receives requests from the remote J2EE instances. To enable monitoring of a remote J2EE instance, you need to extract the deployment package on the instance server and modify the instance startup to use this folder.

The data is sent from the remote monitored J2EE instance to the SSL listeners, and then processed by Precise Listeners which are configured as consumers. SSL and Consumer configurations can be applied on one or more Precise Listeners. Consumers can be configured to consume data from all SSL listeners or from a specific one. This flexibility can answer Security and performance issues.

For example:

- **Performance case**. If you have a very large activity amount which is sent to one SSL listener, you can configure several Precise Listeners as consumers to load balance the data processing and the load to the PMDB.
- Security case. If the monitored server and the FocalPoint are located in different security zones (the monitored server zone cannot approach to the FocalPoint zone), you can configure an SSL Listener in the monitored server zone, and a consumer Listener in the FocalPoint zone, so that the FocalPoint zone will initiate the communication. The SSL and Consumer configuration can be applied to both the Precise FocalPoint and Precise Listener.

# Preparing J2EE remote instance monitoring

The preparation of J2EE remote instance monitoring is described in three parts:

- Installing an SSL Listener
- Installing a consumer Listener
- Creating the deployment package

Perform the part in the order as described.

### Installing an SSL Listener

Install a new Precise Listener or edit an existing Precise Listener installation and configure the server to be an SSL Listener.

(i) The SSL Listener can also be configured on the Precise FocalPoint.

The SSL Listener mode is set by the server-machine-ssl-<*SERVER\_NAME>* property. The SSL Listener port is set by the server-machine-ssl-port-<*SERVER\_NAME>* property. For example, to enable the SSL Listener on server sun5, run the following CLI utility command on the Main Precise FocalPoint server:

Windows infra\bin\psin\_cli.bat -i3-user admin -i3-clear-password admin -action setup -parameter setup-process=server -parameter handle-server-machine-name=sun5 -parameter setup-mode=edit -parameter server-machine-ssl-sun5=true -parameter server-machine-ssl-port-sun5=1443 UNIX infra/bin/psin\_cli.sh -i3-user admin -i3-clear-password admin -action setup -parameter setup-process=server -parameter handle-server-machine-name=sun5 -parameter setup-mode=edit -parameter server-machine-ssl-sun5=true -parameter server-machine-ssl-port-sun5=1443

### Installing a consumer Listener

Install a new Precise Listener or edit an existing Precise Listener installation and configure the server to be a consumer Listener. The consumer Listener mode is set by the server-machine-consumer-mode-<*SERVER\_NAME>* property. For example, to enable the consumer Listener on server sun5, run the following CLI utility command on the Main Precise FocalPoint server:

| Windows | infra\bin\psin_cli.bat                            |
|---------|---------------------------------------------------|
|         | -i3-user admin                                    |
|         | -i3-clear-password admin                          |
|         | -action setup                                     |
|         | -parameter setup-process=server                   |
|         | -parameter handle-server-machine-name=sun5        |
|         | -parameter setup-mode=edit                        |
|         | -parameter server-machine-consumer-mode-sun5=true |
| UNIX    | infra/bin/psin_cli.sh                             |
|         | -i3-user admin                                    |
|         | -i3-clear-password admin                          |
|         | -action setup                                     |
|         | -parameter setup-process=server                   |
|         | -parameter handle-server-machine-name=sun5        |
|         | -parameter setup-mode=edit                        |
|         | -parameter server-machine-consumer-mode-sun5=true |

The consumer Listener processes the data from the remote J2EE instances. The consumer Listener serves all the J2EE instances. If you have installed many remote J2EE instances and the load on the consumer Listener is high, you can configure additional Precise Listeners to be consumer Listeners.

By default the consumer Listener consumes data from all SSL listeners. If you want to consume data from a specific SSL Listener you can set the server-machine-consume-target-<*SERVER\_NAME*> property. For example, to set the consumer Listener on server sun5 to consume data from SSL Listener hp2, run the following CLI utility command on the Main Precise FocalPoint server:

Windows infra\bin\psin\_cli.bat

| -i3-user admin                                    |                                                                                                    |
|---------------------------------------------------|----------------------------------------------------------------------------------------------------|
| -i3-clear-password admin                          |                                                                                                    |
| -action setup                                     |                                                                                                    |
| -parameter setup-process=server                   |                                                                                                    |
| -parameter handle-server-machine-name=sun5        |                                                                                                    |
| -parameter setup-mode=edit                        |                                                                                                    |
| -parameter server-machine-consumer-mode-sun5=true |                                                                                                    |
| -parameter server-machine-consume-target-sun5=hp2 |                                                                                                    |
| infra/bin/psin_cli.sh                             |                                                                                                    |
| -i3-user admin                                    |                                                                                                    |
| -i3-clear-password admin                          |                                                                                                    |
| -action setup                                     |                                                                                                    |
| -parameter setup-process=server                   |                                                                                                    |
| -parameter handle-server-machine-name=sun5        |                                                                                                    |
| -parameter setup-mode=edit                        |                                                                                                    |
| -parameter server-machine-consumer-mode-sun5=true |                                                                                                    |
| -parameter server-machine-consume-target-sun5=hp2 |                                                                                                    |
|                                                   | <ul> <li>-i3-user admin</li> <li>-i3-clear-password admin</li> <li>-action setup</li> <li>-parameter setup-process=server</li> <li>-parameter handle-server-machine-name=sun5</li> <li>-parameter setup-mode=edit</li> <li>-parameter server-machine-consumer-mode-sun5=true</li> <li>-parameter server-machine-consume-target-sun5=hp2<br/>infra/bin/psin_cli.sh</li> <li>-i3-user admin</li> <li>-i3-clear-password admin</li> <li>-action setup</li> <li>-parameter setup-process=server</li> <li>-parameter setup-process=server</li> <li>-parameter setup-mode=edit</li> <li>-parameter setup-mode=edit</li> <li>-parameter setup-mode=edit</li> <li>-parameter setup-mode=edit</li> <li>-parameter setup-mode=edit</li> <li>-parameter setup-mode=edit</li> <li>-parameter setup-mode=edit</li> <li>-parameter setup-mode=edit</li> <li>-parameter setup-mode=edit</li> <li>-parameter setup-mode=edit</li> </ul> |

### Creating the deployment package

#### To create the deployment package

Run the following CLI utility script to create the deployment.zip file that should later be extracted on the remote monitored instance server. The deployment.zip file can be created once and there is no need to recreate the deployment.zip file for each instance that you want to monitor. This deployment.zip file is later used in the installation stage.

Windows infra\bin\psin\_cli.bat

-i3-user <user\_name> {-i3-encrypted-password <encrypted\_password>|-i3-clear-password <clear\_password>} -action ssl-deployment {-server <SSL target server>} UNIX ./infra/bin/psin\_cli.sh -i3-user <user\_name> {-i3-encrypted-password <encrypted\_password>|-i3-clear-password <clear\_password>} -action ssl-deployment {-server <SSL target server>}

#### Table 4-1 Elements of the deployment command

| Element | Description                                |
|---------|--------------------------------------------|
| i3-user | See Authenticate to CLI Utility on page 8. |

| Element               | Description                                                                                           |
|-----------------------|----------------------------------------------------------------------------------------------------|
| i3-encrypted-password | See Authenticate to CLI Utility on page 8.                                                            |
| action                | Always ssl-deployment.<br>Mandatory: Yes                                                              |
| server                | SSL target server name<br>Value: String<br>Mandatory: No, unless you have more than one SSL Listener. |

### Installing the J2EE remote instance

To monitor a remote J2EE instance, perform the following steps to install the J2EE remote instance:

- 1. Copy the deployment.zip file to the J2EE instance server.
- 2. Extract it to a local folder.
  - (i) Verify that the JVM user has full permissions in the local folder, as the JVM must have access to the folder and files within it to initiate the installation of the J2EE instance. The files also contain the access key to the Precise installation and should only be accessible to the relevant JVM user.

(i) You should keep one folder per monitored instance on the server.

- 3. Add the following JVM parameters to the JVM startup script, where <*LOCAL\_LIB*> is the extracted directory name.
  - a. For WebSphere, see Installation on WebSphere.
  - b. For anything else:

-javaagent:<*LOCAL-LIB*>/products/j2ee/lib/indepthj2ee-agent.jar Alternatively, you can run the displayParams script, which will generate the JVMparameter.

(i) For more information on JVM arguments, see JVM arguments.

4. Restart the JVM to initiate the instance installation.

### JVM arguments

This section describes recommended guidelines to follow for the JVM aguments.

- All JVM arguments should appear as a single line.
- The format of the parameter generated by the displayParam script is

-javaagent:<*LOCAL\_LIB*>/products/j2ee/lib/indepth/j2eeagent.jar=com.precise.javaperf .javagent.agents.DefaultJavaAgent

(i) Use the correct file separator style for UNIX and Windows '\' or '/'.

• To use an instance name other than the server name, add -Djvm.name=<JVMNAME>. For more information on what happens if the JVM name argument is not supplied, see JVM naming.
- You can optionally add -DPRECISE\_SSL\_APPLICATION=<*APPLICATION\_NAME*> to configure the instance application, and -DPRECISE\_SSL\_TIER=<*TIER\_NAME*> to configure the instance Tier.
- To communicate with the SSL server using a proxy, you can add the following proxy parameters: -DPRECISE\_SSL\_PROXY\_HOST=<PROXY\_HOST> -DPRECISE\_SSL\_PROXY\_PORT=<PROXY\_PORT> -DPRECISE\_SSL\_PROXY\_PROTOCOL=<PROXY\_PROTOCOL>

Supported values are SOCKS, HTTP, and DIRECT. The default value is SOCKS.

## JVM naming

It is highly recommended to specify the JVM name in the JVM arguments as described in JVM arguments! If you did not follow the recommendation, the JVM name will be resolved automatically in the following way:

- For WebLogic and WebSphere JVMs running as WebLogic/WebSphere console managed servers correspondingly, the JVM name will be set to the server name if it was not specified explicitly.
- For the rest of the JVMs the JVM name will be set to <server\_name>\_<running\_number>, where <server\_name> is the name of the server on which the JVM runs, while <running\_number> will help to distinguish between different JVMs running on the same server, but using different extracted Precise folders.
- \*\*\*(Requires testing and decision if we support this case!!!!)\*\*\*If more than one JVM will be run on the same server using the same extracted Precise folder and for none of them the JVM name argument is supplied, the activity of both JVMs will be presented in the same invocations tree and the metrics values will be displayed as average values between all the JVMs.

## Shared script JVMs

If several JVMs are sharing the startup script where Precise JVM arguments were added, all of them will be started up with the same JVM name, whether it was specified or not. In such case all the data of the JVMs will be presented in the same way as described in the third bullet of JVM naming.

# Advanced installation notes

This section contains advanced installation notes.

- If you have uninstalled a remote J2EE instance, and you want to install it again, on the Precise FocalPoint remove the products/infra/var/<INSTANCE\_NAME>\_id.txt file from the local extraction folder, and restart the JVM.

The find the related instance ID, use the get-instance-id command, see Installing a new instance while keeping historical data from an old instance on page 82.

# Installation on WebSphere

This section describes the installation procedure for WebSphere and if Java 2 Security is enabled.

### Installation procedure for WebSphere

For J9, add the following to the JVM argument:

```
-javaagent:<PRECISE_LIB>\products\j2ee\lib\indepth\j2ee-
agent.jar=com.precise.javaperf.javaagent.agents.IBMJavaAgent
```

For example:

```
-javaagent:E:\Precise\products\j2ee\lib\indepth\j2ee-
agent.jar=com.precise.javaperf.javaagent.agents.IBMJavaAgent
```

For all the others, add the following to the JVM argument:

-javaagent:<LOCAL-LIB>/products/j2ee/lib/indepth/j2ee-agent.jar

Alternatively, you can run the displayParams script, which will generate the JVMparameter.

## Java 2 Security is enabled

Perform the following procedure.

To determine whether or not Java 2 Security is enabled

- 1. Connect to the WebSphere admin console with a user that has administration rights.
- 2. In Admin Console>Security>Global Security, check if the Java 2 Security check box is checked.
  - a. If Java 2 Security is enabled, certain permissions need to be explicitly granted in a server.policy file.
     i. Determine the location of the server.policy file. This can be found by examining the JVM startup command and locating the Djava.security.policy argument. It typically looks like this:

     Djava.security.policy=<IBM Installation folder>\WebSphere\AppServer\profiles\
     *PROFILE*>\properties\server.policy where <*PROFILE*> is the profile name.
  - b. If no such argument is found, add one using the above example.
- 3. Add the following to the server.policy file:

```
grant {
```

```
permission java.util.PropertyPermission "indepth.j2ee.classLoaderHandle", "read";
```

```
};
grant codeBase "file: <PRECISE_LIB>/-" {
permission java.security.AllPermission;
```

```
};
```

# Additional information

For information on uninstallation of the remote J2EE instance, see Editing or removing tier instances or clusters.

For information on monitoring settings for a remote J2EE instance, see J2EE remote instance monitoring.

# Applying updates with the Precise CLI utility

This section includes the following topic:

• Applying updates using the Precise CLI utility

# Applying updates using the Precise CLI utility

To apply an update, you need to load the update related zip file to the Main Precise FocalPoint. This step is performed only once for the updates.zip, and there is no need to load the updates.zip again as part of applying it to servers. Once the update is loaded, you can apply the update to one or more servers. Applying an update consists of 2 stages, which must be run one after the other for the same group of servers:

- 1. **Prepare**. Check the related servers' disk space and produce pre-update action items that must be completed before you continue to stage #2.
- 2. Install. Apply the updates to the servers.

# Loading the updates.zip file

To load the updates.zip file, perform the following steps.

- 1. Copy the updates.zip file to the Main Precise FocalPoint.
- 2. Run the following command from the *<precise\_root* > folder on the Main Precise FocalPoint:
  - Windows infra\bin\psin\_cli.bat
    -i3-user <user\_name>
    {-i3-encrypted-password <encrypted\_password>|-i3-clear-password <clear\_password>}
    -action i3-update-load
    -zip-file <update zip file path>
    UNIX
    ./infra/bin/psin\_cli.sh
    -i3-user <user\_name>
    {-i3-encrypted-password <encrypted\_password>|-i3-clear-password <clear\_password>}
    -action i3-update-load
    -zip-file <update zip file path>
  - **Table 1** Elements of the Update.zip file

| Element               | Description                                                          |
|-----------------------|----------------------------------------------------------------------|
| i3-user               | See Authenticate to CLI Utility.                                     |
| i3-encrypted-password | See Authenticate to CLI Utility.                                     |
| action                | Always i3-update-load.                                               |
| zip-file              | Path to the updates.zip file located on the Main Precise FocalPoint. |

# Prepare and install the update

To install the update, perform the following steps:

- 1. Load the updates.zip file (see previous section).
- 2. Prepare the updates on a selected group of servers.
- 3. Install the update on the same selected group of servers as in step #2. To prepare/install updates

4. Run the following command from the *<precise\_root>* folder of the Main Precise FocalPoint: **Windows** infra\bin\psin\_cli.bat

iiira(bin(psin\_cut.bat ii3-user <user\_name> {-i3-encrypted-password <encrypted\_password>|-i3-clear-password <clear\_password>} -action {i3-update-prepare | i3-update-install} [-proxy-alias <node\_alias>] {-servers "<servers>" |-all-servers true} [-installation-cd-path <Precise\_vx.x\_download\_path>] -updates-ids "<updates\_ids>" ./infra/bin/psin\_cli.sh -i3-user <user\_name> {-i3-encrypted-password <encrypted\_password>|-i3-clear-password <clear\_password>} -action {i3-update-prepare | i3-update-install} [-proxy-alias <node\_alias>] {-servers "<servers>" |-all-servers true} [-installation-cd-path <Precise\_vx.x\_download\_path>] -updates-ids "<updates\_ids>"</updates\_ids>"</updates\_ids>"</updates-ids "<updates\_ids>"</updates-ids "<updates\_ids>"<updates\_ids>"<updates\_id

**Table 2** Elements of the Update.zip file

UNIX

| Element               | Description                                                                                                    |
|-----------------------|----------------------------------------------------------------------------------------------------|
| i3-user               | See Authenticate to CLI Utility.                                                                                                    |
| i3-encrypted-password | See Authenticate to CLI Utility.                                                                                                    |
| action                | Either i3-update-prepare or i3-update-install.<br><b>Mandatory</b> : Yes                                                                                                 |
| proxy-alias           | The alias of the servers' node.<br>Mandatory: No                                                                                                    |
| servers               | Comma separated list of servers to prepare/install.<br>Mandatory: Yes, if -all-servers is not specified                                                                  |
| all-servers           | Indicates that the update should be prepared/installed on<br>all related servers.<br><b>Values</b> : true, false<br><b>Mandatory</b> : Yes, if -servers is not specified |
| installation-cd-path  | The path of the installation media.<br><b>Mandatory</b> : Only for upgrade Precise version related<br>updates                                                            |
| updates-ids           | Comma separated list of updated IDs to prepare/install.<br>Mandatory: Yes                                                                                                |

# Handling Precise agents

#### This section includes the following topics:

- About handling Precise agents
- Remote Agent Control
- Local Agent Control

# About handling Precise agents

The CLI provides the ability to stop/start/get status of installed Precise agents in a similar manner to AdminPoint->Agents dialog. There are 2 types of agents CLI

• Remote Agent Control: Allows all operations on all agents on all servers, except for starting Precise Listener or Precise FocalPoint agent. It should be executed in the main Precise FocalPoint.

(i) Usage of remote CLI is preferred since it requires less manual action items (enablement of the CLI on the server).

• Local Agent Control: Allows all operations on all agents on a specific server. It must be executed on the agent server.

# **Remote Agent Control**

To use Remote Agent Control CLI, run the following command on the main Precise FocalPoint

Windows infra\bin\psin\_cli.bat

-i3-user <user\_name> {-i3-encrypted-password <encrypted password>|-i3-clear-password <clear password>} -action control-agent [-proxy-alias < node\_alias>] -product <product\_code> -server <server\_name> -installation <installation\_code> -type <type> [-instance-name < instance\_name>] UNIX ./infra/bin/psin\_cli.sh -i3-user <user\_name> {-i3-encrypted-password <*encrypted\_password*> | -i3-clear-password <*clear\_password*>} -action control-agent [-proxy-alias < node\_alias>] -product <product\_code> -server <server\_name> -installation <installation\_code> -type <type> [-instance-name < instance\_name>]

#### **Table 1** Elements if the Remote Agent Control

| Element | Description                                |
|---------|--------------------------------------------|
| i3-user | See Authenticate to CLI Utility on page 8. |

| Element               | Description                                                                                                    |
|-----------------------|----------------------------------------------------------------------------------------------------|
| i3-encrypted-password | See Authenticate to CLI Utility on page 8.                                                                                                    |
| action                | Values: control-agent                                                                                                    |
|                       | Mandatory: Yes                                                                                                    |
| server                | The agent's server.                                                                                                    |
|                       | Values: string                                                                                                    |
|                       | Mandatory: Yes                                                                                                    |
| proxy-alias           | The proxy alias.                                                                                                    |
|                       | Values: alias of the related node                                                                                                    |
|                       | Mandatory: Only for a federated installation                                                                                                    |
| product               | The agent's product code.                                                                                                    |
|                       | Values: See Product Codes on page 175.                                                                                                    |
|                       | Mandatory: Yes                                                                                                    |
| installation          | The agent installation type code.                                                                                                    |
|                       | Values: See Installation Type Codes on page 175.                                                                                                    |
|                       | Mandatory: Yes                                                                                                    |
| type                  | Operation to perform on the agent.                                                                                                    |
|                       | Values: One of STATUS STOP START                                                                                                    |
|                       | Mandatory:                                                                                                    |
| instance-name         | The agent's instances name.                                                                                                    |
|                       | Values: string                                                                                                    |
|                       | <b>Mandatory</b> : Instance name argument should be supplied for agent which are per instance (instance column in AdminPoint>Agent, contains instance name) |

# Local Agent Control

To use local agent control

- 1. Run the following command on the agent server:
  - Windows infra\bin\psin\_cli.bat
    - -i3-user <user\_name>
      - {-i3-encrypted-password <*encrypted\_password*> | -i3-clear-password <*clear\_password*>} -action control-agent-local

|         | [-proxy-alias <node_alias>]</node_alias>                                                              |
|---------|----------------------------------------------------------------------------------------------------|
|         | -product_product_code>                                                                                |
|         | -installation <installation_code></installation_code>                                                 |
|         | -type <type></type>                                                                                   |
|         | [-instance-name < <i>instance_name</i> >]                                                             |
| UNIX    | ./infra/bin/psin_cli.sh                                                                               |
|         | -i3-user <user_name></user_name>                                                                      |
|         | {-i3-encrypted-password < <i>encrypted_password</i> >   -i3-clear-password < <i>clear_password</i> >} |
|         | -action control-agent-local                                                                           |
|         | [-proxy-alias < node_alias>]                                                                          |
|         | -product <i><product_code< i="">&gt;</product_code<></i>                                              |
|         | -installation <installation_code></installation_code>                                                 |
|         | -type <type></type>                                                                                   |
|         | [-instance-name < instance_name>]                                                                     |
| Table 2 | Elements of the Local Agent Control                                                                   |

| Element               | Description                                                                                                    |
|-----------------------|----------------------------------------------------------------------------------------------------|
| i3-user               | See Authenticate to CLI Utility on page 8.                                                                                                    |
| i3-encrypted-password | See Authenticate to CLI Utility on page 8.                                                                                                    |
| action                | Values: control-agent-local<br>Mandatory: Yes                                                                                                    |
| proxy-alias           | The proxy alias.<br><b>Values</b> : alias of the related node<br><b>Mandatory</b> : Only for a federated installation                                                                                      |
| product               | The agent's product code.<br><b>Values</b> : See Product Codes on page 175.<br><b>Mandatory</b> : Yes                                                                                                    |
| installation          | The agent installation type code.<br><b>Values</b> : See Installation Type Codes on page 175.<br><b>Mandatory</b> : Yes                                                                                    |
| type                  | Operation to perform on the agent.<br><b>Values</b> : One of: STATUS, STOP, START, IVP                                                                                                    |
| instance-name         | The agent's instances name.<br>Values: string<br>Mandatory: Instance name argument should be supplied for<br>agent which are per instance (instance column in<br>AdminPoint>Agent, contains instance name) |

# Exporting and importing AdminPoint settings

#### This section includes the following topics:

- About exporting and importing AdminPoint settings
- Export Settings command
- Import Settings command
- Preparing the settings import files

# About exporting and importing AdminPoint settings

The CLI utility lets you import or export location, grouping, and SLA settings from AdminPoint. This can be useful if you want to copy specific settings from one Precise installation to another, or if you prefer to add or edit settings without using the AdminPoint user interface.

# **Export Settings command**

The Export Settings command exports the settings defined in the following AdminPoint dialog boxes to an output file in XML format:

- Location Settings
- Grouping Settings
- SLA Settings

This command uses the following format:

## **Dialog argument**

The following table describes the syntax of the dialog argument.

#### **Table 1** Elements of the Dialog argument

| Element                     | Description                                                                                                    |
|-----------------------------|----------------------------------------------------------------------------------------------------|
| dialog settings_dialog_name | <ul><li>The type of dialog to be exported. The possible values are:</li><li>locations</li><li>grouping</li><li>sla</li></ul> |

| Element                               | Description                                                     |
|---------------------------------------|-----------------------------------------------------------------|
| settingsfile path_name_of_output_file | The name of the XML file to export the setting dialogs data to. |

# Import Settings command

The Import Settings command imports the settings defined in the following AdminPoint dialog boxes from an input file in XML format:

- Location Settings
- Grouping Settings
- SLA Settings

Before the import process, all definitions are backed up and saved to the folder that contains the import file. See Preparing the settings import files on page 102.

The import settings command uses the following format:

| Window | <b>s</b> infra\bin\psin_cli.bat                                         |
|--------|-------------------------------------------------------------------------|
|        | -i3-user < <i>user_name</i> >                                           |
|        | {-i3-encrypted-password <encrypted_password></encrypted_password>       |
|        | -i3-clear-password < <i>clear_password</i> >}                           |
|        | -action import-settings                                                 |
|        | -dialog <settings_dialog_type></settings_dialog_type>                   |
|        | -settingsfile <path_&_name_of_output_file></path_&_name_of_output_file> |
| UNIX   | ./infra/bin/psin_cli.sh                                                 |
|        | -i3-user < <i>user_name</i> >                                           |
|        | {-i3-encrypted-password <encrypted_password></encrypted_password>       |
|        | -i3-clear-password < <i>clear_password</i> >}                           |
|        | -action import-settings                                                 |
|        | -dialog <settings_dialog_type></settings_dialog_type>                   |
|        | -settingsfile <path_&_name_of_output_file></path_&_name_of_output_file> |
|        |                                                                         |

## **Dialog argument**

The following table describes the syntax of the dialog argument.

Table 2 Elements of the Import-related arguments

| Element                               | Description                                                                                                    |
|---------------------------------------|----------------------------------------------------------------------------------------------------|
| dialog settings_dialog_name           | <ul> <li>The type of dialog to be exported. The possible values are:</li> <li>locations</li> <li>locations-full</li> <li>grouping</li> <li>sla</li> </ul> |
| settingsfile path_name_of_output_file | The name of an XML file to export the dialog settings data to.                                                                                            |

# Preparing the settings import files

The settings import file assembles the settings that are defined in the following AdminPoint dialog boxes:

- Location Settings
- Grouping Settings
- SLA Settings

Each dialog box requires its own import file. You can create this file either manually or by running the export settings command. See Export Settings command on page 100.

## About the locations/locations-full settings import file

Below are details regarding the various locations settings import file.

#### Locations

Use the locations option when you want to append locations to your previous locations definitions.

#### Locations-full

Use the locations-full setting if the location settings file represents the entire locations definitions that should be defined in the system.

(i) Using this setting will replace all previous locations definitions.

#### Import file structure

The locations/locations-full settings import file is structured as follows:

```
<locations>
<location name="<name>" proxy_alias="<Framework node alias>" >
<ip from="<ip address>" to="<ip address>" />
1...n
</location>
1...n
</locations>
```

The following is an example of a location settings import file:

```
<locations>
<location name="USA Sales" proxy_alias="win-1">
<ip from="10.1.1.100" to="10.1.2.100" />
<ip from="10.3.1.100" to="10.3.1.100" />
</location>
<location name="France Support" proxy_alias="*">
<ip from="80.1.2.150" to="80.1.2.200" />
</location>
</location>
```

The following table describes the elements of the location settings import file.

Table 3 Elements of the location settings import file

| Element              | Description                                                                                              |
|----------------------|----------------------------------------------------------------------------------------------------|
| Location name        | The name of the location. May not exceed 20 characters.                                                  |
| IP from              | The lowest IP within the range. The address should suit the IP mask 253.255.255.255.                     |
| IP to                | The highest IP within the range. The address should suit the IP mask 253.255.255.255.                    |
| Location proxy_alias | The alias name of the warehouse system the Location is assigned to. '*' indicates all warehouse systems. |

# About the grouping settings import file

The grouping settings import file is structured as follows:

```
<grouping>
<group name="<name>" technology="<technology code>" entity="<entity code>"
proxy_alias="<Framework node alias>">
<identifier name="<identifier string>" />
1...N
</group>
1...N
</group)
```

The following is an example of a grouping settings import file:

```
<grouping>
<group name="OA Users" technology="OA" entity="U" proxy_alias="win-1">
<identifier name="admin" />
<identifier name="visitor" />
<identifier name="operations" />
</group>
</grouping>
```

The following table describes the elements of the grouping settings import file.

Table 4 Elements of the grouping settings import file

| Element          | Description                                                                                       |
|------------------|---------------------------------------------------------------------------------------------------|
| Group name       | The name of the group. May not exceed 20 characters.                                              |
| Group technology | The technology code of the group. To find a valid code, see Table 7-5 on page 103.                |
| Group entity     | The entity code of the corresponding technology. To find a valid code, see Table 7-5 on page 103. |
| Identifier name  | The identifier text associated with the group. Full string and % wildcard characters allowed.     |

| Element           | Description                                                                                              |
|-------------------|----------------------------------------------------------------------------------------------------|
| Group proxy_alias | The alias name of the warehouse system the Group is assigned to.<br>'*' indicates all warehouse systems. |

The following table shows how the different grouping technologies can be mapped to entities.

|        |              | •       |        | •     |        |         |             |
|--------|--------------|---------|--------|-------|--------|---------|-------------|
| I able | 5 M          | annıng  | σroili | nıng  | techno | INGIES  | to entities |
|        | <b>U</b> 101 | upping. | Sivu   | PIIIS | ceenno | iogics. | to childes  |

| Technology name | Technology code | Entity name         | Entity code |
|-----------------|-----------------|---------------------|-------------|
| SAP             | SP              | Transactions        | A           |
| SAP             | SP              | Application Servers | Р           |
| SAP             | SP              | Servers             | S           |
| Web             | ww              | URLs                | A           |
| Web             | ww              | Transactions        | P_T         |
| Web             | ww              | SAP Titles          | P_ST        |
| Web             | ww              | PeopleSoft Panels   | P_PG        |
| Web             | ww              | Servers             | S           |
| Web             | ww              | Instances           | 1           |
| Web             | ww              | Pages               | ВТ          |
| Web             | ww              | URL File Extentions | UE          |
| Web             | ww              | Domains             | SI          |

### About the SLA settings import file

The SLA settings import file is structured as follows:

```
<slas>

<sla name="<sla name>" entity="<entity code>" technology="<technology code>"

sla-type="<sla type>" activity-type="<activity type>" application="<application name>" red="<br/>breach threshold>"

yellow="< breach threshold >" proxy_alias="<Framework node alias>">

<identifier name="<identifier string>" />

<identifier name="<identifier string>" />

</sla>

</sla>
```

The following is an example of an SLA settings import file:

<slas>

<sla name="Tuxedo default SLA" entity="A" technology="TU" sla-type="S" activity-type="" application=""

The following table describes the elements of the SLA settings import file.

| Table 6 | Elements | of the | SLA settings | import file |
|---------|----------|--------|--------------|-------------|
|---------|----------|--------|--------------|-------------|

| Element         | Description                                                                                                    |
|-----------------|----------------------------------------------------------------------------------------------------|
| SLA name        | The name of the SLA. May not exceed 20 characters.                                                                                 |
| SLA technology  | The technology code of the SLA.<br>To find a valid code, see Table 7-7 on page 104.                                                |
| SLA entity      | The entity code of the corresponding technology. To find a valid code, see Table 7-7 on page 104.                                  |
| SLA Type        | Either service time (S) or response time (R).<br>To find the corresponding type for each technology, see Table 7-7 on<br>page 104. |
| SLA proxy_alias | The alias name of the warehouse system the SLA is assigned to. '*' indicates all warehouse systems.                                |

The following table shows how the different SLA technologies can be mapped to entities.

| Table 7 Ma | pping SLA | technologie | es to entities |
|------------|-----------|-------------|----------------|
|------------|-----------|-------------|----------------|

| SLA type     | Technology name     | Technology code | Entity name         | Entity code |
|--------------|---------------------|-----------------|---------------------|-------------|
| Service time | Microsoft .NET      | DN              | Servers             | S           |
| Service time | J2EE                | JE              | Servers             | A           |
| Service time | Oracle              | OR              | Program             | Р           |
| Service time | Oracle Applications | OA              | Forms               | A           |
| Service time | Other               | ОТ              | Tiers               | A           |
| Service time | SQL Server          | SQ              | Programs            | Р           |
| Service time | Tuxedo              | TU              | Services            | A           |
| Service time | WebSphere MQ        | MQ              | Reader Applications | GA          |
| Service time | Web (server)        | WW              | URLs                | А           |

| SLA type      | Technology name | Technology code | Entity name  | Entity code |
|---------------|-----------------|-----------------|--------------|-------------|
| Response time | SAP             | SP              | Transactions | A           |
| Response time | Web (client)    | WW              | Pages        | A1          |

# Action items

#### This section includes the following topics:

- About managing action items
- List action items
- Perform action items

# About managing action items

The CLI utilities provides the ability to manage action items. This includes fetching action items, executing them, and marking them as done.

# List action items

To list all action items per instance, run the following command from the main Precise FocalPoint root:

Windows infra\bin\psin\_cli.bat -i3-user <user\_name> {-i3-encrypted-password < *encrypted\_password* > | -i3-clear-password < *clear\_password* >} -action action-item-list [-server <server name>] [-proxy-alias < node\_alias>] [-instance-name < instance\_name>] [-technology <technology\_code>] [-id <sequence\_id>] [-resource-id <resource\_id>] [-status < status >] UNIX ./infra/bin/psin\_cli.sh -i3-user <user\_name> {-i3-encrypted-password <*encrypted\_password*> | -i3-clear-password <*clear\_password*>} -action action-item-list [-server <server name>] [-proxy-alias < node\_alias>] [-instance-name < instance\_name>] [-technology <technology\_code>] [-id <sequence\_id>] [-resource-id <resource\_id>] [-status < status >]

(i) The instance details can be dropped to show action items which are not per instance. This creates an XML file containing all relevant action items and their details.

#### **Table 1** Elements of the List action items

| Element               | Description                                |
|-----------------------|--------------------------------------------|
| i3-user               | See Authenticate to CLI Utility on page 8. |
| i3-encrypted-password | See Authenticate to CLI Utility on page 8. |

| Element     | Description                                                                                     |
|-------------|-------------------------------------------------------------------------------------------------|
| action      | Values:action-item-list                                                                         |
|             | Mandatory: Yes                                                                                  |
| server      | Filter action items by server.                                                                  |
|             | Values: string                                                                                  |
|             | Mandatory: No                                                                                   |
| proxy-alias | The proxy alias.                                                                                |
|             | Values: alias of the related node                                                               |
|             | Mandatory: Only for a federated installation                                                    |
| instance    | Filter action items per instance name                                                           |
|             | Values: string                                                                                  |
|             | Mandatory: No                                                                                   |
| technology  | Filter action items by technology code. For more information, see Technology Codes on page 174. |
|             | Values: string                                                                                  |
|             | Mandatory: No                                                                                   |
| id sequence | Filter action items to a specific action item                                                   |
|             | Values: number                                                                                  |
|             | Mandatory: No                                                                                   |
| resource-id | Filter action items to a specific type of action item.                                          |
|             | Values: number                                                                                  |
|             | Mandatory: No                                                                                   |
| status      | Filter action items by status.                                                                  |
|             | Values: WAIT, DONE, ERROR                                                                       |

# Perform action items

To perform action item(s), run the following command from main Precise FocalPoint root:

Windows infra\bin\psin\_cli.bat

-i3-user <user\_name>

{-i3-encrypted-password <*encrypted\_password*> | -i3-clear-password <*clear\_password*>} -action action-item-handle -type <type> [-server <*server\_name*>]

[-proxy-alias <node\_alias>]
[-instance-name <instance\_name>] [-technology <technology\_code>]
[-id <id\_sequence>]
[-resource-id <resource\_id>]
[-parameter user=<admin3> -parameter password=<@HH>]
UNIX
./infra/bin/psin\_cli.sh
-i3-user <user\_name>
{-i3-encrypted-password <encrypted\_password> | -i3-clear-password <clear\_password>}
-action action-item-handle -type <type> [-server <server\_name>]
[-proxy-alias <node\_alias>]
[-instance-name <instance\_name>] [-technology <technology\_code>]
[-id <id\_sequence>]
[-resource-id <resource\_id>]
[-parameter user=<admin3> -parameter password=<@HH>]

#### Table 2 Elements of the Perform action items

| Element               | Description                                                                                                    |
|-----------------------|----------------------------------------------------------------------------------------------------|
| i3-user               | See Authenticate to CLI Utility on page 8.                                                                                                    |
| i3-encrypted-password | See Authenticate to CLI Utility on page 8.                                                                                                    |
| action                | Values: action-item-list<br>Mandatory: Yes                                                                                                    |
| server                | Filter action items by server<br>Values: string<br>Mandatory: No                                                                                     |
| proxy-alias           | The proxy alias.<br><b>Values</b> : alias of the related node<br><b>Mandatory</b> : Only for a federated installation                                |
| instance              | Filter action items per instance name<br>Values: string<br>Mandatory:No                                                                              |
| technology            | Filter action items by technology code. For more information, see<br>Technology Codes on page 174.<br><b>Values</b> : string<br><b>Mandatory</b> :No |

| Element     | Description                                                                                                    |
|-------------|----------------------------------------------------------------------------------------------------|
| id sequence | Filter action items to a specific action item<br><b>Values</b> :number<br><b>Mandatory</b> : No                                                                                                    |
| resource-id | Filter action items to a specific type of action item<br><b>Values</b> : number<br><b>Mandatory</b> : No                                                                                                    |
| type        | Values: run or performed<br>You can specify "run" only for action items which allows automatic<br>execution. This instructs Precise to automatically perform the related<br>action item.<br>Specify "performed" for action item you've already performed<br>(similar to GUI's "Mark as done"). |
| status      | Filter action items by status<br>Values: WAIT, DONE, ERROR<br>Mandatory: No<br>i Not specifying the status will return all action items.                                                                                                    |

# Role and user management

This section includes the following topics:

- Role management
- User management

# **Role management**

### Manage roles command

Managing roles using CLI is done using the following command:

```
Windows infra\bin\psin_cli.bat
    -i3-user <user_name>
    {-i3-encrypted-password <encrypted_password>|-i3-clear-password <clear_password>}
    -action manage-roles
    -roles-parametersfile <roles_parameters.xml>
UNIX ./infra/bin/psin_cli.sh
    -i3-user <user_name>
    {-i3-encrypted-password <encrypted_password>|-i3-clear-password <clear_password>}
    -action manage-roles
    -action manage-roles
    -action manage-roles
    -action manage-roles
    -action manage-roles
    -action manage-roles
    -roles-parametersfile <roles_parameters.xml>
```

#### Table 1 Elements of the Manage roles command

| Element               | Description                                                                                     |
|-----------------------|-------------------------------------------------------------------------------------------------|
| action                | Values: manage-roles<br>Mandatory: yes                                                          |
| i3-user               | See Authenticate to CLI Utility on page 8.                                                      |
| is-encrypted-password | See Authenticate to CLI Utility on page 8.                                                      |
| roles-parametersfile  | <b>Values</b> : the parameters file that holds the roles definitions.<br><b>Mandatory</b> : Yes |

The parameters file contains the definitions for one or more roles. The file structure is as follows

```
<root>
<role>
Role definition
</role>
...additional roles definitions
</root>
```

(i) When managing only one role the <role> tag is not required.

```
<root>
Role definition
</root>
```

### **Required permissions**

To activate the roles management command the user must have ADMINISTRATE.EXECUTE permissions for Precise technology.

## **Roles definitions limitations**

A user activating this command can add/edit/delete roles only if the permissions the role contains are in the scope of the user's permissions.

For example, if a user has ADMINISTRATE.VIEW permission on an Oracle instance he can create a new role with ADMINISTRATE.VIEW permission on the Oracle instance he has the same permission on, however, he will not be able to assign ADMINISTRATE.VIEW on another instance or define ADMINISTRATE.EXECUTE on the same instance.

## Handling errors

The CLI mechanism always skips to the next role and does not halt the whole operation in case of error. In case the CLI fails for a specific role a message is issued to the screen and the problem is logged in the CLI log file.

## Adding a new role

The definition for adding a new role is as follows:

```
<root>
  <parameter name="action" value="add"/>
  <parameter name="role-name" value="role-name"/>
  <parameter name="role-scope" value="role-scope"/>
  <complex name="permissions">
    <parameter permission-type="permission-type" permission-operation="permission-operation"/>
    ...additional permissions definitions
  </complex>
  <complex name="resources" [value="*"]> [<parameter [resource-information]/>
    ...additional resources definitions ]
  </complex>
  [<complex name="nodes" [value="*"]>
    <parameter node-name="node-name"/>
    ...additional nodes definitions
  </complex>]
</root>
```

Table 2 Parameter values for Adding a new role

| Parameter | Description                                                               |
|-----------|---------------------------------------------------------------------------|
| action    | The action we wish to perform on the defined role.<br><b>Value</b> : add. |
|           |                                                                           |

| Parameter            | Description                                                                                                    |
|----------------------|----------------------------------------------------------------------------------------------------|
| role-name            | Value: The name of the role to be added.<br>Mandatory: Yes                                                                                                    |
| role-scope           | The scope of the role the user wants to define the permissions on.<br><b>Value</b> : technology, application, Tier, or instance. See Table 9-3 on page 111.<br><b>Mandatory</b> : Yes                                                                                            |
| permissions          | The permissions we wish to assign to this role.   When assigning permission to a role all the dependencies of this permission are automatically assigned to the role as well (i.e. assigning MONITOR.WHAT_IF will automatically assign MONITOR.EXPLAIN as well).  Mandatory: Yes |
| permission-type      | The permission type name we wish to assign to this role, for example:<br>monitor.<br><b>Mandatory</b> : Yes                                                                                                    |
| permission-operation | The permission operation name we wish to assign to this role, for example: view.<br>Mandatory: Yes                                                                                                    |
| resources            | The resources the role permissions apply to.<br><b>Mandatory</b> : Yes                                                                                                    |
| resource-information | Resource information holds the information of the resource the<br>permission is granted on. This information is derived from the role scope<br>parameter, as shown in Table 9-3 on page 111.<br><b>Mandatory</b> : Yes                                                           |

| Parameter | Description                                                                                                    |  |
|-----------|----------------------------------------------------------------------------------------------------|--|
| nodes     | This parameter is relevant only to 'technology' role scope. Use this parameter to define technologies permissions on specific nodes. If this parameter is not defined the technology permissions will apply on all nodes.                                                                                                    |  |
|           | Value: Name of the node                                                                                                    |  |
|           | (i) To define permission on all the resources of a specific type and<br>all future resources as well (i.e. all instances), do not specify<br>any resource information. Instead, define the resources value<br>attribute as "*". To define permission on all the nodes do not<br>specify any node name. Instead, define the nodes value<br>attribute as "*". |  |
|           | Mandatory: No                                                                                                    |  |

#### Table 3 Role scope parameters

| Role scope parameter | Resource information                                                                                                    | Example                                                                                                    |
|----------------------|----------------------------------------------------------------------------------------------------|----------------------------------------------------------------------------------------------------|
| technology           | technology-code: the technology code the permission should be granted on                                                                           | <pre><parameter technology-code="OR"></parameter></pre>                                                                                             |
| environment          | environment-name: the name of the<br>application the permission should be granted<br>on.                                                           | <pre><parameter environment-<br="">name="Default"/&gt;      View permission can only<br/>be set on the application<br/>resource. </parameter></pre> |
| apptier              | apptier-name: the name of the Tier the<br>permission should be granted on<br>environment-name: the name of the<br>application the Tier belongs to. | <parameter <br="" apptier-name="Oracle">environment-name="Default"/&gt;</parameter>                                                                 |

| Role scope parameter | Resource information                                                                                                    | Example                                                                                                    |
|----------------------|----------------------------------------------------------------------------------------------------|----------------------------------------------------------------------------------------------------|
| instance             | <ul> <li>instance-name: the name of the instance the permission should be granted on.</li> <li>technology-code: this parameter is optional, specifies the instance technology code. This parameter should be used if the instance name is not unique.</li> </ul>                                | <parameter <br="" instance-name="ORCL">technology-code="OR" server-<br/>name="orcl-server"/&gt;</parameter> |
|                      | <b>server-name</b> : this parameter is optional,<br>specifies the server the instance is installed<br>on. If this parameter is specified the<br>technology code parameter must be specified<br>as well. This parameter should be used if the<br>instance name and technology are not<br>unique. |                                                                                                    |

#### Example

In this example we will be adding two roles as follows:

- First role definition:
  - role name: test-role1
  - role scope: technology
  - role permissions:
    - MONITOR.FULL\_CONTROL
    - ADMINISTRATE.EXECUTE
  - role resources
    - Oracle technology
    - Oracle Applications technology
  - role nodes
    - node1
    - node2
- Second role definition
  - role name: test-role2
  - role scope: application
  - role permissions:
    - MONITOR.VIEW
  - role resources:
    - All applications

The roles parameters file will look as follows:

```
<root>
```

```
<role>
```

```
<complex name="resources">
      <parameter technology-code="OR"/>
      <parameter technology-code="OA"/>
    </complex>
    <complex name="nodes">
      <parameter node-name="node1"/>
      <parameter node-name="node2"/>
    </complex>
  </role>
  <role>
    <parameter name="action" value="add"/>
    <parameter name="role-name" value=" test-role2"/>
    <parameter name="role-scope" value="application"/>
    <complex name="permissions">
      <parameter permission-type="monitor" permission-operation="view"/>
    <complex name="resources" value="all=true"/>
  </role>
</root>
```

## Deleting a role

The definition for deleting a role is as follows:

```
<root>
<parameter name="action" value="delete"/>
<parameter name="role-name" value="role-name"/>
</root>
```

```
(i) The role 'I3 Manager' cannot be deleted.
```

## Verifying user's roles assignment before deletion

Deleting a role can cause a situation where one or more users will be left with no roles assigned to them (i.e. this role is the only role assigned to one of the users).

It is possible to define that if a role deletion creates this kind of situation, an error will be issued. This definition can be done by setting the following registry parameter to 'false':

products\i3fp\registry\products\infrastructure\roles\settings\ignore-last-role-on-delete

(i) This parameter default value is 'true'.

### Parameters specification

Table 4 Parameter values for Deleting a role

| Parameter | Description                                                                                            |
|-----------|----------------------------------------------------------------------------------------------------|
| action    | The action we wish to perform on the defined role.<br><b>Value</b> : delete.<br><b>Mandatory</b> : Yes |
| role-name | The name of the role we wish to delete.<br><b>Mandatory</b> : Yes                                      |

#### Example

In this example we will be deleting one role 'test-role1':

<root> <par

```
<parameter name="action" value="delete"/>
<parameter name="role-name" value=" test-role1"/>
</root>
```

## Editing a role

The definition for editing a new role is as follows:

```
<root>
     <parameter name="action" value="edit"/>
     <parameter name="role-name" value="role-name"/>
     [<parameter name="role-scope" value="role-scope"/>]
     [<parameter name="role-new-name" value="role-new-name"/>]
     <complex name="permissions">
       <parameter permission-type="permission-type" permission-operation="permission-operation"/>
       ...additional permissions definitions
     </complex>
     <complex name="resources" [value="*">]
       [<parameter [resource-information]/>
       ...additional resources definitions ]
     </complex>]
     [<complex name="nodes" [value="*"]>
       [<parameter node-name="node-name"/>
       ...additional nodes definitions ]
     </complex>]
   </root>
(i) The role 'I3 Manager' cannot be edited.
```

## Parameters specification

Table 5 Parameter values for Editing a role

| Parameter     | Description                                                                                                    |
|---------------|----------------------------------------------------------------------------------------------------|
| Action        | The action we wish to perform on the defined role.<br>Value: Edit<br>Mandatory: Yes                                                                                                    |
| Role-name     | The name of the role we wish to edit.<br>Mandatory: Yes                                                                                                    |
| Role-scope    | The scope of the rode the user wants to define the permissions on.<br>Values: technology, application, Tier, or instance.<br>Mandatory: Yes                                                                                                    |
| Role-new-name | The new role name.<br>Mandatory: No                                                                                                    |
| Permissions   | <ul> <li>The permissions we wish to assign to this role.</li> <li>Mandatory: No</li> <li>When assigning permission to a role, all the dependencies of this permission are automatically assigned to the role as well (i.e. assigning MONITOR.WHAT_IF will automatically assign MONITOR.EXPLAIN as well).</li> <li>Permission-type. The permission type name we wish to assign to this role.</li> <li>Permission-operation. The permission operation name we wish to assign to this role.</li> <li>Permissions that are already assigned to the role and are not specified in edit will be removed from the role definition.</li> </ul> |
| Resources     | <ul> <li>The resources the role permissions apply on.</li> <li>Resource-information. See Table 9-3 on page 111.</li> <li>Resources that are already assigned to the role and are not specified in edit will be removed from the role definition.</li> <li>Mandatory: Yes, if permissions are changed.</li> </ul>                                                                                                    |

| Parameter | Description                                                                                                    |
|-----------|----------------------------------------------------------------------------------------------------|
| Nodes     | This parameter is relevant only to 'technology' role scope. Use this parameter to define technologies permissions on specific nodes. If this parameter is not defined the technology permissions will apply on all nodes. |
|           | Node-name: the name of the node                                                                                                    |
|           | Nodes that are already assigned to the role and are not specified in edit will<br>be removed from the role definition. If no proxies are specified in edit mode<br>then the role's proxies will remain unchanged.         |
|           | Mandatory: No                                                                                                    |

#### Example

In this example we will be editing the following role:

- Role name: test-role1
- Role scope: technology
- Role permissions
  - MONITOR.FULL\_CONTROL
  - TUNE.EXECUTE
  - ADMINISTRATE.EXECUTE
- Role resources:
  - Oracle technology
  - Oracle Applications technology
- Role nodes
  - node1
  - node2

We will remove the first two permissions and add a new permission – MONITOR.EXECUTE. We will set the role to apply on all nodes and also change the role name to 'test-role1-updated'. After the edit operation is completed, the role definition will be:

- Role name: test-role1-updated (the new name)
- Role scope: technology (wasn't affected by the update)
- Role permissions
  - MONITOR.EXECUTE (new permission)
  - ADMINISTRATE.EXECUTE (redefined by the update)
- Role resources
  - Oracle technology (redefined by the update)
  - Oracle Applications technology (redefined by the update)
- Role nodes: all nodes (updated definition) The roles parameters file will look as follows:

<root>

```
<parameter name="action" value="edit"/>
```

- <parameter name="role-name" value=" test-role1"/>
- <parameter name="role-new-name" value=" test-role1-updated"/>
- <complex name="permissions">
  - <parameter permission-type="monitor" permission-operation="execute"/>
  - <parameter permission-type="administrate" permission-operation="execute"/>

```
</complex>
<complex name="resources">
<parameter instance-name="ORCL" technology-code="OR" server-name="srv1"/>
<parameter instance-name="OA1" technology-code="OA" server-name="srv2"/>
</complex>
<parameter name="nodes" value="*"/>
<parameter name="role-scope" value="INSTANCE"/>
</root>
```

# User management

#### Manage users command

Managing users using CLI is done using the following command:

```
Windows infra\bin\psin_cli.bat
-i3-user <user_name>
{-i3-encrypted-password <encrypted_password>|-i3-clear-password <clear_password>}
-action manage-users
-roles-parametersfile <users_parameters.xml>
UNIX ./infra/bin/psin_cli.sh
-i3-user <user_name>
{-i3-encrypted-password <encrypted_password>|-i3-clear-password <clear_password>}
-action manage-users
-action manage-users
-roles-parametersfile <users_parameters.xml>
```

Table 6 Elements for the Manage users command

| Parameter             | Description                                                                                    |
|-----------------------|------------------------------------------------------------------------------------------------|
| i3-user               | See Authenticate to CLI Utility on page 8.                                                     |
| is-encrypted-password | See Authenticate to CLI Utility on page 8.                                                     |
| role-parametersfile   | <b>Values</b> : the parameters file that holds the users definitions<br><b>Mandatory</b> : Yes |
| action                | Values: manage-users<br>Mandatory: Yes                                                         |

The parameters file contains the definitions for one or more users. The file structure is as follows

```
<root>
<user>
User definition
</user>
...additional users definitions
</root>
```

(i) When managing only one user the <user> tag is not required.

```
<root>
User definition
</root>
```

## **Required permissions**

Activating the user's management command requires ADMINISTRATE.EXECUTE permissions on Precise technology.

## User roles definitions limitations

A user activating this command can add/remove roles to the managed user, only if the permissions of the roles granted/removed from the managed user, are in the scope of the managing user's roles permissions.

For example, if a user has ADMINISTRATE.VIEW permission on an Oracle instance he can create a new user and assign a role with ADMINISTRATE.VIEW permission on the Oracle instance he has the same permission on, however, he will not be able to assign a role with ADMINISTRATE.VIEW on another instance or ADMINISTRATE.EXECUTE on the same instance.

## Handling errors

CLI mechanism always skips to the next user and does not halt the whole operation in case of error. In case the CLI fails for a specific user, a message is issued to the screen and the problem is logged in the CLI log file.

### Adding a new user

The definition for adding a new user is as follows:

```
<root>
<parameter name="action" value="add"/>
<parameter name="user-name" value="user-name"/>
{<parameter name="user-clear-password" value="clear-password"/> |
<parameter name="user-encrypted-password" value="encrypted-password"/>}
[<complex name="user-roles">
<parameter role-name="role-name"/>
...additional roles definitions
</complex>]
</root>
```

Table 7 Parameters for Adding a new user

| Parameter | Description                                                                                         |
|-----------|----------------------------------------------------------------------------------------------------|
| action    | The action we wish to perform on the defined user.<br><b>Values</b> : Add<br><b>Mandatory</b> : Yes |
| User-name | The name of the user we wish to add.<br>Mandatory: Yes                                              |

| Parameter                                      | Description                                                                                                    |
|------------------------------------------------|----------------------------------------------------------------------------------------------------|
| user-clear-password or user-encrypted-password | The user's password as clear or encrypted text.<br>Mandatory: Yes                                                                                                    |
| User-roles                                     | <ul> <li>The roles we wish to assign to this user</li> <li>Role-name: The name of the role we wish to assign to this user.</li> <li>The Role name is case sensitive.</li> <li>Mandatory: Yes</li> </ul> |

#### Example

In this example we will be adding two users.

```
<root>
  <user>
    <parameter name="action" value="add"/>
    <parameter name="user-name" value="koby"/>
    <parameter name="user-clear-password" value="1234"/>
    <complex name="user-roles">
      <parameter role-name="Tuxedo Manager"/>
      <parameter role-name="SQL Server Administrator"/>
    </complex>
  </user>
  <user>
    <parameter name="action" value="add"/>
    <parameter name="user-name" value="yossi"/>
    <parameter name="user-clear-password" value="5678"/>
    <complex name="user-roles">
      <parameter role-name="Web Manager"/>
    </complex>
  </user>
</root>
```

### Deleting a user

The definition for deleting a user is as follows:

```
<root>
<parameter name="action" value="delete"/>
<parameter name="user-name" value="user-name"/>
</root>
```

(i) The 'admin' user cannot be deleted. The user activating this command cannot delete himself.

#### Table 8 Parameters for Deleting a user

| Parameter | Description                                                                            |
|-----------|----------------------------------------------------------------------------------------|
| Action    | The action we wish to perform on the defined user.<br>Values: Delete<br>Mandatory: Yes |
| User-name | The name of the user we wish to delete.<br><b>Mandatory</b> : Yes                      |

#### Example

In this example we will be deleting one user 'koby':

```
<root>
<parameter name="action" value="delete"/>
<parameter name="user-name" value="koby"/>
</root>
```

## Editing a user

The definition for editing or adding a user is as follows:

```
<root>
<parameter name="action" value="edit"/>
<parameter name="user-name" value="user-name"/> [<parameter name="user-new-name" value="user-
new-name"/>] [{<parameter name="user-clear-password" value="clear-password"/> |
<parameter name="user-encrypted-password" value="encrypted-password"/>}]
[<complex name="user-roles">
<parameter role-name="user-roles">
<parameter role-name="user-roles">
<parameter role-name="user-roles">
<parameter role-name="user-roles">
<parameter role-name="user-roles">
<parameter role-name="user-roles">
<parameter role-name="user-roles">
</parameter role-name="user-roles">
</parameter role-name="user-roles">
</parameter role-name="user-roles">
</parameter role-name="user-roles">
</parameter role-name="user-roles">
</parameter role-name="user-roles">
</parameter role-name="user-roles">
</parameter role-name="user-roles">
</parameter role-name="user-roles">
</parameter role-name="user-roles">
</parameter role-name="user-roles">
</parameter role-name="user-roles">
</parameter role-name="user-roles"></parameter role-name="user-roles">
</parameter role-name="user-roles"></parameter role-name="user-roles"></parameter role-name="user-roles"></parameter role-name="user-roles"></parameter role-name="user-roles"></parameter role-name="user-roles"></parameter role-name="user-roles"></parameter role-name="user-roles"></parameter role-name="user-roles"></parameter role-name="user-roles"></parameter role-name="user-roles"></parameter role-name="user-roles"</p>
```

#### Table 9 Parameters for Editing a user

| Parameter | Description                                                                                          |
|-----------|----------------------------------------------------------------------------------------------------|
| -action   | The action we wish to perform on the defined user.<br><b>Values</b> : Edit<br><b>Mandatory</b> : Yes |
| User-name | The name of the user we wish to edit.<br>Mandatory: Yes                                              |

| Parameter                                          | Description                                                                                                    |
|----------------------------------------------------|----------------------------------------------------------------------------------------------------|
| user-clear-password or user-encrypted-<br>password | The user's password as clear or encrypted text.<br>Mandatory: Yes                                                                                                    |
| User-roles                                         | The roles we wish to assign to this user.                                                                                                    |
| Role-name                                          | <ul> <li>The name of the role we wish to assign to this user.</li> <li>The Role name is case sensitive.</li> <li>Roles that are already assigned to the user and are not specified in edit will be removed from the user assigned roles.</li> </ul> Mandatory: Yes |

#### Example

In this example we will be editing the user 'user1'. This user has the following roles assigned to him:

- Tuxedo Manager
- SQL Server Administrator

We will remove the role 'SQL Server Administrator' from his assigned roles and add the following role – 'Oracle Administrator'. After the edit operation the user will have the following roles assigned to him:

- Tuxedo Manager
- Oracle Administrator

We don't want to change the user's password or name.

```
<root>
<user>
<parameter name="action" value="edit"/>
<parameter name="user-name" value="user1"/>
<complex name="user-roles">
<parameter role-name="Oracle Administrator"/>
<parameter role-name="Tuxedo Manager"/>
</complex>
</user>
</root>
```

## Exporting users/roles

The roles-export command prints the current users/roles defined in Precise. The export result can later be used to define/update roles/users.

```
Windows infra\bin\psin_cli.bat
-i3-user <user_name>
{-i3-encrypted-password <encrypted_password>|-i3-clear-password <clear_password>}
```

|      | -action roles-export<br>-mode {users roles all}                                                       |
|------|----------------------------------------------------------------------------------------------------|
|      | [-output-file < <i>file_name</i> >]                                                                   |
| UNIX | ./infra/bin/psin_cli.sh                                                                               |
|      | -i3-user <user_name></user_name>                                                                      |
|      | {-i3-encrypted-password < <i>encrypted_password</i> >   -i3-clear-password < <i>clear_password</i> >} |
|      | -action roles-export                                                                                  |
|      | -mode {users roles all}                                                                               |
|      | [-output-file < <i>file_name</i> >]                                                                   |

Table 10 Elements for Exporting users/roles

| Elements    | Description                                                                                                    |
|-------------|----------------------------------------------------------------------------------------------------|
| Mode        | The required export mode.<br>Values: export users, export roles, or export users and roles.<br>Mandatory: Yes                                                                                      |
| output-file | The file path to which the export will be written.<br><b>Value</b> : If not specified: <precise_root>\infra\cli2\output\cli_expo<br/>rt_<mode>.xml.<br/><b>Mandatory</b>: No</mode></precise_root> |

## Command output

The roles export output is written to an output file as described in the previous table.

## **Output format**

The output format can be users, roles or all.

### Export users output

```
<users>
  <user>
    <parameter name="action" value="add" />
    <parameter name="user-encrypted-password" value="IAJDFKJBI@" />
    <parameter name="user-name" value="usr1" />
    <complex name="user-roles">
      <parameter role-name="Oracle view only" />
    </complex>
  </user>
  <user>
    <parameter name="action" value="add" />
    <parameter name="user-encrypted-password" value="ICDDFK@FFA" />
    <parameter name="user-name" value="usr2" />
    <complex name="user-roles">
      <parameter role-name="Precise Manager" />
    </complex>
```

```
</user>
...additional users
</users>
```

#### Export roles output

```
<roles>
  <role>
    <parameter name="action" value="add" />
    <parameter name="nodes" value="*" />
    <complex name="permissions">
      <parameter permission-operation="FULL_CONTROL" permission-type="ADMINISTRATE" />
      <parameter permission-operation="FULL_CONTROL" permission-type="TUNE" />
      <parameter permission-operation="FULL_CONTROL" permission-type="MONITOR" />
    </complex>
    <parameter name="resources" value="*" />
    <parameter name="role-name" value="Precise Manager" />
    cparameter name="role-scope" value="TECHNOLOGY" />
  </role>
  <role>
    <parameter name="action" value="add" />
    <parameter name="nodes" value="*" />
    <complex name="permissions">
      <parameter permission-operation="VIEW" permission-type="MONITOR" />
      <parameter permission-operation="VIEW" permission-type="ADMINISTRATE" />
      <parameter permission-operation="VIEW" permission-type="TUNE" />
    </complex>
    <complex name="resources">
      <parameter technology-code="OR" />
    </complex>
    <parameter name="role-name" value="Oracle view only" />
    <parameter name="role-scope" value="TECHNOLOGY" />
  </role>
  ...additional roles
</roles>
```

### Export all output

```
<all>
<user>
<user>
<user>
<user>
<user>
<user>
<user>
<user>
<user>
<user>
<user>
<user>
<user>
<user>
<user>
<user>
<user>
<user>
<user>
<user>
<user>
<user>
<user>
<user>
<user>
<user>
<user>
<user>
<user>
<user>
<user>
<user>
<user>
<user>
<user>
<user>
<user>
<user>
<user>
<user>
<user>
<user>
<user>
<user>
<user>
<user>
<user>
<user>
<user>
<user>
<user>
<user>
<user>
<user>
<user>
<user>
<user>
<user>
<user>
<user>
<user>
<user>
<user>
<user>
<user>
<user>
<user>
<user>
<user>
<user>
<user>
<user>
<user>
<user>
<user>
<user>
<user>
<user>
<user>
<user>
<user>
<user>
<user>
<user>
<user>
<user>
<user>
<user>
<user>
<user>
<user>
<user>
<user>
<user>
<user>
<user>
<user>
<user>
<user>
<user>
<user>
<user>
<user>
<user>
<user>
<user>
<user>
<user>
<user>
<user>
<user>
<user>
<user>
<user>
<user</td>
<user>
<user</td>
</user>
<user</td>
</user>
<user</td>
</user>
<user</td>
</user</td>
</user>
<user</td>
</user</td>
</user</td>
</user</td>
</user>
<user</td>
</user</td>
</user</td>
</user</td>
</user</td>
</user</td>
</user</td>
</user</td>
</user</td>
</user</td>
</user</td>
</user</td>
</user</td>
</user
```

```
</complex>
  </user>
  ...additional users
  <role>
    <parameter name="action" value="add" />
    <parameter name="nodes" value="*" />
    <complex name="permissions">
      <parameter permission-operation="FULL_CONTROL" permission-type="ADMINISTRATE" />
      <parameter permission-operation="FULL_CONTROL" permission-type="TUNE" />
      <parameter permission-operation="FULL_CONTROL" permission-type="MONITOR" />
    </complex>
    <parameter name="resources" value="*" />
    <parameter name="role-name" value="Precise Manager" />
    <parameter name="role-scope" value="TECHNOLOGY" />
  </role>
  <role>
    <parameter name="action" value="add" />
    <parameter name="nodes" value="*" />
    <complex name="permissions">
      <parameter permission-operation="VIEW" permission-type="MONITOR" />
      <parameter permission-operation="VIEW" permission-type="ADMINISTRATE" />
      <parameter permission-operation="VIEW" permission-type="TUNE" />
    </complex>
    <complex name="resources">
      <parameter technology-code="OR" />
    </complex>
    <parameter name="role-name" value="Oracle view only" />
    <parameter name="role-scope" value="TECHNOLOGY" />
  </role>
  ...additional roles
</all>
```

### User permissions summary

User permissions summary prints a summary of the permissions a user has. Managing users using CLI is done using the following command:

```
Windows infra\bin\psin_cli.bat
    -i3-user <user_name>
    {-i3-encrypted-password <encrypted_password>|-i3-clear-password <clear_password>}
    -action permissions-summary
    [-user-name <user_name>] [-output-file <file_name>]
    ./infra/bin/psin_cli.sh
    -i3-user <user_name>
    {-i3-encrypted-password <encrypted_password>|-i3-clear-password <clear_password>}
    -action permissions-summary
    [-user-name <user_name>
    [-i3-encrypted-password <encrypted_password>|-i3-clear-password <clear_password>}
    -action permissions-summary
    [-user-name <user_name>
    [-output-file <file_name>]
```

Table 11 Elements for the User permissions summary

| Element     | Description                                                                                                    |
|-------------|----------------------------------------------------------------------------------------------------|
| user-name   | The user we wish to generate the permissions summary for. If this parameter<br>is not specified, the permissions summary will be generated for the user<br>activating this command according to the i3-user parameter.<br><b>Mandatory</b> : Yes                                                                                                    |
| output-file | <ul> <li>The file the command output will be written to. If this parameter is not specified the output will be written as follows:</li> <li>An xml file will be generated under the following folder:<br/>infra\cli2\permissions.</li> <li>The file name will be of the following format:<br/>permissions_summary_YYYY.MM.DD_HH_MM_S S.xml.</li> <li>Mandatory: No</li> </ul> |

## Command output

The user permissions summary is printed to an output file as described above in the Parameters specification section.

## Output format

The output xml structure will be as follows:

```
<user-permissions-summary user-name="user-name">
  <roles-permissions-summary>
    <role role-name="role-name">
      <permission>
      <description>permission description</description>
      <permission-type>permission type/permission-type>
      <permission-operation>permission operation</permission-operation>
      <resource resource-type="resource type" [resource-information] />
      <affected-instances>
      <instance>
      <instance-name>instance name</instance-name>
      <server-name>instance server name</server-name>
      <technology-code>instance technology</technology-code>
      </instance>
      ...additional instances
    </affected-instances>
    </permission>
    ...additional permissions
  </role>
  ...additional roles
  </roles-permissions-summary>
</user-permissions-summary>
```

## **Output specification**

• User-name. The name of the user this summary was generated for
- Role-name. The name of a role assigned to this user
- Permission. Role's permission specification
- **Description**. The description of this permission
- **Permission-type**. The permission type
- Permission-operation. The permission operation
- **Resource**. The resource this permission was granted on
- **Resource-type**. The type of the Resource-type can have one of the following values: technology, application, Tier or instance
- Resource-information. See resource information definitions in Table 9-3 on page 111.
- Affected-instances. The list of instances derived from the resource the permission was granted on (i.e. if the resource is the 'Default' application all the instances connected to the 'Default' application will be listed here)
- Instance-name. The name of the instance
- Server-name. The name of the server the instance is installed on
- Technology-code. The technology code of the instance

### Example

This is an example of a permissions summary file for user 'usr1' with roles that contains the following permissions:

- MONITOR.VIEW on the 'Default' application
- ADMINISTRATE.FULL\_CONTROL on an SQL Server instance
- MONITOR.EXECUTE on 'SQL Server' Tier in the 'Default' application

<user-permissions-summary user-name="usr1">

- <roles-permissions-summary>
  - <role role-name="monitor default environment" role-scope="ENVIRONMENT" <permission>
    - <description>'Monitor.View' permission on the selected applications</description>
    - <permission-type>MONITOR</permission-type>
    - <permission-operation>VIEW</permission-operation>
    - <resource resource-type="ENVIRONMENT" environment-name="Default" />
    - <affected-instances>

<instance>

- <instance-name>PIFA1000</instance-name>
- <server-name>pifa1000</server-name>
- <technology-code>SQ</technology-code>

</instance>

```
<instance>
```

- <instance-name>H47\_TEST</instance-name>
- <server-name>poolhp3</server-name>
- <technology-code>SP</technology-code>
- </instance>
- <instance>
  - <instance-name>H47\_TEST2</instance-name>
  - <server-name>poolhp3</server-name>
  - <technology-code>SP</technology-code>
- </instance>
- </affected-instances>

</permission>

</role>

<role role-name="monitor sql apptier" role-scope="APPTIER">

<permission>

<description>'Monitor.View' permission on the selected Tiers</description>

```
<permission-type>MONITOR</permission-type>
         <permission-operation>VIEW</permission-operation>
         <resource resource-type="APPTIER" environment-name="Default" apptier-name="SQL Server" />
         <affected-instances>
           <instance>
             <instance-name>PIFA1000</instance-name>
             <server-name>pifa1000</server-name>
             <technology-code>SQ</technology-code>
           </instance>
         </affected-instances>
      </permission>
      <permission>
         <description>'Monitor.Execute' permission on the selected Tiers</description>
         <permission-type>MONITOR</permission-type>
         <permission-operation>EXECUTE</permission-operation>
         <resource resource-type="APPTIER" environment-name="Default" apptier-name="SQL Server" />
         <affected-instances>
           <instance>
             <instance-name>PIFA1000</instance-name>
             <server-name>pifa1000</server-name>
             <technology-code>SQ</technology-code>
           </instance>
         </affected-instances>
      </permission>
    </role>
    <role role-name="administrate sql instance" role-scope="INSTANCE">
      <permission>
         <description>'Administrate.Execute' permission on the selected instances</description>
         <permission-type>ADMINISTRATE</permission-type>
         <permission-operation>EXECUTE</permission-operation>
         <resource resource-type="INSTANCE" instance-name="PIFA1000" server-name="pifa1000"
technology-code="SQ" />
         <affected-instances>
           <instance>
             <instance-name>PIFA1000</instance-name>
             <server-name>pifa1000</server-name>
             <technology-code>SQ</technology-code>
           </instance>
         </affected-instances>
      </permission>
      <permission>
         <description>'Administrate.Full Control' permission on the selected instances</description>
         <permission-type>ADMINISTRATE</permission-type>
         <permission-operation>FULL_CONTROL</permission-operation>
         <resource resource-type="INSTANCE" instance-name="PIFA1000" server-name="pifa1000"
technology-code="SQ" />
         <affected-instances>
           <instance>
             <instance-name>PIFA1000</instance-name>
             <server-name>pifa1000</server-name>
             <technology-code>SQ</technology-code>
           </instance>
         </affected-instances>
```

</permission>

<permission>

<description>'Administrate.View' permission on the selected instances</description> <permission-type>ADMINISTRATE</permission-type>

consistent cype vibilitie vibilitie

<resource resource-type="INSTANCE" instance-name="PIFA1000" server-name="pifa1000" technology-code="SQ" />

<affected-instances>

<instance>

<instance-name>PIFA1000</instance-name>

<server-name>pifa1000</server-name>

<technology-code>SQ</technology-code>

</instance> </affected-

# Windows services authentication

This section includes the following topics:

- About Windows Services authentication
- Services List command
- Services Authentication Update command

## About Windows Services authentication

The functionality described in this section supplies the ability to perform a wide authentication update for Precise Windows services.

# Services List command

The following CLI Utility command retrieves a list of Precise Windows services names from a specified server.

Windows infra\bin\psin\_cli.bat -action services-list -server <server\_name> -proxy-alias <node\_alias> UNIX ./infra/bin/psin\_cli.sh -action services-list -server <server\_name> -proxy-alias <node\_alias>

### Table 1 Elements for the Services List

| Element     | Description                                                                                               |
|-------------|----------------------------------------------------------------------------------------------------|
| action      | Always services-list.<br>Mandatory: Yes                                                                   |
| server      | The server to retrieve the services names from.<br>Values: String<br>Mandatory: Yes                       |
| proxy-alias | Alias of the node.<br><b>Values</b> : string<br><b>Mandatory</b> : Yes, only in a federation installation |

# Services Authentication Update command

The following CLI Utility command updates the authentication of the Precise WIndows services. The services to be updated are set according to given services names. If you would like to update all services, set the "all" value.

Windows infra\bin\psin\_cli.bat -i3-user <*user\_name*> {-i3-encrypted-password <*encrypted\_password*>|-i3-clear-password <*clear\_password*>}

-action services-authentication-update -services <"service\_name1 service\_name2"|all> -authentication-mode <user|localsystem> {-authentication-user < user\_name >} {-authentication-encrypted-password < *encrypted\_password* > | -authentication-clear-password <clear\_password>} {-authentication-domain < domain>} -server <server\_name> -proxy-alias < node\_alias> UNIX ./infra/bin/psin\_cli.sh -i3-user <user\_name> {-i3-encrypted-password <*encrypted\_password*>|-i3-clear-password <*clear\_password*>} -action services-authentication-update -services <"service\_name1 service\_name2"|all> -authentication-mode <user|localsystem> {-authentication-user < user\_name>} {-authentication-encrypted-password <*encrypted\_password*> | -authentication-clear-password <clear\_password>} {-authentication-domain < domain>} -server <server\_name> -proxy-alias < node\_alias>

Table 2 Elements for the Services Authentication Update

| Element               | Description                                                                                                    |
|-----------------------|----------------------------------------------------------------------------------------------------|
| i3-user               | See Authenticate to CLI Utility on page 8.                                                                                                    |
| i3-encrypted-password | See Authenticate to CLI Utility on page 8.                                                                                                    |
| action                | Always services-authentication-update.<br>Mandatory: Yes                                                                                                    |
| services              | Service names separated by spaces and bounded by quotes ("") or<br>"all" if you want to update all the services.<br><b>Values</b> : String<br><b>Mandatory</b> : Yes |
| authentication-mode   | Authentication type.<br><b>Values</b> : user or localsystem<br><b>Mandatory</b> : Yes                                                                                |
| authentication-user   | Authentication user.<br><b>Values</b> : String<br><b>Mandatory</b> : Yes, only if authentication-mode value is user.                                                 |

| Element                           | Description                                                                                                    |
|-----------------------------------|----------------------------------------------------------------------------------------------------|
| authentication-encrypted-password | Authentication password.                                                                                                    |
|                                   | <b>Values</b> : The encrypted password used for authentication of the user specified in -authentication-user argument. For more information, see Encrypt command on page 146.                                     |
|                                   | <b>Mandatory</b> : Yes, only if authentication-mode value is user.<br>Alternatively the authentication-clear-password can be used,<br>allowing you to specify a clear password instead of an encrypted<br>string. |
| authentication-domain             | Authentication domain.                                                                                                    |
|                                   | Values: String                                                                                                    |
|                                   | Mandatory: Yes, only if authentication-mode value is user.                                                                                                    |
| server                            | The server to retrieve the services names from.                                                                                                    |
|                                   | Values: String                                                                                                    |
|                                   | Mandatory: Yes                                                                                                    |
| proxy-alias                       | Alias of the node.                                                                                                    |
|                                   | Values: string                                                                                                    |
|                                   | Mandatory: Yes, only in a federation installation                                                                                                    |

# Federation installations

This section includes the following topics:

- Attach
- Detach
- Main Precise FocalPoint Crash

# Attach

Using CLI you can attach an existing node to an existing main Precise FocalPoint. To attach an existing node to an existing main Precise FocalPoint

- 1. Copy the following folder
  - infra/listener/etc/crypt

From the Precise FocalPoint (proxy) to the main Precise FocalPoint

- ~i3/proxy\_key (create a new temporary folder)
- Copy the folder do not move or use link to a shared folder among main and proxy.
- Do not copy the folder more than once since once you run the command below, the folder content on the proxy is changed.
- Copy the files from the proxy from the Infra/listener/etc/crypt folder, to a temporary folder on the main <precise\_root>. Do not copy sub-folders.
- 2. Run the following command from the Main Precise FocalPoint root folder:

**Windows** infra\bin\psin\_cli.bat -i3-user <user\_name> {-i3-encrypted-password <*encrypted\_password*> | -i3-clear-password <*clear\_password*>} -action attach [-alias <proxy\_alias>] -server <proxy host name> -port <proxy\_infra\_port> -folder <proxy\_key> -proxy-user <user> {-proxy-clear-password < clear\_password> -proxy-encrypted-password <encrypted\_password>} relay-to-focalpoint true | false -relay-to-servers true | false UNIX ./infra/bin/psin\_cli.sh -i3-user <user\_name> {-i3-encrypted-password <encrypted password>|-i3-clear-password <clear password>} -action attach [-alias < proxy\_alias >] -server <proxy host name> -port <proxy\_infra\_port> -folder <proxy\_key> -proxy-user <user> {-proxy-clear-password < clear\_password> -proxy-encrypted-password <encrypted\_password>} -relay-to-focalpoint true | false -relay-to-servers true | false

Once the command is successfully completed, remove the proxy\_key temporary folder.

### Table 1 Elements for Attach

| Element              | Description                                                                                                    |
|----------------------|----------------------------------------------------------------------------------------------------|
| i3-user              | See Authenticate to CLI Utility.                                                                                                    |
| i3-clear-password    | See Authenticate to CLI Utility.                                                                                                    |
| action               | Always attach.<br><b>Mandatory</b> : Yes                                                                                                    |
| alias                | The display name for the added proxy.<br><b>Values</b> : String<br><b>Mandatory</b> : No, will use Precise FocalPoint proxy server name by<br>default.                                                                                                    |
| server               | Added Precise FocalPoint proxy server fully qualified name.<br><b>Values</b> : String<br><b>Mandatory</b> : Yes                                                                                                    |
| port                 | Added Precise FocalPoint proxy listener communication port (not the GUI port).<br>Values: Numeric<br>Mandatory: Yes                                                                                                    |
| folder               | Values: path to the folder you've copied (proxy_key).<br>Mandatory: Yes                                                                                                    |
| proxy-user           | Values: proxy's Precise administrative user name.<br>Mandatory: Yes                                                                                                    |
| proxy-clear-password | The proxy's Precise administrative user encrypted password.<br>Values: encrypted string<br>Mandatory: Yes<br>Alternatively the proxy-clear-password can be used, allowing you to<br>specify a clear password instead of an encrypted string. For more<br>information, see Encrypt command. |
| relay-to-focalpoint  | Restrict Precise FocalPoint proxy access to the main Precise<br>FocalPoint.<br><b>Values</b> : true, false<br><b>Mandatory</b> : No                                                                                                    |

| Element          | Description                                                                                                    |
|------------------|----------------------------------------------------------------------------------------------------|
| relat-to-servers | Restrict main Precise FocalPoint access to the Node servers.<br><b>Values</b> : true, false<br><b>Mandatory</b> : No |

## Detach

Using CLI you can detach an attached Node. Run the following command from the main Precise FocalPoint to the *<p* recise\_root> folder:

```
Windows infra\bin\psin_cli.bat
-i3-user <user_name>
{-i3-encrypted-password <encrypted_password>|-i3-clear-password <clear_password>}
-action detach
-alias <proxy_alias>
UNIX ./infra/bin/psin_cli.sh
-i3-user <user_name>
{-i3-encrypted-password <encrypted_password>|-i3-clear-password <clear_password>}
-action detach
-alias <proxy_alias>
```

### Table 2 Elements for Detach

| Element               | Description                                                              |
|-----------------------|--------------------------------------------------------------------------|
| i3-user               | See Authenticate to CLI Utility.                                         |
| i3-encrypted-password | See Authenticate to CLI Utility.                                         |
| action                | Always detach.<br>Mandatory: yes                                         |
| alias                 | Node's display name.<br><b>Values</b> : String<br><b>Mandatory</b> : yes |

## Main Precise FocalPoint Crash

In a federation installation the main Precise FocalPoint is a single point of failure. If the main Precise FocalPoint is down, the users will not be able to login to any of its nodes to view data.

(i) Only GUI is not functional, but the instance's data is still collected.

Therefore, the recommendation is to use cluster server installation for the main Precise FocalPoint.

However, if the Precise FocalPoint main server has crashed and no cluster solution was provided, you can use the workaround described below.

Once the Precise FocalPoint main server has crashed, you can force-detach the main Precise FocalPoint's nodes. This allows the users to login directly into the detached node.

Run the following command on the <precise\_root> of each proxy that you want to detach. You can detach one or more proxies (there is no need to detach all proxies), that you need to be active while the main Precise FocalPoint is down.

## Force detach on Proxy

(i) If JAAS is used for login verification you might need to manually enable JAAS on the proxy before running this command. This command produces action items.

To force detach a proxy, run the following command on the Precise FocalPoint of Node that you want to detach.

Windows infra\bin\psin\_cli.bat
 -i3-user <user\_name>
 {-i3-encrypted-password <encrypted\_password>|-i3-clear-password <clear\_password>}
 -action forced-detach-on-proxy
 ./infra/bin/psin\_cli.sh

-i3-user <user\_name> {-i3-encrypted-password <*encrypted\_password*>|-i3-clear-password <*clear\_password*>} -action forced-detach-on-proxy

Table 3 Elements for Force Detach on Proxy

| Element               | Description                                      |
|-----------------------|--------------------------------------------------|
| action                | Always forced-detach-on-proxy.<br>Mandatory: Yes |
| i3-user               | See Authenticate to CLI Utility.                 |
| i3-encrypted-password | See Authenticate to CLI Utility.                 |

## Force detach on Main

If the main Precise FocalPoint cannot be recovered, complete the action items related to the force detach on the proxy. Then you can install a brand new main Precise FocalPoint and connect the proxies to it.

If the main Precise FocalPoint is recovered, you can re-attach the detached proxies to it.

To do this, first run the following command on the main Precise FocalPoint for each detached proxy, and then attach the proxy using CLI or GUI.

Windows infra\bin\psin\_cli.bat -i3-user <*user\_name>* {-i3-encrypted-password <*encrypted\_password>*|-i3-clear-password <*clear\_password>*} -action forced-detach-on-main -alias <*proxy\_alias>* UNIX ./infra/bin/psin\_cli.sh -i3-user <user\_name> {-i3-encrypted-password <*encrypted\_password*>|-i3-clear-password <*clear\_password*>} -action forced-detach-on-main -alias <*proxy\_alias*>

(i) Many attach and detach operations might affect Precise performance. For more information, see Clean Main DB and Infra DB CLI command.

### Table 4 Elements for Force Detach on Proxy

| Element               | Description                                                                                      |
|-----------------------|--------------------------------------------------------------------------------------------------|
| action                | Always forced-detach-on-main.<br><b>Mandatory</b> : Yes                                          |
| i3-user               | See Authenticate to CLI Utility.                                                                 |
| i3-encrypted-password | See Authenticate to CLI Utility.                                                                 |
| alias                 | Display name of the Node you want to detach.<br><b>Values</b> : String<br><b>Mandatory</b> : Yes |

# Alerts metrics

### This section includes the following topic:

• Managing Alerts with CLI

# Managing Alerts with CLI

You can manage Precise Alerts using CLI. To manage alerts metrics using CLI

- 1. Use the relevant parameters file. To select one, see Parameter Files on page 131.
- Run the following command:
   Windows infra\bin\psin\_cli.bat
  - -action alerts-settings -i3-user <user\_name> {-i3-encrypted-password <encrypted\_password>|-i3-clear-password <clear\_password>} -parametersfile <path\_to\_parameters\_file> UNIX ./infra/bin/psin\_cli.sh -action alerts-settings -i3-user <user\_name> {-i3-encrypted-password <encrypted\_password>|-i3-clear-password <clear\_password>}
    - -parametersfile <path\_to\_parameters\_file>

### **Parameter Files**

The following are parameter files you can use to manage Alerts with CLI:

- Enabling/Disabling Alerts
- Setting Alerts Metrics Actions
- Clearing Alerts Actions

### Enabling/Disabling Alerts

To enable/disable alerts metric use the following parameters file:

<parameter name="metric-settings-action" value="enable-disable" /> <parameter name="metric-set" value="Customized" /> <parameter name="target-instance-server-name" value="server1" /> <parameter name="target-instance-name" value="ORCL" /> <parameter name="target-instance-technology-code" value="OR" /> <parameter name="enable" value="true" />

### Table 12-1 Elements for Enabling/Disabling Alerts

| Element                | Description                             |
|------------------------|-----------------------------------------|
| metric-settings-action | Always enable-disable<br>Mandatory: Yes |

| Element                         | Description                                                                                                    |
|---------------------------------|----------------------------------------------------------------------------------------------------|
| metric-set                      | The metric name.<br>Values: string<br>Mandatory: Yes                                                                                                    |
| target-instance-server-name     | The related instance server name<br>Values: String<br>Mandatory: Yes, if filter-instances-by-technology or filter-<br>instances-by-environment are not set.                                                                 |
| target-instance-name            | The related instance name<br>Values: string<br>Mandatory: Yes, if filter-instances-by-technology or filter-<br>instances-by-environment are not set.                                                                        |
| target-instance-technology-code | The related instance technology code<br>Values: String. For more information, see Technology Codes<br>on page 174.<br>Mandatory: Yes, if filter-instances-by-technology or filter-<br>instances-by-environment are not set. |
| enable                          | Values: true/false<br>Mandatory: Yes                                                                                                    |
| filter-instances-by-technology  | Required technology or a comma separated list.<br><b>Values</b> : String<br><b>Mandatory</b> : Only if specific target parameters are not used.                                                                             |
| filter-instances-by-environment | Required application or a comma separated list.<br><b>Values</b> : String<br><b>Mandatory</b> : Only if specific target parameters are not used.                                                                            |

### Setting Alerts Metrics Actions

To set Alert Metrics Actions, use the following parameters file with some of the parameters described in Additional parameters on page 133.

<parameter name="metric-settings-action" value="configure-actions" />
<parameter name="metric-set" value="Customized" />

<parameter name="target-instance-server-name" value="server1" />

<parameter name="target-instance-name" value="ORCL" />
<parameter name="target-instance-technology-code" value="OR" />

#### Table 12-2 Elements for Setting Alerts Metrics Actions

| Element                         | Description                                                                                                    |
|---------------------------------|----------------------------------------------------------------------------------------------------|
| metric-settings-action          | Values: configure-actions<br>Mandatory: Yes                                                                                                    |
| metric-set                      | The metric name.<br>Values: string<br>Mandatory: Yes                                                                                                    |
| target-instance-server-name     | The related instance server name.<br>Values: String<br>Mandatory: Yes, if filter-instances-by-technology or filter-<br>instances-by-environment are not set.                                                                |
| target-instance-name            | The related instance name.<br>Values: string<br>Mandatory: Yes, if filter-instances-by-technology or filter-<br>instances-by-environment are not set.                                                                       |
| target-instance-technology-code | The related instance technology code<br>Values: String. For more information, see Technology Codes<br>on page 174.<br>Mandatory: Yes, if filter-instances-by-technology or filter-<br>instances-by-environment are not set. |
| filter-instances-by-technology  | Required technology or a comma separated list.<br><b>Values</b> : String<br><b>Mandatory</b> : Only if specific target parameters are not used.                                                                             |
| filter-instances-by-environment | Required environment or a comma separated list.<br><b>Values</b> : String<br><b>Mandatory</b> : Only if specific target parameters are not used.                                                                            |

### Additional parameters

<parameter name="action-type" value="mail" /> <parameter name="action-email-address" value="adam.aaron@precise.com" /> <parameter name="action-alert-reoccurrence" value="1" /> <parameter name="action-alert-level" value="critical" />
<parameter name="action-email-content" value="Hello!" />
<parameter name="action-inform-mom-snmp-on-level-changing" value="true/false"/>
<parameter name="action-message-text" value="\${text}"/>
<parameter name="action-program" value="\${program path}"/>
<parameter name="action-program-server" value="alerts-focal/instance"/>
<parameter name="action-inform-mom-snmp-on-level-changing" value="true/false"/>
<parameter name="action-program" value="\${program path}"/>
<parameter name="action-program-server" value="alerts-focal/instance"/>
<parameter name="action-inform-mom-snmp-on-level-changing" value="true/false"/></parameter name="action-program-server" value="alerts-focal/instance"/>
<parameter name="action-inform-mom-snmp-on-level-changing" value="true/false"/></parameter name="action-inform-mom-snmp-on-level-changing" value="true/false"/></parameter name="action-inform-mom-snmp-on-level-changing" value="true/false"/></parameter name="action-inform-mom-snmp-on-level-changing" value="true/false"/></parameter name="action-inform-mom-snmp-on-level-changing" value="true/false"/></parameter name="action-inform-mom-snmp-on-level-changing" value="true/false"/>

#### Table 12-3 Elements for Additional parameters

| Element                                  | Description                                                                                                 |
|------------------------------------------|----------------------------------------------------------------------------------------------------|
| action-type                              | Values:<br>• mail<br>• message<br>• program<br>• snmp<br>• mom<br>Mandatory: Yes                            |
| action-email-address                     | Email address<br><b>Values</b> : string<br><b>Mandatory</b> : Yes, if action type is mail                   |
| action-alert-reoccurrence                | Alerts recurrence level<br><b>Values</b> : Numeric<br><b>Mandatory</b> : Yes, if action type is mail        |
| action-alert-level                       | Alert Level<br><b>Values</b> : one of critical or warning<br><b>Mandatory</b> : Yes, if action type is mail |
| action-email-content                     | Text of the email message<br><b>Values</b> : string<br><b>Mandatory</b> : Yes, if action type is mail       |
| action-inform-mom-snmp-on-level-changing | <b>Values</b> : true/false<br><b>Mandatory</b> : Yes, if action type is mom/snmp                            |
| action-message-text                      | <b>Values</b> : string<br><b>Mandatory</b> : Yes, if action type is message                                 |

| Element                                  | Description                                                                                                    |
|------------------------------------------|----------------------------------------------------------------------------------------------------|
| action-program                           | The program to run<br><b>Values</b> : string<br><b>Mandatory</b> : Yes, if action type is program               |
| action-program-server                    | The server to run the program on<br><b>Values</b> : string<br><b>Mandatory</b> : Yes, if action type is program |
| action-inform-mom-snmp-on-level-changing | <b>Values</b> : true/false<br><b>Mandatory</b> : Yes, if action type is program                                 |

### **Clearing Alerts Actions**

To clear Alerts Actions, use the following parameters file:

<parameter name="metric-settings-action" value="remove-actions" />
<parameter name="metric-set" value="Customized" />
<parameter name="target-instance-server-name" value="server1" />
<parameter name="target-instance-name" value="ORCL" />
<parameter name="target-instance-technology-code" value="OR" />
<parameter name="action-types" value="MAIL" />

Table 12-4 Elements for Clearing Alerts Actions

| Element                     | Description                                                                                                    |
|-----------------------------|----------------------------------------------------------------------------------------------------|
| metric-settings-action      | Always remove-actions<br>Mandatory: Yes                                                                                                    |
| metric-set                  | The metric name.<br>Values: string<br>Mandatory: Yes                                                                                                    |
| target-instance-server-name | The related instance server name<br>Values: String<br>Mandatory: Yes, if filter-instances-by-technology or filter-<br>instances-by-environment are not set. |

| Element                         | Description                                                                                                    |
|---------------------------------|----------------------------------------------------------------------------------------------------|
| target-instance-name            | The related instance name<br>Values: string<br>Mandatory: Yes, if filter-instances-by-technology or filter-<br>instances-by-environment are not set.                                                                        |
| target-instance-technology-code | The related instance technology code<br>Values: String. For more information, see Technology Codes<br>on page 174.<br>Mandatory: Yes, if filter-instances-by-technology or filter-<br>instances-by-environment are not set. |
| action-types                    | Values:<br>• mail<br>• message<br>• program<br>• snmp<br>• mom<br>Mandatory: Yes                                                                                                    |
| filter-instances-by-technology  | Required technology or a comma separated list.<br><b>Values</b> : String<br><b>Mandatory</b> : Only if specific target parameters are not used.                                                                             |
| filter-instances-by-environment | Required application or a comma separated list.<br><b>Values</b> : String<br><b>Mandatory</b> : Only if specific target parameters are not used.                                                                            |

# Renaming and moving

### This section includes the following topics:

- Renaming the Precise FocalPoint server
- Moving the Precise FocalPoint server
- Moving the PMDB FocalPoint to another server
- Moving the PMDB to another server

## Renaming the Precise FocalPoint server

Using CLI you can rename the Precise FocalPoint server. This can be used, if due to IT requirements, you need to rename the Precise FocalPoint server.

## Limitations

- If the FocalPoint server has instances or Collectors installed on it, you can't rename it. The only exceptions to this, are the following agents:
  - Alerts InformPoint
  - Precise for SAP agent
- If you have a Collector other than the ones above, installed on the FocalPoint server, contact Customer Support for further assistance.
- If you have already installed updates on one of your components, verify with Customer Support whether you have to reapply these updates after performing the Move and Rename procedure.

## Procedure

UNIX

To rename the FocalPoint server

- 1. Before running the rename server CLI, verify that you completed physically renaming the server (using the related server operating system tools).
- 2. Manually stop all Precise agents on the server including on the Precise FocalPoint server. Don't use the GUI to stop them.
- 3. Delete the infra/host/hostname.txt file.
- 4. Run the following command from the *Precise\_root* folder on the renamed server:
- Windows infra\bin\psin\_cli.bat -i3-user < user\_name>
  - {-i3-encrypted-password <*encrypted\_password*>|-i3-clear-password <*clear\_password*>}
  - -action rename-server
  - -old-name <previous\_server\_name>
  - -new-name <new\_server\_name>
  - -proxy-alias <proxy\_alias>
  - -installation-cd-path <installation\_cd\_path>
  - ./infra/bin/psin\_cli.sh
  - -i3-user <user\_name>
  - {-i3-encrypted-password <*encrypted\_password*> | -i3-clear-password <*clear\_password*>} -action rename-server
  - -old-name <previous\_server\_name>
  - -new-name <*new\_server\_name*>
  - -proxy-alias <proxy\_alias>
  - -installation-cd-path <installation\_cd\_path>

### Table 13-1 Elements for Renaming the Precise FocalPoint server

| Element               | Description                                                                                                    |
|-----------------------|----------------------------------------------------------------------------------------------------|
| i3-user               | See Authenticate to CLI Utility on page 8.                                                                                                    |
| i3-encrypted-password | See Authenticate to CLI Utility on page 8.                                                                                                    |
| action                | Always rename server<br>Mandatory: Yes                                                                                                    |
| old-namer             | The server name before the rename.<br>Values: previous-server-name<br>Mandatory: Yes                                                                |
| new-name              | The server name after the rename.<br><b>Values</b> : new-server-name<br><b>Mandatory</b> : Yes                                                      |
| proxy-alias           | The renamed node alias.<br><b>Mandatory</b> : Yes                                                                                                   |
| installation-cd-path  | Indicates the absolute path to the folder where the Precise v9.6<br>download was downloaded to.<br><b>Values</b> : String<br><b>Mandatory</b> : Yes |

# Moving the Precise FocalPoint server

Using CLI you can move the Precise FocalPoint server. This can be used if, due to IT requirements, you need to move all Precise FocalPoints on the server to another server.

## Limitations

- The instructions refer to moving all Precise components that are installed on the Precise FocalPoint server to another server. Partial moving, or moving components from a server other than the Precise FocalPoint server, is not supported. If you want to move only one FocalPoint, contact Customer Support.
- If the FocalPoint server has instances or collectors installed on it, you can't move it. The only exceptions to this, are the following agents:
  - Alerts InformPoint
  - Precise for SAP agent
- If you have a Collector not from the list above installed on the FocalPoint server, contact Customer support for further assistance.
- Only the PMDB FocalPoint is handled; the PMDB is not moved during this procedure. To move the PMDB, see Moving the PMDB to another server.
- Datafiles in the Precise FocalPoint that were not loaded to the PMDB are lost.

- The server to which the Precise FocalPoint is moved should have the same characteristics as the original Precise FocalPoint server.
  - Identical operating system vendors.
  - Same operating system type. However, the version may be different. For example: A transition from Linux 6.2 to Linux 7.0 and vice versa is not supported, but a transition from Linux 7.0 to Linux 7.1 and vice versa is possible.
  - Same bit version. Moving components from 64-bit servers to 32-bit server, or vice versa, is not supported.
  - Same CPU model. Moving components from AMD CPU to ITANIUM CPU, or vice versa, is not supported.
- You cannot move the Precise framework and the product frameworks to a server that is already installed as part of your federation installation.
- If you have already installed updates on one of your components, verify with Customer Support whether you have to reapply these updates after performing the Move and Rename procedure.

## Procedure

UNIX

To move the FocalPoint server

- 1. Stop all agents on all servers except for infra agents (listeners and Precise FocalPoint)
- 2. Manually stop the Precise FocalPoint
- 3. Copy the entire *<precise\_root* > folder from the origin server to the target server.
  - For UNIX, verify that the <precise\_root> folder is moved to the target server with the original folder permissions. If the original folder permissions are not saved on the target server, problems may occur.
- 4. After the copy is completed, delete the file infra/host/hostname.txt from the new server.
- 5. Start the Precise FocalPoint on the original server.
- 6. Run the following CLI on the new server using IN as the product-code argument value:
- Windows infra\bin\psin\_cli.bat

-i3-user <user\_name>
{-i3-encrypted-password <encrypted\_password>|-i3-clear-password <clear\_password>}
-action move-focal
-product <product\_code>
-old-server <old\_server\_name>
-new-server <new\_server\_name>
-installation-cd-path <cd\_path>
-proxy-alias <proxy\_alias>
./infra/bin/psin\_cli.sh
-i3-user <user\_name>
{-i3-encrypted-password <encrypted\_password>|-i3-clear-password <clear\_password>}
-action move-focal
-product <product\_code>
-old-server <old\_server\_name>

- -new-server <new\_server\_name>
- -installation-cd-path <cd\_path>
- -proxy-alias <proxy\_alias>
- (i) After the move, the old server contains only the Precise Listener. You can uninstall it using setup for server CLI. The CLI might produce action items.
- 7. For each FocalPoint you have installed on the old server, run the same command as above on the new main Precise FocalPoint server (change the -product argument value). When running the CLI, run it according to the following order:

- SAP FocalPoint (if installed) product code SP
- Alerts FocalPoint (if installed) product code PF
- All other installed FocalPoints product codes

#### **Table 13-2** Elements for Moving the Precise FocalPoints server

| Element               | Description                                                                                                    |
|-----------------------|----------------------------------------------------------------------------------------------------|
| i3-user               | See Authenticate to CLI Utility on page 8.                                                                                   |
| i3-encrypted password | See Authenticate to CLI Utility on page 8.                                                                                   |
| action                | Always move-focal<br><b>Mandatory</b> : Yes                                                                                  |
| product               | <b>Values</b> :The FocalPoint product code. See Product Codes on page 175.<br><b>Mandatory</b> : Yes                         |
| old-server            | The old server name.<br><b>Values</b> : string<br><b>Mandatory</b> : Yes                                                     |
| new-server            | The new-server-name.<br>Values: string<br>Mandatory: Yes                                                                     |
| installation-cd-path  | Path to the folder where the Precise v9.6 download was<br>downloaded to.<br><b>Values</b> : string<br><b>Mandatory</b> : Yes |
| proxy-alias           | The renamed node alias.<br>Values: string<br>Mandatory: Yes                                                                  |

## Post-move adjustments and updates

After moving the FocalPoint server, you will need to make adjustments and updates for the following:

- Adjustment for Precise for SAP FocalPoint and agents on the new server
- Updating SAP on the original server

### Adjustment for Precise for SAP FocalPoint and agents on the new server

To adjust the Precise for SAP framework on the new server

- Run the following commands from the <precise\_root> folder (to uninstall Precise for SAP FocalPoint services):
  - products\sap\bin\pssp\_install\_fp.bat products\sap\bin\pssp\_install\_agents.bat IS1
- 2. Open the products\sap\cfg\IS1\agents-config.xml file and replace the original server's Precise root folder with the new server's Precise root folder in the following elements:
  - homedir
  - cfgdir
  - logdir
  - rfgdir
- 3. Start the agents on the new server.

### Updating SAP on the original server

To update SAP on the original server

 Run the following commands from the <precise\_root> folder to uninstall the Precise for SAP FocalPoint services:

 $products \\ sap \\ bin \\ pssp\_uninstall\_fp.bat \\ products \\ sap \\ bin \\ pssp\_uninstall\_agents.bat \\ IS1 \\ products \\ sap \\ bin \\ pssp\_uninstall\_agents.bat \\ IS1 \\ products \\ sap \\ bin \\ pssp\_uninstall\_agents.bat \\ IS1 \\ products \\ sap \\ bin \\ pssp\_uninstall\_agents.bat \\ products \\ sap \\ bin \\ pssp\_uninstall\_agents.bat \\ products \\ sap \\ bin \\ pssp\_uninstall\_agents.bat \\ products \\ products \\ p$ 

### Verification

After moving the Precise FocalPoint's server, perform the following verifications in the new installation:

- Check the agent's status in Adminpoint
- Check that the Performance Warehouse processes are running and that data is loaded
- Check that data is displayed in the various products

## Moving the PMDB FocalPoint to another server

Using CLI you can move the PMDB FocalPoint to a new server.

### Limitations

- The new server should be installed (with BA) before the PMDB FocalPoint is moved.
- Only the PMDB FocalPoint is handled; the PMDB is not moved during this procedure. To move the PMDB, see Moving the PMDB to another server.

### Procedure

To move the PMDB FocalPoint

• Run the following command from the main Precise FocalPoint server.

Windows infra\bin\psin\_cli.bat
 -i3-user <user\_name>
 {-i3-encrypted-password <encrypted\_password>|-i3-clear-password <clear\_password>}
 -action move-focal
 -product PW
 -old-server <old\_server\_name>
 -new-server <new\_server\_name>
 [-installation-cd-path <cd\_path>]

UNIX ./infra/bin/psin\_cli.sh -i3-user <user\_name> {-i3-encrypted-password <encrypted\_password>|-i3-clear-password <clear\_password>} -action move-focal -product PW -old-server <old\_server\_name> -new-server <new\_server\_name> [-installation-cd-path <cd\_path>]

(i) This CLI might produce action items. In case of failure, the command can be executed again.

| Element               | Description                                                                                                    |
|-----------------------|----------------------------------------------------------------------------------------------------|
| i3-user               | See Authenticate to CLI Utility on page 8.                                                                                                   |
| i3-encrypted-password | See Authenticate to CLI Utility on page 8.                                                                                                   |
| action                | Always move-focal<br>Mandatory:Yes                                                                                                    |
| product               | Always PW<br>Mandatory: Yes                                                                                                    |
| old-server            | The old PW server name.<br>Values: string<br>Mandatory: Yes                                                                                  |
| new-server            | The new PW server name.<br><b>Values</b> : string<br><b>Mandatory</b> : Yes                                                                  |
| installation-cd-path  | The path to the path to the folder where the Precise v9.6<br>download was downloaded to.<br><b>Values</b> : string<br><b>Mandatory</b> : Yes |

# Moving the PMDB to another server

Using CLI, you can move the PMDB to another server.

(i) When moving the PMDB FocalPoint to a server other than the Precise FocalPoint server, restart the Precise Listener on the new PMDB FocalPoint server.

### Limitations

- You can only move the PMDB. No agents are involved.
- You can only move to the same DBMS type (for example, Oracle to Oracle and SQL Server to SQL Server). However, you can move to another DBMS version.
  - For an SQL Server based database, you must use the same authentication mode (SQL authentication or Windows OS Authentication), and the new database should have the same collation.
  - For an Oracle database, you must use the same charset.

For guidelines regarding export and import, see Examples for exporting and importing an SQL Server or Oracle based PMDB on page 142.

### Procedure

To move the PMDB

- 1. Stop all agents, including Precise Listeners and the Precise FocalPoint.
- 2. Manually export the PMDB, and import it to the new DBMS. For an Oracle PMDB, export the PMDB tablespaces metadata also.
- 3. Start the Precise FocalPoint.
- 4. Run the CLI command on the main Precise FocalPoint server. The command updates the Precise registry with the related information.
  - Windows infra\bin\psin\_cli.bat
    - -i3-user <user\_name>
    - {-i3-encrypted-password <*encrypted\_password*>|-i3-clear-password <*clear\_password*>} -action move-pw-db
    - -parameter <parameter\_name>=<parameter\_value>
  - UNIX ./infra/bin/psin\_cli.sh -i3-user <user\_name> {-i3-encrypted-password <encrypted\_password>|-i3-clear-password <clear\_password>} -action move-pw-db -parameter <parameter\_name>=<parameter\_value>
- (i) You need to specify only the parameters that were changed. For the list of parameters, see Installing the Precise Framework on page 9.

### For example:

For SQL Server in Windows:

infra\bin\psin\_cli.bat -i3-user admin -i3-clear-password admin -action move-pw-db -parameter dbms-instance=NEW\_DATABASE1 -parameter dbms-dba-user=sa -parameter dbms-dba-clear-password=sa For Oracle in UNIX: ./infra/bin/psin\_cli.sh -i3-user admin -i3-clear-password admin -action move-pw-db -parameter dbmsserver=new\_poolhp6 -parameter dbms-instance=NEW\_ORCL dbms-dba-user=SYSTEM dbms-dba-clear-password=MANAGER

Table 13-4 Elements for Moving the PMDB to another server

| Element               | Description                                                                                                    |
|-----------------------|----------------------------------------------------------------------------------------------------|
| i3-user               | See Authenticate to CLI Utility on page 8.                                                                                                    |
| i3-encrypted-password | See Authenticate to CLI Utility on page 8.                                                                                                    |
| action                | Always move-pw-db<br><b>Mandatory</b> : Yes                                                                                                    |
| parameter             | The changed parameters. For more information about<br>Performance Management<br>DBMS related parameters, see Installing the Precise Framework<br>on page 9.<br><b>Values</b> : parameters in format name=value<br><b>Mandatory</b> : Yes |

### Verification

After moving the PMDB to another server, perform the following verifications in the new installation:

- Check the agent's status in Adminpoint
- Check that the Performance Warehouse processes are running and that data is loaded
- Check that data is displayed in the various products

## Examples for exporting and importing an SQL Server or Oracle based PMDB

The following section provides examples of the export and import procedures for SQL Server and Oracle based PMDBs.

### Exporting and importing an SQL Server based PMDB

To export an SQL Server based PMDB

- 1. Open the Microsoft SQL Server Management Studio.
- 2. Right-click on the Performance Warehouse database.
- 3. Select the Tasks > Back Up ... option.
- 4. Configure the backup file and click **OK**.
- 5. Wait for confirmation of a successful export.

To import an SQL Server based PMDB

- 1. Copy the created backup file to the new server.
- 2. Open the Microsoft SQL Server Management Studio on the new server.
- 3. Right-click on Databases.
- 4. Select Restore Database....
- 5. In the "to database?" field, enter the previous database name.

- 6. In the "from device" field, click on the ... (browse) button, and select the backup meda file.
- 7. Select Add.
- 8. Select the backup file.
- 9. Click **OK**.
- 10. Select the most recent backup.
- 11. Click **OK** on the restore confirmation message.

### Exporting and importing an Oracle based PMDB

When using Oracle as the PMDB repository, you can use the export and import utilities to move data. For more information, see http://wiki.oracle.com/page/Oracle+export+and+import+.

(i) These utilities are available under the <ORACLE\_HOME>/bin folder.

To export an Oracle based PMDB

- 1. Open a command line.
- 2. Execute "exp" with the tablespaces' parameter.
- 3. Follow the instructions in the script (you can use most of default values).
- 4. For "user to be exported", enter the PMDB user, for example: PRECISE\_PMDB If error 942 occurs while using the export utility, execute the following as system user:

@c:\oracle\ora92\rdbms\admin\catexp.sql

To import an Oracle based PMDB

- 1. Copy the exported data to the new database.
- 2. Open a command line in the new database.
- 3. Execute the "imp" command and follow the script instructions.

# SDK

This section includes the following topics:

- How to plug-in the SDK using the CLI Utilities
- How to plug-out the SDK using the CLI Utilities

# How to plug-in the SDK using the CLI Utilities

This section describes how to plug-in the SDK using the CLI Utilities.

## Preparation

Before running the command line to plug-in the SDK, you should copy all the relevant SDK files to the distribution folder under the <precise\_root> of the server with the Precise FocalPoint. Typically the files will be <SDK\_name>.xml and <SDK\_name>.zip.

## Running the Plug-in command

Go to the <precise\_root> folder of the server with the Precise FocalPoint and run the following command:

Windows infra\bin\psin\_cli.bat
 -action in-sdk-plug-in
 -i3-user admin
 -i3-clear-password admin
 -parameter installation-package=<SDK\_name>.xml
UNIX ./infra/bin/psin\_cli.sh
 -action in-sdk-plug-in
 -i3-user admin
 -i3-clear-password admin
 -parameter installation-package=<SDK\_name>.xml

## How to plug-out the SDK using the CLI Utilities

This section describes how to plug-out the SDK using the CLI Utilities.

## Preparation

Before using the plug-out command, verify that you don't have a running SDK instance of the technology that you are about to plug-out.

## Running the Plug-out command

Go to the <precise\_root> folder of the server with the Precise FocalPoint and run the following command:

Windows infra\bin\psin\_cli.bat -action in-sdk-plug-out -i3-user admin -i3-clear-password admin -parameter sdk-technology-code=<*SDK\_technology\_code*>.xml UNIX ./infra/bin/psin\_cli.sh -action in-sdk-plug-out -i3-user admin -i3-clear-password admin -parameter sdk-technology-code=<SDK\_technology\_code>.xml

# Additional Precise CLI utilities

### This section includes the following topics:

- Encrypt command
- Apply License command
- Change an installed Precise Listener port
- Create support file command
- Update main registry command
- Clean Main DB and Infra DB CLI command
- LDAP Sync command
- List Applications, Tiers, and instances
- Associate/Disassociate instance Tier
- Copy Report Manager Reports
- Create inventory report
- Clean Logger cache
- Change GUI server port
- Join instances to cluster
- Configure SmartLink for an application
- Downtime command
- AdminPoint Dashboard acknowledgement

# Encrypt command

The Encrypt command encrypts passwords that are used as parameters. The encryption is based on the encryption type that is currently configured on the site.

The encrypted password is displayed in the standard output. The Encrypt command uses the following format:

Windows infra\bin\psin\_cli.bat -action encrypt -password <password> ./infra/bin/psin\_cli.sh -action encrypt -password <password>

### password element

The following table describes the syntax of the password element.

Table 1 Password element

| Element           | Description                                                                                                    |
|-------------------|----------------------------------------------------------------------------------------------------|
| password password | Contains the value of the password to be encrypted. To encrypt an empty password, type "".                                                   |
|                   | (i) Any password parameter can be a clear text value. To create a clear text value, replace the name of the parameter from encrypt to clear. |
|                   | For example, replace:                                                                                                    |
|                   | dba-encrypted-password                                                                                                    |
|                   | to:                                                                                                    |
|                   | dba-clear-password                                                                                                    |

# Apply License command

The Apply License CLI applies a new license to Precise.

To apply the license, run the following command on the main Precise FocalPoint server:

## License file name element

The following table describes the syntax of the license file name element.

### Table 2 license file name element

| Element               | Description                                                           |
|-----------------------|-----------------------------------------------------------------------|
| i3-user               | See Authenticate to CLI Utility.                                      |
| i3-encrypted-password | See Authenticate to CLI Utility.                                      |
| action                | Always apply-license<br>Mandatory: Yes                                |
| license-file          | Specifies the path to the license file name that needs to be applied. |

## Change an installed Precise Listener port

The Listener Port Change command enables you to change the port number of an installed Precise Listener.

(i) This command must be executed on the server itself. You are not allowed to change the Precise FocalPoint Listener port number.

To change listener port, run the following command:

Windows Infra\bin\psin\_cli.bat
 -i3-user <user\_name>
 {-i3-encrypted-password <encrypted\_password>|-i3-clear-password <clear\_password>}
 -action port-change
 -port <port\_number>
UNIX ./infra/bin/psin\_cli.sh
 -i3-user <user\_name>
 {-i3-encrypted-password <encrypted\_password>|-i3-clear-password <clear\_password>}
 -action port-change
 -port <port\_number>
 {-i3-encrypted-password <encrypted\_password>|-i3-clear-password <clear\_password>}

## Create support file command

The Create a support file command enables you to generate a support file for Precise. The created support file is saved in the <precise\_root>/support folder on the main Precise FocalPoint.

To create a support file, run the following command on the main Precise FocalPoint.:

Windows Infra\bin\psin\_cli.bat -i3-user <*user\_name*>

{-i3-encrypted-password <encrypted\_password>|-i3-clear-password <clear\_password>}
-action support
-mode <support\_mode>
-servers <servers\_list>
[-proxy-alias <node\_alias>]
VNIX
./infra/bin/psin\_cli.sh
-i3-user <user\_name>
{-i3-encrypted-password <encrypted\_password>|-i3-clear-password <clear\_password>}
-action support
-mode <support\_mode>
-servers <servers\_list>
[-proxy-alias <node\_alias>]

Table 3 Elements for Create support file

| Element               | Description                      |
|-----------------------|----------------------------------|
| i3-user               | See Authenticate to CLI Utility. |
| i3-encrypted-password | See Authenticate to CLI Utility. |
| action                | Always support<br>Mandatory: Yes |

| Element     | Description                                                                                                    |
|-------------|----------------------------------------------------------------------------------------------------|
| mode        | <ul> <li>The type for the support file.</li> <li>Values: <ul> <li>Full - for creating a full support file.</li> <li>Express - for creating an express support file.</li> </ul> </li> <li>Mandatory: Yes</li> </ul>                                                                                                    |
| servers     | The names of the servers for which you want to create support files. The<br>servers names are separated by a comma. The servers list should<br>contain at least one server name. If the list contains more than one<br>server name, it should be wrapped with double quotes. The following<br>format is used:<br>"server1, server2,, serverN"<br>Mandatory: Yes |
| proxy-alias | The proxy alias.<br><b>Values</b> : alias of the related node<br><b>Mandatory</b> : Only for a federated installation                                                                                                    |

# Update main registry command

The update main registry command updates the main registry with the proxy registry. The command should run on the proxy that the change was made on, and will update the main registry.

The update-main-registry command uses the following format:

| Window | <b>is</b> Infra\bin\psin_cli.bat                                                                                                    |
|--------|----------------------------------------------------------------------------------------------------|
|        | -i3-user <user_name></user_name>                                                                                                    |
|        | {-i3-encrypted-password < <i>encrypted_password</i> > -i3-clear-password < <i>clear_password</i> >}<br>-action update-main-registry |
|        | -registry-path < <i>registry_path</i> >                                                                                             |
| UNIX   | ./infra/bin/psin_cli.sh                                                                                                    |
|        | -i3-user <user_name></user_name>                                                                                                    |
|        | {-i3-encrypted-password < <i>encrypted_password</i> > -i3-clear-password < <i>clear_password</i> >}                                 |
|        | -action update-main-registry                                                                                                    |
|        | -registry-path <i><registry_path></registry_path></i>                                                                               |

Table 4 Elements for Update main registry

| Element               | Description                      |
|-----------------------|----------------------------------|
| i3-user               | See Authenticate to CLI Utility. |
| i3-encrypted-password | See Authenticate to CLI Utility. |

| Element       | Description                                                                                                    |
|---------------|----------------------------------------------------------------------------------------------------|
| action        | Update-main-registry<br><b>Mandatory</b> : Yes                                                                                                    |
| registry-path | The registry path that was updated in the proxy should start with / registry.<br>It should not be a relative, nor an absolute path. The path should be the path to an existing registry file without the .xml suffix, for example /registry/products/infrastructure/thin. |

# Clean Main DB and Infra DB CLI command

Precise maintains logically deleted entities for its operation. This allows, for example, reusing deleted instance's historical data for new instance installation. However as the Precise system ages, performance might be affected. To improve performance, clean the deleted entities using the following CLI.

Run the following command from the Main Precise FocalPoint root folder:

| Windov | <b>vs</b> infra\bin\psin_cli.bat                                                                                        |
|--------|----------------------------------------------------------------------------------------------------|
|        | -i3-user < <i>user_name</i> >                                                                                           |
|        | {-i3-encrypted-password < <i>encrypted_password</i> > -i3-clear-password < <i>clear_password</i> >}                     |
|        | -action clean-infra-db                                                                                                  |
| UNIX   | ./infra/bin/psin_cli.sh                                                                                                 |
|        | -i3-user < <i>user_name</i> >                                                                                           |
|        | {-i3-encrypted-password <encrypted_password> -i3-clear-password <clear_password>}</clear_password></encrypted_password> |
|        | -action clean-infra-db                                                                                                  |

| Element                                                                                 | Descriptions                           |  |
|-----------------------------------------------------------------------------------------|----------------------------------------|--|
| action                                                                                  | Always clean-infra-db<br>Mandatory:Yes |  |
| i3-user                                                                                 | See Authenticate to CLI Utility.       |  |
| i3-encrypted-password                                                                   | See Authenticate to CLI Utility.       |  |
| (i) Reusing deleted instance's historical data will not be available once this is used. |                                        |  |

Table 5 Elements for Clean Main DB and Infra DB CLI

LDAP Sync command

Precise can use LDAP for its roles & users management. For more details about LDAP and Precise integration, see the Precise Administration Guide and/or the Precise Installation Guide. Precise automatically runs LDAP sync once a day at 00:08.

If you have changed LDAP configuration (add/removed users and/or groups) it will be applied at the next 00:08. In case you have changed the LDAP configuration and you don't want to wait, you can force the LDAP sync. Run the LDAP Sync command on the main Precise FocalPoint from the crise\_root:

| Window | s infra\bin\psin_cli.bat                                                                                                |
|--------|----------------------------------------------------------------------------------------------------|
|        | -i3-user < <i>user_name</i> >                                                                                           |
|        | {-i3-encrypted-password < <i>encrypted_password</i> >   -i3-clear-password < <i>clear_password</i> >}                   |
|        | -action ldap-sync                                                                                                    |
| UNIX   | ./infra/bin/psin_cli.sh                                                                                                 |
|        | -i3-user < <i>user_name</i> >                                                                                           |
|        | {-i3-encrypted-password < <i>encrypted_password</i> >   -i3-clear-password < <i>clear_password</i> >} -action ldap-sync |

#### Table 6 Elements for LDAP Configuration

| Element               | Description                        |
|-----------------------|------------------------------------|
| action                | Always Idap-sync<br>Mandatory: Yes |
| i3-user               | See Authenticate to CLI Utility.   |
| i3-encrypted-password | See Authenticate to CLI Utility.   |

# List Applications, Tiers, and instances

Using CLI you can list the entire Precise applications, Tiers and instances structure in a XML formatted file. To list, run the following command on the main Precise FocalPoint from the *<precise\_root>*:

ElementDescriptioni3-userSee Authenticate to CLI Utility.i3-encrypted-passwordSee Authenticate to CLI Utility.actionAlways environments-list<br/>Mandatory: Yes

Table 7 Elements for List Applications, Tiers, and instances

| Element     | Description                                                                                                    |
|-------------|----------------------------------------------------------------------------------------------------|
| output-file | <b>Values</b> : path to output file<br>If output-file argument is omitted, output will be redirected to a<br>new file created in infra/cli/output folder |
|             | Mandatory: No                                                                                                    |

## Associate/Disassociate instance Tier

This command associates or disassociates instances to the Tier. Please note the following:

- You can connect an instance to only one Tier in an application.
- An instance must be part of at least one Tier.
- To move an instance to another Tier, first associate the instance with the target Tier, and then disassociate the instance from the original Tier.
- The OS Tier name must be "OS".
- The Other Tier name must be identical to the instance name.
- If you are associating an instance to a non-existent Tier and application, the specified Tier and application are automatically created.
- If you are disassociating an instance from an Tier, and the Tier no longer contains instances, the Tier is automatically deleted. If there are no more Tiers in the related application, the application is also deleted.
- Any Tier change performed on an instance which is part of a cluster, is automatically applied to all instances of that cluster.

- Windows infra\bin\psin\_cli.bat -i3-user <user\_name> {-i3-encrypted-password <*encrypted\_password*>|-i3-clear-password <*clear\_password*>} -action instance-apptier -technology <technology\_code> -instance-server-machine-name <server machine name> [-proxy-alias < node\_alias>] -instance-name <instance\_name> -apptier-name < Tier\_name > -environment-name <application\_name> -type <*type*>} [-apptier-application <application\_code>] [-apptier-frontend {true|false}] [-force {true|false}] UNIX ./infra/bin/psin cli.sh -i3-user <user name> {-i3-encrypted-password <*encrypted\_password*> | -i3-clear-password <*clear\_password*>} -action instance-apptier -technology <technology\_code> -instance-server-machine-name <server\_machine\_name> [-proxy-alias < node\_alias>]
  - -instance-name <instance\_name>
  - -apptier-name < Tier\_name >
  - -environment-name <application\_name>
  - -type <type>
  - [-apptier-application <application\_code>] [-apptier-frontend {true|false}] [-force {true|false}]

Table 8 Elements for Associate/Disassociate instance Tier

| Element                      | Descriptions                                                                                                    |
|------------------------------|----------------------------------------------------------------------------------------------------|
| i3-user                      | See Authenticate to CLI Utility.                                                                                                    |
| i3-encrypted-password        | See Authenticate to CLI Utility.                                                                                                    |
| action                       | Always instance-apptier<br><b>Mandatory</b> : Yes                                                                                                    |
| technology                   | Values: Technology code. For more information, see Technology<br>Codes.<br>Mandatory: Yes                                                                          |
| instance-server-machine-name | The instance server machine name.<br><b>Values</b> : string                                                                                                    |
|                              | Mandatory: Yes                                                                                                    |
| proxy-alias                  | The proxy alias.<br><b>Values</b> : alias of the related node<br><b>Mandatory</b> : Only for a federated installation                                              |
| instance-name                | The instance name.<br>Values: string<br>Mandatory: Yes                                                                                                    |
| apptier-name                 | The Tier name.<br>Values: string<br>Mandatory: Yes                                                                                                    |
| environment-name             | The application name.<br>Values: string<br>Mandatory: Yes                                                                                                    |
| type                         | <b>Values</b> : one of DISSOCIATE,ASSOCIATE use ASSOCIATE to add an instance to a Tier use DISSOCIATE to remove an instance from a Tier.<br><b>Mandatory</b> : Yes |
| Element             | Descriptions                                                                                                    |
|---------------------|----------------------------------------------------------------------------------------------------|
| apptier-application | <b>Values</b> : Application code is optional and can be specified only for<br>the following technologies: Other – CTX, .Net - ASP,DNT, WEB -<br>WEB, SAP, PST, SBL.<br><b>Mandatory</b> : No                                     |
| apptier-frontend    | Indicates whether the Tier is a front-end Tier.<br>Values: true or false<br>Mandatory: No                                                                                                    |
| force               | Indicates whether this operation should be performed even if it<br>affects several instances.<br><b>Values</b> : true or false<br><b>Mandatory</b> : Yes if changing the instance Tier when the instance is<br>part of a cluster |

## Copy Report Manager Reports

CLI enables you to copy reports from one Tier to another. This can also be done between different Nodes, meaning between 2 applications on the same Precise federated installations that each belongs to different Node. To copy Report Manager reports from one Tier to another run the following command from the main Precise FocalPoint root folder:

Windows infra\bin\psin\_cli.bat
 -i3-user <user\_name>
 {-i3-encrypted-password <encrypted\_password>|-i3-clear-password <clear\_password>}
 -action fs-copy-foresight-custom-report
 -parametersfile <parameters\_file\_path>
UNIX ./infra/bin/psin\_cli.sh
 -i3-user <user\_name>
 {-i3-encrypted-password <encrypted\_password>|-i3-clear-password <clear\_password>}
 -action fs-copy-foresight-custom-report
 -action fs-copy-foresight-custom-report
 -parametersfile <parameters\_file\_path>

An example of the parameters file is:

```
<parameters>
```

```
<parameter name="source-environment" value="Default"/>
<parameter name="source-apptier" value="SQL Server"/>
<parameter name="destination-environment" value="test"/>
<parameter name="destination-apptier" value="SQL Server"/>
</parameters>
```

(i) To copy a Cross-Tier report, you should use the following string for both the "source-apptier" and "destination-apptier" parameter: "Cross-AppTiers".

#### Table 9 Elements for Attach

| Element           | Description                                                |
|-------------------|------------------------------------------------------------|
| i3-user           | See Authenticate to CLI Utility.                           |
| i3-clear-password | See Authenticate to CLI Utility.                           |
| action            | Values: fs-copy-foresight-custom-report.<br>Mandatory: Yes |
| parametersfile    | Values: Mandatory:                                         |

## Create inventory report

The create inventory report enables you to create an Excel file containing information regarding your installation servers, nodes, PW, and instances.

To create an inventory report, run the following command on the main Precise FocalPoint:

| Window | <b>s</b> infra\bin\psin_cli.bat                                                                       |
|--------|----------------------------------------------------------------------------------------------------|
|        | -i3-user < <i>user_name</i> >                                                                         |
|        | {-i3-encrypted-password < <i>encrypted_password</i> >   -i3-clear-password < <i>clear_password</i> >} |
|        | -action inventory-report                                                                              |
|        | [-output-file < <i>output_file_name</i> >]                                                            |
| UNIX   | ./infra/bin/psin_cli.sh                                                                               |
|        | -i3-user < <i>user_name</i> >                                                                         |
|        | {-i3-encrypted-password < <i>encrypted_password</i> >   -i3-clear-password < <i>clear_password</i> >} |
|        | -action inventory-report                                                                              |
|        | [-output-file < <i>output_file_name</i> >]                                                            |

Table 10 Elements for Create an inventory report

| Element               | Description                                                                       |
|-----------------------|-----------------------------------------------------------------------------------|
| i3-user               | See Authenticate to CLI Utility.                                                  |
| i3-encrypted-password | See Authenticate to CLI Utility.                                                  |
| action                | Values: Always inventory-report.<br>Mandatory: Yes                                |
| output-file           | The file name to save report to.<br><b>Values</b> : Path<br><b>Mandatory</b> : No |

## Clean Logger cache

Each agent that uses the logger has a cached configuration for the logger. When you want to update the logger configuration, you need to remove the logger cache, so that the related agent will reload the new updated configuration.

To update the logger configuration, run the following command on the Main Precise FocalPoint:

Windows infra\bin\psin\_cli.bat -action clean-logger-cache -server <*server\_name>* [-proxy-alias <*node\_alias>*] UNIX ./infra/bin/psin\_cli.sh -action clean-logger-cache -server <*server\_name>* [-proxy-alias <*node\_alias>*]

| Table 11 Elements | for Clean | Logger | cache |
|-------------------|-----------|--------|-------|
|-------------------|-----------|--------|-------|

| Element     | Description                                                                                           |
|-------------|----------------------------------------------------------------------------------------------------|
| action      | Always clean-logger-cache.<br><b>Mandatory</b> : Yes                                                  |
| server      | The server name where the related agent is installed.<br>Mandatory: Yes                               |
| proxy-alias | The proxy alias.<br>Values: alias of the related node<br>Mandatory: Only for a federated installation |

## Change GUI server port

You can change the GUI server port using CLI. To change the GUI server port run the following command on the Precise FocalPoint whose GUI server port you want to change:

Windows infra\bin\psin\_cli.bat -i3-user <user\_name> {-i3-encrypted-password <encrypted\_password>|-i3-clear-password <clear\_password>} -action change-gui-port -port <the\_new\_port> [-shutdown-port <the\_new\_shutdown\_port>] [-url <the\_gui\_server\_url>] UNIX ./infra/bin/psin\_cli.sh -i3-user <user\_name> {-i3-encrypted-password <encrypted\_password>|-i3-clear-password <clear\_password>} -action change-gui-port -port <the\_new\_port> [-shutdown-port <the\_new\_shutdown\_port>] [-url <the\_gui\_server\_url>]

Table 12 Elements for Change GUI server port

| Element           | Description                                                                                                    |
|-------------------|----------------------------------------------------------------------------------------------------|
| i3-user           | See Authenticate to CLI Utility.                                                                                                    |
| i3-clear-password | See Authenticate to CLI Utility.                                                                                                    |
| action            | Always change-gui-port.<br><b>Mandatory</b> : Yes                                                                                                |
| port              | The new port used for GUI server.<br><b>Mandatory</b> : Yes                                                                                      |
| shutdown-port     | Local port used to control the GUI server.<br>Mandatory: No                                                                                      |
| url               | URL used to access the GUI server. This can also be used in case you have changed GUI server to use SSL, and you want to update Precise of this. |
|                   | Mandatory: No                                                                                                    |

### Join instances to cluster

Web and J2EE technologies support cluster installation. When installing an instance, you can choose whether to install the instance as a standalone instance or as a cluster.

If you have installed instances as standalone instances and they should have been installed as a cluster, you can uninstall the instances and reinstall one instance as a cluster instead. This, however does not keep historical data for the newly installed cluster's instances. If you want to keep the historical data related to the instances, you can use the join instances to cluster CLI utility command.

### Prerequisites for using the Join instances to cluster command

The following list describes the prerequisites for using the Join instances to cluster command:

- Only Web (WebSphere and WebLogic only) and J2EE instances are supported.
- All instances' servers must contain the same Precise version as the Main Precise FocalPoint. If upgrading from Precise 8.7, complete the upgrade related action items.
- All instance's servers must have the same path to the Precise installation folder.
- All instances must be of the same type (and for Web also of the same application) and must be standalone instances (you cannot join instances which are already installed as a cluster).
- Before a Web instance can be joined, it must run at least once.

#### The Join instances to cluster command

To join the instances, run the following CLI utility command from the Main Precise FocalPoint root folder:

Windows infra\bin\psin\_cli.bat -i3-user <*user\_name*>

| UNIX | <ul> <li>-i3-clear-password <clear_password></clear_password></li> <li>-action join-instances-to-cluster</li> <li>[-proxy-alias<proxy alias="">]</proxy></li> <li>-instances-ids "<instances_ids>"</instances_ids></li> <li>-cluster-name <cluster_name></cluster_name></li> <li>-[template <template>]</template></li> <li>[[-installation-cd-path <cd_path>]</cd_path></li> <li>infra/bin/psin_cli.sh</li> <li>-i3-user <user_name></user_name></li> <li>-i3-clear-password <clear_password></clear_password></li> <li>-action join-instances-to-cluster</li> <li>[-proxy-alias<proxy alias="">]</proxy></li> <li>-instances-ids "<instances_ids>"</instances_ids></li> <li>-cluster-name <cluster_name> [template <template>]</template></cluster_name></li> <li>[[-installation-cd-path <cd_path>]</cd_path></li> </ul> |
|------|----------------------------------------------------------------------------------------------------|
|------|----------------------------------------------------------------------------------------------------|

#### **Table 13** Elements for Join instances to cluster

| Element           | Description                                                                                                    |
|-------------------|----------------------------------------------------------------------------------------------------|
| i3-user           | See Authenticate to CLI Utility.                                                                                                    |
| i3-clear-password | See Authenticate to CLI Utility.                                                                                                    |
| action            | Always join-instances-to-cluster<br>Mandatory: Yes                                                                                                    |
| proxy-alias       | Alias of the instance's related node.<br><b>Mandatory</b> : Yes, only in a federation installation.                                                                                                    |
| instances-ids     | Comma separated list of IDs related to the instances that need to be<br>joined. To get the IDs related to the instances, use the get-instance-id<br>CLI utility command.<br>See Installing a new instance while keeping historical data from an<br>old instance. |
|                   | Mandatory: Yes                                                                                                    |
| cluster-name      | The name of the cluster to install.<br><b>Mandatory</b> : Yes                                                                                                    |
| template          | The ID of the instance that will be used as the template to install the<br>new cluster. If omitted, the first instance in -instances-ids is used as<br>the template instance.<br><b>Mandatory</b> : No                                                           |

| Element              | Description                                                                                  |
|----------------------|----------------------------------------------------------------------------------------------|
| installation-cd-path | Indicates the absolute path to the folder where the Precise v9.6 download was downloaded to. |
|                      | Values: String                                                                               |
|                      | Mandatory: Yes                                                                               |
|                      |                                                                                              |

## Configure SmartLink for an application

SmartLink is set by default for an application containing Web/J2EE/.NET Tiers. If you want to disable SmartLink for the application, run the following CLI utilities command on the main Precise FocalPoint:

Windows infra\bin\psin\_cli.bat -i3-user <user\_name> {-i3-encrypted-password <encrypted\_password>|-i3-clear-password <clear\_password>} -action smartlink-config -environment-name <application\_name> -enable <enable\_smartlink> UNIX ./infra/bin/psin\_cli.sh -i3-user <user\_name> {-i3-encrypted-password <encrypted\_password>|-i3-clear-password <clear\_password>} -action smartlink-config -environment-name <application\_name> -enable <enable\_smartlink></a>

| Element               | Description                                                                                                    |
|-----------------------|----------------------------------------------------------------------------------------------------|
| i3-user               | See Authenticate to CLI Utility.                                                                                                    |
| i3-encrypted-password | See Authenticate to CLI Utility.                                                                                                    |
| action                | Always smartlink-config<br>Mandatory: Yes                                                                                                  |
| environment-name      | The name of the application on which SmartLink should be<br>enabled/disabled.<br><b>Mandatory</b> : Yes                                    |
| enable                | Indicates whether SmartLink should be enabled or disabled for<br>the application.<br><b>Values</b> : true, false<br><b>Mandatory</b> : Yes |

#### Table 14 Elements to configure SmartLink

### Downtime command

The downtime command defines new downtime rules for an application, server, or specific Instance. Define the downtime using CLI utilities by running the following command:

**Windows** infra\bin\psin\_cli.bat -i3-user <user\_name> {-i3-encrypted-password < encrypted\_password > | -i3-clear-password < clear\_password >} -action downtime {-environment-name <application\_name> | -server <server\_name> | -instance-name <instance\_name> -technology\_code> -server <server\_name>} -proxy-alias <proxy\_alias\_name> -start date <start\_date> -start time <start\_time> -end date <end date> -end time <end\_time> UNIX ./infra/bin/psin\_cli.sh -i3-user <user\_name> {-i3-encrypted-password <encrypted\_password>| -i3-clear-password <clear\_password>} -action downtime {-environment-name <application\_name> | -server <server\_name> | -instance-name <instance\_name> -technology <technology\_code> -server <server\_name>} -proxy-alias <proxy\_alias\_name> -start date <start\_date> -start time <start\_time> -end date <end date> -end time <end\_time>

Table 15 Elements to configure the downtime

| Element               | Description                                                                                                    |
|-----------------------|----------------------------------------------------------------------------------------------------|
| i3-user               | See Authenticate to CLI Utility.                                                                                                    |
| i3-encrypted-password | See Authenticate to CLI Utility.                                                                                                    |
| action                | Always downtime.<br>Mandatory: Yes                                                                                                    |
| environment-name      | The name of the application on which the downtime needs to be defined. The downtime rules will be applied to all instances on this application |
|                       | Values: String                                                                                                    |
|                       | <b>Mandatory</b> : Yes, unless the downtime rule is defined per server or an instance.                                                         |

| Element     | Description                                                                                                    |
|-------------|----------------------------------------------------------------------------------------------------|
| server      | The name of the server on which the downtime needs to be defined.<br>The downtime rules will be applied to all instances on this server.<br><b>Values</b> : String<br><b>Mandatory</b> : Yes, unless the downtime rule is defined per<br>application. |
| technology  | The related technology code.<br>Values: String. For more information, see Technology Codes.<br>Mandatory: Yes, when the downtime rule is applied to a specific<br>instance.                                                                           |
| proxy-alias | The proxy alias related to the downtime definition.<br>Values: String<br>Mandatory: No, unless there is more than one proxy.                                                                                                    |
| start-date  | The start date of the downtime rule.<br><b>Values</b> : Date (format: YYYY-MM-DD)<br><b>Mandatory</b> : Yes                                                                                                    |
| start-time  | The start time of the downtime rule.<br><b>Values</b> : Time (format: HH24:MI:SS)<br><b>Mandatory</b> : Yes                                                                                                    |
| end-date    | The end date of the downtime rule.<br>Values: Date (format: YYYY-MM-DD)<br>Mandatory: Yes                                                                                                    |
| end-time    | The end time of the downtime rule.<br><b>Values</b> : Time (format: HH24:MI:SS)<br><b>Mandatory</b> : Yes                                                                                                    |

## AdminPoint Dashboard acknowledgement

The AdminPoint Dashboard provides information regarding health of the Precise installation. The information is displayed in categories for each category per components. If you want to ignore a report for a specific component, for instance because the problem is currently being handled, you will have to add the Unique Key column to the Dashboard and use this relevant key in a CLI utilities command.

To ignore a specific component on the Dashboard:

- 1. In Precise, enter the AdminPoint Dashboard.
- 2. On the right side of the screen, click the Column chooser icon, and add the Unique Key column to the visible field. Now each component shows its unique key.
- 3. Find the unique key of the component of which you want to ignore its condition.
- 4. Run the CLI utillities script below to ignore the component's condition.

|                                                                                                    | <b>(</b> )                                                                                   | i Ignored components are shown with a gray severity icon.                                                                                                    |  |
|----------------------------------------------------------------------------------------------------|----------------------------------------------------------------------------------------------|----------------------------------------------------------------------------------------------------|--|
| (i) If you have added the type add for the ignored item, it will also be listed in a new category named Acknowledged.                                                                                                    |                                                                                              |                                                                                                    |  |
|                                                                                                    | (i) You can specify an expiration date for the acknowledgement and you can also delete them. |                                                                                                    |  |
| <pre>Windows infra\bin\psin_cli.bat     -i3-user <user_name>     {-i3-encrypted-password <encrypted_password> -i3-clear-password <clear- -dashboard-key="" <dashboard_key="" action="" dashboard-ignore-handle="">     -type {add remove}     {-expire-in-days<expire_in_days>} UNIX ./infra/bin/psin_cli.sh     -i3-user <user_name>     {-i3-encrypted-password <encrypted_password> -i3-clear-password <clear- -dashboard_key="" action="" dashboard-ignore-handle="">     {-i3-encrypted-password <encrypted_password> -i3-clear-password <clear- -dashboard-key="" <dashboard_key="" action="" dashboard-ignore-handle="">     type [add remove]     {-i3-encrypted-password <encrypted_password> -i3-clear-password <clear- -dashboard-key="" <dashboard_key="" action="" dashboard-ignore-handle="">     type [add remove] </clear-></encrypted_password></clear-></encrypted_password></clear-></encrypted_password></user_name></expire_in_days></clear-></encrypted_password></user_name></pre> |                                                                                              | <pre>ws infra\bin\psin_cli.bat<br/>-i3-user <user_name><br/>{-i3-encrypted-password <encrypted_password> -i3-clear-password <clear_password>}<br/>-action dashboard-ignore-handle<br/>-dashboard-key <dashboard_key><br/>-type {add remove}<br/>{-expire-in-days<expire_in_days>}<br/>./infra/bin/psin_cli.sh<br/>-i3-user <user_name><br/>{-i3-encrypted-password <encrypted_password> -i3-clear-password <clear_password>}<br/>-action dashboard-ignore-handle<br/>-dashboard-key <dashboard_key><br/>-type {add remove}</dashboard_key></clear_password></encrypted_password></user_name></expire_in_days></dashboard_key></clear_password></encrypted_password></user_name></pre> |  |

{-expire-in-days<*expire\_in\_days*>} **Table 16** Elements to configure the Dashboard acknowledgement

| Element               | Description                                                                                                    |
|-----------------------|----------------------------------------------------------------------------------------------------|
| i3-user               | See Authenticate to CLI Utility.                                                                                                    |
| i3-encrypted-password | See Authenticate to CLI Utility.                                                                                                    |
| action                | Always dashboard-ignore-handle.<br>Mandatory: Yes                                                                                                    |
| dashboard-key         | The Unique Key of the Dashboard component.<br>Values: String<br><ul> <li>Use quotes to specify a key that includes spaces.</li> </ul> <li>Mandatory: Yes.</li> |

| Element        | Description                                                                                                    |
|----------------|----------------------------------------------------------------------------------------------------|
| type           | Add or remove the Dashboard acknowledgement.<br>Values: add, remove<br>Mandatory: Yes.                                                                                                   |
| expire-in-days | Relevant for adding ignore. It specifies the amount of days that the ignore is relevant for. If not specified, the acknowledge is enabled for good.<br>Values: Integer<br>Mandatory: No. |

## Installation files

This appendix includes the following topic:

• About the installation files

## About the installation files

The CLI utility automatically manages installation files deployment on servers. This is the recommended best practice. If you don't want to use automatic deployment of files, you can deploy the installation files yourself. To do this, run one of the following two CLI utility commands. Each CLI utility command creates a file with a list of required files for the installation. The first command lists files for an existing server and the second one lists files for new servers that have not yet been installed. Use the command that is applicable in your case.

(i) The list of files is dynamic and may change whenever you apply an update on your servers. Once you have the list of required files, you should copy and deploy them on the required servers.

(i) Instance installation might install more than one agent, for example: An Oracle instance installation might require an Oracle Collector and Insight network agent. In such case, run the CLI utility command for each required agent.

### List files for existing servers

Table 1 List required files for existing server Parameter and Descriptions

| Parameter | Description                                                       |
|-----------|-------------------------------------------------------------------|
| -action   | Always list-required-files-for-existing-server.<br>Mandatory: Yes |
|           |                                                                   |

| Parameter          | Description                                                                                                    |
|--------------------|----------------------------------------------------------------------------------------------------|
| -server            | Name of the server with similar OS details (OS type, 32/64 bits, and<br>CPU type AMD/IA64) as the one on which you plan to make the<br>installation.<br><b>Mandatory</b> : Yes |
| -product           | Product code. See Product Codes.<br>Mandatory: Yes                                                                                                    |
| -installation      | Installation type code. See Installation Type Codes.<br>Mandatory: Yes                                                                                                    |
| -i3-user           | See Authenticate to CLI Utility.                                                                                                    |
| -i3-clear-password | See Authenticate to CLI Utility.                                                                                                    |

### List files for new servers

Windows infra\bin\psin\_cli.bat

```
-i3-user <user_name>
         {-i3-encrypted-password <encrypted_password> | -i3-clear-password <clear_password>}
         -action list-required-files-for-new-server
         -bits {32|64}
         -os <operating_system_type_flavor>
         -proxy-alias <proxy_alias_name>
         -product <product_code>
         -installation <installation_type_code>
UNIX ./infra/bin/psin_cli.sh
         -i3-user <user_name>
         {-i3-encrypted-password <encrypted_password> | -i3-clear-password <clear_password>}
         -action list-required-files-for-new-server
         -bits {32|64}
         -os <operating_system_type_flavor>
         -proxy-alias <proxy_alias_name>
         -product <product_code>
         -installation <installation_type_code>
```

**Table 2** List required files for existing server Parameter and Descriptions

| Parameter | Description                                                       |
|-----------|-------------------------------------------------------------------|
| -action   | Always list-required-files-for-existing-server.<br>Mandatory: Yes |

| Parameter          | Description                                                                                      |
|--------------------|--------------------------------------------------------------------------------------------------|
| -bits              | The amount of bits of the server; 32 or 64.<br><b>Mandatory</b> : Yes                            |
| -0S                | The operating system type and flavor. See Operating System<br>Type and Flavor.<br>Mandatory: Yes |
| -proxy-alias       | The alias of the proxy.<br>Value: String.<br>Mandatory: Yes                                      |
| -product           | Product code. See Product Codes.<br>Mandatory: Yes                                               |
| -installation      | Installation type code. See Installation Type Codes.<br>Mandatory: Yes                           |
| -i3-user           | See Authenticate to CLI Utility.                                                                 |
| -i3-clear-password | See Authenticate to CLI Utility.                                                                 |

### Deploy a package on a server

To deploy a package on the server, copy the installation package to the server under <precise\_root>/distribution folder, and run the following command:

**Windows** infra\bin\psin\_file\_new.exe -manual -extract distribution\<*the\_file\_name*> -event install

**UNIX** /infra/bin/psin\_file\_new.exe -manual -extract distribution\<*the\_file\_name*> -event install

(i) Each package has an indication file under <precise\_root>/distribution/<package>\_extracted

If the indication file exists it means the package was already deployed on the server. You must not deploy package on a server in case it is already deployed.

# Codes used by the CLI utility

#### This appendix includes the following topics:

- Technology Codes
- Product Codes
- Installation Type Codes
- Operating System Type and Flavor

## Technology Codes

Technology' code should be specified in some CLIs. The table below lists the technology codes used by Precise. The following table describes the syntax of the technology code argument.

#### Table 1 Technology code argument

| Technology Code | Technology Name                             |
|-----------------|---------------------------------------------|
| DN              | Microsoft .NET                              |
| JE              | J2EE                                        |
| OA              | Oracle Applications                         |
| OR              | Oracle                                      |
| OS              | OS                                          |
| от              | Other                                       |
| PS              | PeopleSoft                                  |
| RS              | Sybase Replication Server                   |
| SI              | SAP Interpoint                              |
| SP              | SAP                                         |
| SQ              | SQL Server                                  |
| SM              | Storage                                     |
| SY              | Sybase                                      |
| τυ              | Tuxedo                                      |
| UD              | DB2                                         |
| VC              | vCenter Server                              |
| VM              | vCenter Server (instance of Virtual Server) |

| Technology Code | Technology Name |
|-----------------|-----------------|
| WW              | Web             |

## **Product Codes**

Product code should be specified in some CLIs. The table below lists the product codes used by Precise.

#### Table 2 Product code argument

Precise for TPM

| Product Code | Product Name               |
|--------------|----------------------------|
| DN           | Precise for Microsoft .NET |
| FS           | Report Manager             |
| IN           | Precise Management         |
| IS           | Insight                    |
| JE           | Precise for J2EE           |
| OR           | Precise for Oracle         |
| PU           | Alerts                     |
| PF           | Alerts FocalPoint          |
| PW           | PMDB                       |
| SQ           | Precise for SQL Server     |
| SP           | Precise for SAP            |
| ST           | Precise for Storage        |
| SY           | Precise for Sybase         |
| ТР           | Precise for TPM            |
| UD           | Precise for DB2            |
| VC           | Precise for vCenter Server |
| ww           | Precise for Web            |

# Installation Type Codes

Installation type code should be specified in some CLIs. The table below lists the installation type codes used by Precise.

Table 3 Installation type code

| Installation Type Code | Installation Type Name                                            |
|------------------------|-------------------------------------------------------------------|
| DNCOL                  | Precise for Microsoft .NET Collector                              |
| FP                     | FocalPoint                                                        |
| INBA                   | Precise Listener                                                  |
| ISOA                   | Insight Oracle Applications Collector                             |
| ISOS                   | Insight OS Collector                                              |
| ISTCP                  | Insight Network Collector                                         |
| ISTUX                  | Insight Tuxedo Collector                                          |
| ISVC                   | Insight vCenter Server Collector                                  |
| ISVM                   | Insight vCenter Server (instance of the virtual Server) Collector |
| JECOL                  | Precise for J2EE Collector                                        |
| MN                     | Main Precise FocalPoint                                           |
| ORBV                   | Precise for Oracle Bind Variable Collector                        |
| ORCOL                  | Precise for Oracle Collector                                      |
| OROA                   | Precise for Oracle Oracle Applications Collector                  |
| ORPPS                  | Precise for Oracle PeopleSoft Collector                           |
| ORSAP                  | Precise for Oracle SAP Interpoint Collector                       |
| ORXP                   | Precise for Oracle Shark Point Collector                          |
| PUPNT                  | InformPoint                                                       |
| PUSNM                  | Alerts SNMP Collector                                             |
| SPCOL                  | Precise for SAP Collector                                         |
| SQCOL                  | Precise for SQL Server Collector                                  |
| SQCOM                  | Precise for SQL Server Interpoint COM Collector                   |

| Installation Type Code | Installation Type Name                            |
|------------------------|---------------------------------------------------|
| SQPPS                  | Precise for SQL Server PeopleSoft Collector       |
| SQSAP                  | Precise for SQL Server SAP Interpoint Collector   |
| SQWIN                  | Precise for SQL Server Windows Storage Collector  |
| STCOL                  | Precise for Storage Collector                     |
| STMAP                  | Precise for Storage Collector                     |
| SYCOL                  | Precise for Sybase Collector                      |
| SYREP                  | Precise for Sybase Replication Server Collector   |
| UDCOL                  | Precise for DB2 Collector                         |
| UDSAP                  | Precise for DB2 SAP Interpoint Collector          |
| UDSYC                  | Precise for DB2 Symmetric Collector               |
| UDSYM                  | Precise for DB2 Symmetric Mapping Collector       |
| WWCOL                  | Precise for Web Collector                         |
| WWDYN                  | Precise for Web Dynamic Instrumentation Collector |
| WWNCL                  | Precise for Web Filters Collector                 |
| WWWEB                  | Precise for Web Web Server Collector              |

# Operating System Type and Flavor

Table 4 Operating System Types

| Operating System Types                                        |  |
|---------------------------------------------------------------|--|
| AIX                                                           |  |
| HP-UX                                                         |  |
| "WIN" when used for packages suffix or "Windows NT" otherwise |  |
| Linux                                                         |  |
| s390                                                          |  |
| SunOS                                                         |  |

| Operating System Types |
|------------------------|
| SunOS_x86              |
| WIN                    |
| UNIX                   |